#### Nokia C5–00: Návod na použitie

3.0. Vydanie

#### <u>Obsah</u>

|                                       | -  |
|---------------------------------------|----|
| Bezpecnosť                            | 5  |
| 0 vašom prístroji                     | 5  |
| Kancelárske aplikácie                 | 6  |
| Služby siete                          | 6  |
|                                       |    |
| Začíname                              | 7  |
| Tlačidlá a súčasti                    | 7  |
| Vloženie karty SIM a batérie          | 7  |
| Vloženie pamäťovej karty              | 8  |
| Šnúrka na zápästie                    | 9  |
| Nabitie batérie                       | 9  |
| Zapnutie a vypnutie prístroja         | 10 |
| Blokovanie klávesnice (blokovanie     |    |
| tlačidiel)                            | 10 |
| Ovládanie hlasitosti                  | 10 |
| Pripojenie kompatibilného headsetu    | 10 |
| Pripojenie dátového kábla USB         | 11 |
| Umiestnenie antén                     | 11 |
| Prenos obsahu z iného prístroja       | 11 |
| Inštalácia balíka programov Ovi Suite | 12 |
| Ovi by Nokia                          | 12 |
| 0 Obchode Ovi                         | 13 |
| Vybratie pamäťovej karty              | 13 |
| Vybratie batérie a karty SIM          | 13 |

| Zákl. použ.             | 14 |
|-------------------------|----|
| Písanie textu           | 14 |
| Menu                    | 15 |
| Indikátory displeja     | 15 |
| Skratky                 | 17 |
| Profil off-line         | 18 |
| Prístupové kódy         | 18 |
| Konfiguračné nastavenia | 18 |
| Sprievodca nastavením   | 19 |
| Diaľkové blokovanie     | 19 |
|                         |    |

Domáca obrazovka20Panel kontaktov20Témy20Profily21

| Telefón                            | 23 |
|------------------------------------|----|
| Volanie                            | 23 |
| Prijatie hovoru                    | 23 |
| Vytvorenie videohovoru             | 23 |
| Prijatie a odmietnutie videohovoru | 24 |
| Požiadavky na zdieľanie videa      | 24 |
| Zdieľanie živých videozáberov a    |    |
| videoklipov                        | 25 |
| Konferenčný hovor                  | 25 |
| Rýchla voľba                       | 26 |
| Hlasová voľba                      | 26 |
| Nahrávač                           | 26 |
| Registre hovorov a dát             | 27 |
| Blokovanie hovorov                 | 27 |
| Pevný zoznam                       | 28 |
| Presmerovanie hovoru               | 28 |
| Nastavenia hovorov                 | 29 |
| Nastavenia siete                   | 30 |
|                                    |    |

# Kontakty31Zostaňte v kontakte s priateľmi<br/>online31Kopírovanie kontaktov32Spravovanie mien a čísel32Ukladanie a úprava mien a čísel33Tóny zvonenia, snímky a text hovoru

| Správy                      | 35 |
|-----------------------------|----|
| 0 správach                  | 35 |
| Písanie a odosielanie správ | 35 |
| E-mail                      | 37 |
| 0 aplikácii Chat            | 40 |
|                             |    |

33

41

Pripojenie

pre kontakty

20

#### Personalizácia prístroja

| Pripojenie počítača k webu            | 41 |
|---------------------------------------|----|
| Prenos obsahu z iného prístroja       | 41 |
| Bluetooth                             | 42 |
| Dátový kábel                          | 45 |
| Synchronizácia                        | 46 |
| <b>/ </b>                             |    |
| Web                                   | 47 |
| 0 webovom prehliadači                 | 47 |
| Prehliadanie webu                     | 47 |
| 0 aplikácii Vyhľadávanie              | 48 |
| Panel s nástrojmi prehliadača         | 48 |
| Navigácia na stránkach                | 48 |
| Webové zdroje a blogy                 | 49 |
| Hľadanie obsahu                       | 49 |
| Záložky                               | 49 |
| Vyhľadávanie udalostí v blízkom okolí | 50 |
| Zmazanie pamäte prehliadača           | 50 |
| Ukončenie spojenia                    | 50 |
| Bezpečnosť spojenia                   | 50 |
| Webové nastavenia                     | 51 |
|                                       |    |
| Určenie polohy                        | 53 |
| O navigačnom systéme GPS              | 53 |
| Asistovaný systém GPS (A-GPS)         | 53 |
| Мару                                  | 54 |
| Orientačné body                       | 62 |
| Dáta GPS                              | 63 |
|                                       |    |
| Hudba a zvuk                          | 64 |
| Hudba Ovi                             | 64 |
| Prehrávač hudby                       | 64 |
| FM rádio                              | 66 |
|                                       |    |
| Foto-Video                            | 67 |
| Zachytenie snímky                     | 67 |
| Nahranie videoklipu                   | 67 |
|                                       | 60 |
| Snimky a videoknpy                    | 68 |
| <u>O aplikacii Galéria</u>            | 68 |
| Zdielanie on-line                     | 68 |

| Plánovanie<br>Kalendár<br>Budík      | 71 |
|--------------------------------------|----|
| Kalendár<br>Budík                    |    |
| Budík<br>Na stavania, ha día         | 71 |
| No stavenia la silia                 | 72 |
| Nastavenia nodin                     | 73 |
| Kancelárske aplikácie                | 74 |
| Čítanie PDF dokumentov               | 74 |
| Slovník                              | 74 |
| O balíku programov Quickoffice       | 74 |
| Prevody                              | 74 |
| Kalkulačka                           | 75 |
| Aktívne poznámky                     | 75 |
| Poznámky                             | 76 |
| Zip manager                          | 77 |
| Nastavenia                           | 78 |
| Nastavenia aplikácie                 | 78 |
| Bezpečnosť prístroja a SIM karty     | 78 |
| Všeobecné nastavenia príslušenstva   | 78 |
| Obnovenie pôvodných nastavení        | 79 |
| Správa údajov                        | 80 |
| Inštalácia aplikácií                 | 80 |
| Správca súborov                      | 81 |
| Správca zariadenia                   | 82 |
| Chránený obsah                       | 83 |
| Ďalšia nomoc                         | 85 |
| Podpora                              | 85 |
| Aktualizácia softváru a anlikácií    | 05 |
| zariadenia                           | 85 |
| Predĺženie nanájacieho cyklu batérie | 86 |
| Pomocník prístroja                   | 87 |
| Ochrana životného prostrodia         | 99 |
| Četropie operaje                     | 00 |
| <u>Seuenie energie</u>               | 00 |
| кесукіасіа                           | 88 |

© 2010-2011 Nokia. Všetky práva vyhradené.

#### Informácie o produkte a bezpečnostné informácie

Register

88 95

#### Bezpečnosť

Prečítajte si tieto jednoduché pravidlá. Nedodržanie týchto pokynov môže byť nebezpečné alebo protizákonné. Prečítajte si celú používateľskú príručku, kde nájdete ďalšie informácie.

#### ZAPÍNAJTE OBOZRETNE

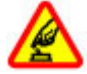

Zariadenie nezapínajte, keď je používanie bezdrôtových telefónov zakázané alebo keď by mohlo spôsobiť rušenie či nebezpečenstvo.

#### BEZPEČNOSŤ CESTNEJ PREMÁVKY JE PRVORADÁ

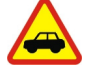

Rešpektujte všetky miestne predpisy. Pri šoférovaní majte vždy voľné ruky, aby ste sa mohli venovať vedeniu vozidla. Na zreteli musíte mať predovšetkým bezpečnosť cestnej premávky.

#### RUŠENIE

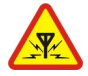

Všetky bezdrôtové prístroje sú citlivé na rušenie, ktoré môže negatívne ovplyvniť ich prevádzku.

#### **ODBORNÝ SERVIS**

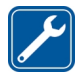

Tento výrobok smie inštalovať a opravovať iba vyškolený personál.

#### ODOLNOSŤ VOČI VODE

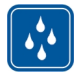

Váš prístroj nie je odolný voči vode. Uchovávajte ho v suchu.

#### 0 vašom prístroji

Mobilný prístroj popísaný v tejto príručke je schválený na používanie v sieťach GSM 900/1800 MHz, GSM 1900 MHz a WCDMA 2100 MHz (UMTS) v Slovenskej republike v rámci všeobecných povolení TÚ SR VPR-09/2001 a VPR-08/2005 . Ďalšie informácie o sieťach si vyžiadajte od svojho poskytovateľa služieb.

Váš prístroj podporuje viaceré spôsoby konektivity a rovnako ako počítače môže byť vystavený vírusom a inému škodlivému obsahu. Zvýšte obozretnosť pri prijímaní správ, požiadavkách na pripojenie, prehliadaní a načítavaní dát. Inštalujte a používajte iba služby a softvér z dôveryhodných zdrojov, poskytujúcich adekvátnu bezpečnosť a ochranu, ako sú napríklad aplikácie nesúce podpis Symbian Signed, alebo tie, ktoré prešli testom Java Verified™. Zvážte inštaláciu antivírusov a iného bezpečnostného softvéru do vášho zariadenia a do každého pripojeného počítača.

Na vašom prístroji môžu byť predinštalované záložky a odkazy na internetové stránky tretích strán a prístroj vám môže umožniť prístup k stránkam tretích strán. Stránky tretích strán nemajú väzbu na spoločnosť Nokia a Nokia za tieto stránky nezodpovedá. Ak zvolíte prístup na takéto stránky, vykonajte opatrenia na zaistenie bezpečnosti obsahu.

#### Výstraha:

Pri používaní akejkoľvek funkcie tohto prístroja okrem budíka, musí byť prístroj zapnutý. Nezapínajte prístroj, ak by použitie bezdrôtového prístroja mohlo spôsobiť rušenie alebo nebezpečenstvo.

Pri používaní tohto prístroja dodržujte všetky právne predpisy a rešpektujte miestne zvyklosti, súkromie a práva iných, vrátane autorských práv. Ochrana autorských práv môže obmedziť možnosť kopírovať, upravovať alebo prenášať niektoré obrázky, hudbu a iný obsah.

Zálohujte si alebo si písomne zaznamenávajte všetky dôležité údaje, ktoré máte uložené vo svojom prístroji.

Pri pripájaní k akémukoľvek inému zariadeniu si v jeho príručke používateľa prečítajte podrobné bezpečnostné pokyny. Neprepájajte nekompatibilné výrobky.

Obrázky v tejto príručke sa môžu odlišovať od zobrazenia na vašom displeji.

Pozrite si používateľskú príručku, kde nájdete ďalšie dôležité informácie o vašom prístroji.

#### Kancelárske aplikácie

Kancelárske aplikácie podporujú bežné funkcie aplikácií Microsoft Word, PowerPoint a Excel (Microsoft Office 2000, XP a 2003). Nie sú podporované všetky formáty súborov.

#### Služby siete

Aby ste prístroi mohli používať. potrebujete službu poskytovateľa bezdrôtových služieb. Niektoré funkcie nie sú dostupné vo všetkých sieťach; iné funkcie môžu vyžadovať osobitné dojednanje s vašim poskytovateľom služieb, aby ste ich mohli používať. Služby siete vyžadujú prenos dát. Informujte sa u svojho poskytovateľa služieb o poplatkoch vo vašej domácej sieti a pri roamingu v iných sieťach. Váš poskytovateľ služieb vám poskytne informácie o uplatňovaných poplatkoch. Niektoré siete môžu mať obmedzenia. ktoré ovplvvňujú spôsob používania niektorých funkcií tohto prístroja vyžadujúcich podporu siete. Jedná sa napr. o podporu špecifických technológií ako protokoly WAP 2.0 (HTTP a SSL). vyžadujúce TCP/IP protokoly a znaky špecifické pre daný jazyk.

Váš poskytovateľ služieb mohol požiadať, aby boli niektoré funkcie vo vašom prístroji zablokované alebo sa neaktivovali. V takomto prípade sa tieto funkcie nezobrazia v menu vášho prístroja. Váš prístroj tiež môže mať prispôsobené položky, ako napr. názvy menu, priečinok menu a ikony.

Bezpečné vybratie. Pred vybratím batérie prístroj vždy vypnite a odpojte od nabíjačky.

#### Začíname

#### Tlačidlá a súčasti

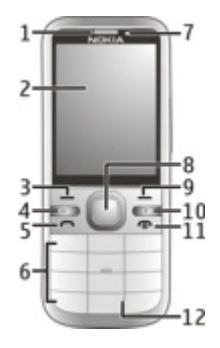

- 1 Slúchadlo
- 2 Displej
- 3 Ľavé výberové tlačidlo
- 4 Tlačidlo hlavného displeja
- 5 Tlačidlo Hovor
- 6 Číselné tlačidlá
- 7 Objektív sekundárneho fotoaparátu
- 8 Tlačidlo Navi™ (posúvacie tlačidlo) Môže sa použiť aj na zachytávanie snímok.
- 9 Pravé výberové tlačidlo
- 10 Tlačidlo C (Vymazať)
- 11 Tlačidlo Koniec/vypínač
- 12 Mikrofón

- **13** Konektor pre nabíjačku
- 14 Konektor microlISB
- **15** AV konektor Nokia (3,5 mm)
- 16 Blesk fotoaparátu
- 17 Tlačidlá hlasitosti Pri používaní fotoaparátu umožňujú približovanie.
- 18 Otvor na pamäťovú kartu
- 19 Objektív hlavného fotoaparátu
- 20 Poistka zadného krytu
- 21 Otvor na šnúrku na zápästie
- 22 Reproduktor

Upozornenie: Povrch tohto prístroja nie je pokovovaný materiálom, obsahujúcim nikel. Povrch tohto prístroja obsahuje ušľachtilú oceľ.

#### Vloženie karty SIM a batérie

Dôležité: V tomto zariadení nepoužívajte kartu mini-UICC SIM, známu ako kartu mikro SIM, kartu mikro SIM s adaptérom ani kartu SIM s výrezom mini-

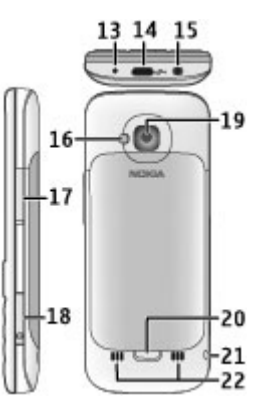

UICC (pozri obrázok). Karta mikro SIM je menšia ako štandardná karta SIM. Zariadenie nepodporuje použitie kariet mikro SIM. Použitie nekompatibilných kariet SIM môže poškodiť kartu alebo zariadenie a môže porušiť dáta uložené na karte.

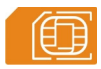

 Ak chcete zložiť zadný kryt prístroja, potiahnite uvoľňovacie tlačidlo (1) smerom k spodnej časti prístroja a nadvihnite kryt (2).

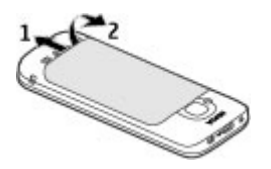

2 Vyberte batériu a zasuňte kartu SIM do držiaka karty SIM. Ubezpečte sa, že plôška s kontaktmi smeruje nadol.

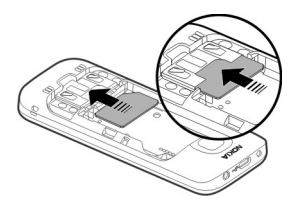

3 Vložte batériu.

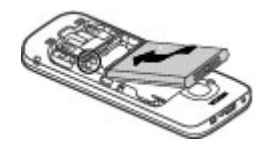

4 Ak chcete znova založiť kryt, opatrne zarovnajte vrchné západky (1), vyrovnajte zadný kryt a potom ho jemne zatláčajte nadol, kým nezapadne na miesto (2).

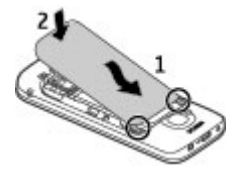

#### Vloženie pamäťovej karty

Pamäťová karta sa môže dodávať s prístrojom a môže v ňom už byť vložená.

1 Nechtom otvorte kryt otvoru pre pamäťovú kartu.

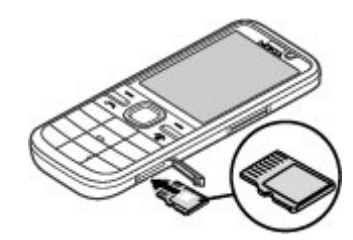

2 Vložte kartu do otvoru kontaktmi smerom nahor. 3 Jemne zatlačte kartu, kým nezapadne na správne miesto. Zatvorte kryt otvoru.

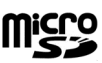

#### Šnúrka na zápästie

Prevlečte šnúrku cez otvor a utiahnite ju.

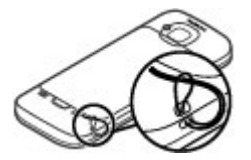

Šnúrka na zápästie nemusí byť súčasťou balenia.

#### Nabitie batérie

Batéria bola pri výrobe čiastočne nabitá. Pred prvým zapnutím zariadenia ju však možno bude potrebné nabiť.

Ak prístroj signalizuje nízku úroveň nabitia, postupujte takto:

- 1 Zapojte nabíjačku do sieťovej zásuvky.
- 2 Zapojte nabíjačku do prístroja.

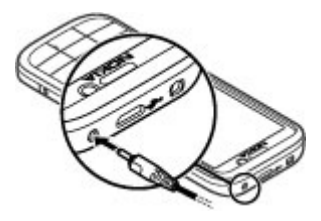

3 Keď je batéria úplne nabitá, odpojte nabíjačku od prístroja a potom zo sieťovej zásuvky.

Batériu nie je potrebné nabíjať konkrétny čas. Počas nabíjania je možné prístroj používať. Ak je batéria úplne vybitá, môže trvať niekoľko minút, kým sa na displeji objaví indikátor nabíjania alebo kým budete môcť telefonovať.

**Tip:** Ak máte staršiu kompatibilnú nabíjačku Nokia, s týmto prístrojom ju môžete použiť pomocou adaptéra pre nabíjačku CA-44. Adaptér je k dispozícii ako samostatné príslušenstvo.

#### Nabíjanie pomocou pripojenia USB

Nabíjanie pomocou pripojenia USB môžete použiť, keď nie je k dispozícii sieťová zásuvka. Ak prístroj nabíjate pomocou dátového kábla USB, nabíjanie trvá dlhšie. Účinnosť nabíjania pomocou pripojenia USB sa môže výrazne líšiť. V niektorých prípadoch môže trvať pomerne dlho, kým sa nabíjanie začne a prístroj bude možné používať.

Počas nabíjania prístroja pomocou pripojenia USB môžete prostredníctvom dátového kábla USB súčasne prenášať údaje.

 Pomocou kompatibilného dátového kábla USB pripojte k prístroju kompatibilné zariadenie USB.

V závislosti od typu zariadenia, ktoré sa používa na nabíjanie, môže chvíľu trvať, kým sa nabíjanie začne.

2 Ak je prístroj zapnutý, vyberte si z dostupných možností režimu USB zobrazených na displeji prístroja.

#### Zapnutie a vypnutie prístroja

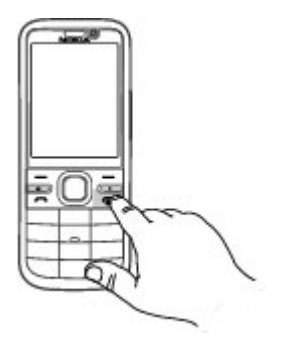

Stlačením a podržaním vypínača zapnete a vypnete prístroj. Krátkym stlačením vypínača ukončíte hovor alebo zatvoríte aplikáciu.

Ak si prístroj vyžiada kód PIN, zadajte ho a vyberte položku **OK**.

Ak si prístroj vyžiada blokovací kód, zadajte ho a vyberte položku **OK**. Štandardne je blokovací kód nastavený na kombináciu 12345.

Ak chcete nastaviť správne časové pásmo, čas a dátum, vyberte krajinu, v ktorej sa práve nachádzate, a zadajte miestny čas a dátum.

### Blokovanie klávesnice (blokovanie tlačidiel)

Ak chcete na domácej obrazovke zablokovať klávesnicu, stlačte ľavé výberové tlačidlo a do 1,5 sekundy stlačte tlačidlo \*.

Ak chcete nastaviť, aby zariadenie po určitom čase zablokovalo klávesnicu

automaticky, zvoľte položku 🟠 > Nastavenia a Všeobecné > Ochrana > Telefón a SIM karta > Interval autoblok. kláves. > Definuje užívateľ a zvoľte požadovaný čas.

Ak chcete odblokovať klávesnicu, zvoľte položku **Odblokuj** a stlačte tlačidlo \*. Aj keď je prístroj alebo klávesnica zablokovaná, je možné volať na oficiálne tiesňové číslo naprogramované vo vašom prístroji.

#### Ovládanie hlasitosti

Ak chcete upraviť hlasitosť slúchadla alebo reproduktora počas hovoru alebo prehrávania zvukového súboru, použite tlačidlá hlasitosti.

Ak chcete počas hovoru aktivovať alebo deaktivovať reproduktor, vyberte položku **Reproduk.** alebo **Handset**.

#### 🕒 Výstraha:

Dlhodobé pôsobenie vysokej hlasitosti vám môže poškodiť sluch. Počúvajte hudbu pri primeranej úrovni hlasitosti a nedržte pri používaní reproduktora prístroj blízko svojho ucha.

#### Pripojenie kompatibilného headsetu

Nepripájajte výrobky, ktoré sú zdrojom výstupného signálu, pretože môžu mať za následok zničenie prístroja. Nepripájajte do AV zásuvky Nokia žiadny zdroj napätia.

Keď do AV zásuvky Nokia pripájate akýkoľvek externý prístroj alebo headset, ktorý nie je spločnosťou Nokia určený pre činnosť s týmto zariadením, venujte zvýšenú pozornosť nastaveniu hlasitosti.

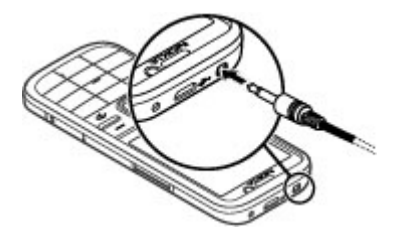

#### Pripojenie dátového kábla USB

Pripojte kompatibilný dátový kábel USB ku konektoru USB.

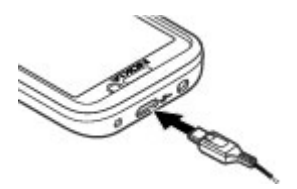

Ak chcete vybrať predvolený režim pripojenia USB alebo zmeniť aktívny režim, vyberte položku 🏠 > Nastavenia a Pripojenie > USB > Režim pripojenia USB a požadovaný režim.

Ak chcete vybrať, či sa má predvolený režim aktivovať automaticky, vyberte položku **Žiadať pri spojení**.

#### **Umiestnenie antén**

Váš prístroj môže mať interné a externé antény. Nedotýkajte sa zbytočne antény, keď vysiela alebo prijíma signály. Kontakt s anténou zhoršuje kvalitu rádiovej komunikácie a môže spôsobiť, že prístroj bude v takomto prípade pracovať s vyšším výkonom a zníži sa výdrž batérie.

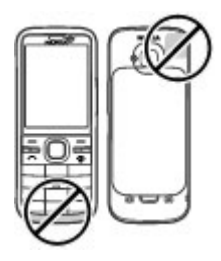

#### Prenos obsahu z iného prístroja

Vyberte položku 🏠 > Nastavenia > Prenos.

Pomocou aplikácie Prenos môžete prenášať obsah, napríklad kontakty, medzi dvoma kompatibilnými prístrojmi Nokia.

Typ obsahu, ktorý možno prenášať, závisí od modelu prístroja, z ktorého chcete obsah prenášať. Ak druhý prístroj podporuje synchronizáciu, môžete tiež synchronizovať kontakty medzi iným zariadením a vaším prístrojom. Ak druhé zariadenie nie je kompatibilné, vaše zariadenie vás na to upozorní.

Ak druhý prístroj nie je možné zapnúť bez karty SIM, môžete ju doň vložiť. Keď zapnete váš prístroj bez karty SIM, automaticky sa aktivuje profil off-line.

Druhé zariadenie musí podporovať pripojenie Bluetooth.

#### Prenos obsahu

Pri prvom preberaní dát do prístroja z druhého zariadenia:

- 1 Aktivujte pripojenie Bluetooth v oboch zariadeniach:
- 2 Vyberte zariadenie, z ktorého chcete preniesť obsah. Prístroj vás požiada o zadanie kódu. Zadajte kód (1 – 16 číslic) a vyberte položku OK. Rovnaký kód zadajte v druhom prístroji a vyberte položku OK. Prístroje sú teraz spárované.

Pri niektorých modeloch prístroja sa aplikácia Prenos pošle do iného prístroja ako správa. Ak chcete nainštalovať aplikáciu Prenos v druhom zariadení, otvorte prijatú správu a postupujte podľa pokynov.

3 V prístroji označte obsah, ktorý chcete preniesť z druhého telefónu.

Obsah sa prenesie z pamäte druhého prístroja na príslušné miesto vo vašom prístroji.

Čas prenosu závisí od objemu prenášaných dát. Prenos môžete zrušiť a pokračovať v ňom neskôr.

Synchronizácia je dvojsmerná a dáta sa synchronizujú v oboch zariadeniach rovnako. Ak niektorú položku vymažete v jednom zariadení, pri synchronizácii sa vymaže aj z druhého zariadenia. Pomocou synchronizácie nemožno obnoviť vymazané položky.

Ak chcete zobraziť denník posledného prenosu, v hlavnom okne vyberte skratku a položku Voľby > Zobraziť denník.

#### Inštalácia balíka programov Ovi Suite

Pomocou počítačovej aplikácie Nokia Ovi Suite môžete získať jednoduchý prístup k súborom v prístroji Nokia C5-00, iných prístrojoch Nokia a v službe Ovi, a to všetko z jediného zobrazenia. Môžete prenášať a synchronizovať správy, kontakty, snímky, hudbu a ďalšie položky medzi počítačom a prístrojom. Môžete si vytvoriť účet Nokia, zdieľať snímky v službe Ovi, aktualizovať softvér prístroja, načítavať mapy a uchovávať obsah v bezpečí a na dosah ruky.

Ďalšie informácie nájdete v zóne podpory na lokalite www.ovi.com.

Informácie o inštalácii balíka Ovi Suite nájdete v priloženom letáku balíka Ovi Suite.

Ak balík Ovi Suite nechcete nainštalovať, môžete vymazať inštalačné súbory z pamäťovej karty a zvýšiť tak na nej množstvo dostupnej pamäte.

#### **Ovi by Nokia**

vim So službou Ovi by Nokia môžete vyhľadávať nové miesta a služby a zostať v kontakte so svojimi priateľmi. Môžete napríklad:

- sťahovať hry, aplikácie, videá a zvonenia do zariadenia,
- vyhľadávať trasy s bezplatnou navigáciou pre šoférov aj chodcov, plánovať výlety a zobrazovať lokality na mape,
- získať hudbu.

Niektoré položky nevyžadujú poplatok, iné ho vyžadovať môžu.

Dostupné služby sa môžu líšiť tiež v závislosti od krajiny alebo regiónu. Niektoré jazyky nemajú podporu. Ak chcete získať prístup k službám Ovi od spoločnosti Nokia, navštívte lokalitu www.ovi.com a zaregistrujte si vlastný účet Nokia.

Ďalšie informácie nájdete v zóne podpory na lokalite www.ovi.com.

#### 0 Obchode Ovi

Pomocou aplikácie Obchod Ovi môžete do svojho zariadenia načítavať mobilné hry, aplikácie, videá, obrázky, témy a zvonenia. Niektoré položky sú bezplatné, ďalšie si môžete zakúpiť prostredníctvom kreditnej karty alebo účtu za telefón. Dostupnosť jednotlivých spôsobov platby závisí od vašej krajiny pobytu a poskytovateľa služieb siete. Obchod Ovi ponúka obsah, ktorý je kompatibilný s vaším mobilným zariadením a ktorý vyhovuje vašim požiadavkám a polohe.

Vyberte položku 仚 alebo prejdite na lokalitu www.ovi.com.

#### Vybratie pamäťovej karty

**Dôležité:** Nevyberajte pamäťovú kartu uprostred činnosti, keď prebieha prístup na kartu. V opačnom prípade môže dôjsť k poškodeniu karty a prístroja a môže dôjsť aj k porušeniu dát, uložených na karte.

- 1 Krátko stlačte vypínač a vyberte položku Vybrať pamäťovú kartu > Áno.
- 2 Otvorte kryt otvoru pre pamäťovú kartu.
- 3 Jemným potlačením uvoľnite pamäťovú kartu.

- 4 Vytiahnite kartu a vyberte položku **OK**.
- 5 Zatvorte kryt otvoru.

#### Vybratie batérie a karty SIM

 Ak chcete zložiť zadný kryt prístroja, potiahnite uvoľňovacie tlačidlo (1) smerom k spodnej časti prístroja a nadvihnite kryt (2).

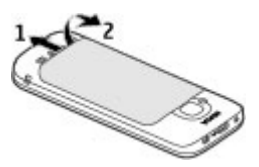

2 Vyberte batériu.

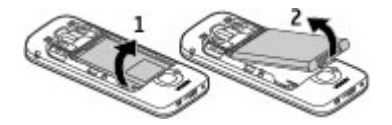

3 Opatrne vytiahnite kartu SIM z držiaka karty SIM.

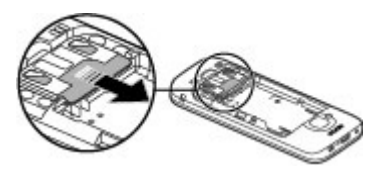

#### Zákl. použ.

Písanie textu Tradičné zadávanie textu

Ikona **Abc** signalizuje tradičné zadávanie textu.

Ikony **ABC** a **abc** signalizujú písanie veľkých a malých písmen. Ikona **Abc** signalizuje veľké prvé písmeno vo vete – prvé písmeno vo vete je napísané veľkým písmenom a všetky ostatné písmená vo vete sú automaticky napísané malými písmenami. Ikona **123** signalizuje režim čísel.

Ak chcete napísať text na klávesnici, opakovane stláčajte číslicové tlačidlo 2 – 9, až kým sa nezobrazí želaný znak. Pre číslicové tlačidlo je k dispozícii viac znakov, než je vytlačených na tlačidle. Ak sa ďalšie písmeno nachádza na rovnakom tlačidle ako súčasné, počkajte, kým sa zobrazí kurzor, a potom zadajte písmeno.

Ak chcete vložiť číslo, stlačte a podržte číslicové tlačidlo.

Ak chcete prepnúť medzi rôznymi režimami a veľkosťami písma, stlačte tlačidlo #.

Ak chcete vymazať niektorý znak, stlačte tlačidlo Vymazať. Ak chcete vymazať viac ako jeden znak, stlačte a podržte tlačidlo Vymazať.

Ak chcete zadať najbežnejšie interpunkčné znamienka, opakovane stláčajte tlačidlo 1, až kým sa nezobrazí želané interpunkčné znamienko. Ak chcete pridať špeciálny znak, stlačte a podržte tlačidlo \*.

Ak chcete pridať smejka, stlačte tlačidlo \* a vyberte položku Ďalšie emotikony a smejka.

Ak chcete vložiť medzeru, stlačte tlačidlo 0. Ak chcete vložiť koniec riadka, trikrát stlačte tlačidlo 0.

#### Prediktívne písanie textu

 Ak chcete aktivovať alebo deaktivovať prediktívne písanie textu, dvakrát rýchlo stlačte tlačidlo #. Týmto spôsobom sa prediktívne písanie textu aktivuje alebo deaktivuje pre všetky editory v prístroji. Symbol
 označuje, že prediktívne

písanie textu je aktívne.

- 2 Ak chcete napísať požadované slovo, stláčajte tlačidlá 2 – 9. Každé písmeno zadajte jedným stlačením tlačidla.
- 3 Ak je napísané slovo správne, stlačením navigačného tlačidla doprava ho potvrďte alebo stlačením tlačidla 0 vložte medzeru.

Ak slovo nie je správne, opakovaným stláčaním tlačidla \* zobrazíte zhodujúce sa slová zo slovníka.

Ak sa za slovom zobrazí otáznik (?), zadávané slovo sa v slovníku nenachádza. Ak chcete pridať slovo do slovníka, vyberte položku **Hláskuj**, tradičným spôsobom zadajte požadované slovo (až do 32 písmen) a vyberte položku **OK**. Slovo sa zaradí do slovníka. Keď sa slovník zaplní, nové slovo nahradí najstaršie pridané slovo. Napíšte prvú časť zloženého slova a stlačením navigačného tlačidla doprava ju potvrďte. Napíšte druhú časť zloženého slova. Ak chcete zložené slovo dokončiť, stlačením tlačidla **0** pridajte medzeru.

#### Zmena jazyka písaného textu

Pri písaní textu môžete zmeniť jazyk používaný pri písaní. Ak napríklad chcete vložiť konkrétny znak opakovaným stláčaním tlačidla 6, po zmene jazyka pri písaní získate prístup k znakom v odlišnom poradí.

Ak píšete text v inej abecede ako latinke a chcete použiť znaky z latinky, napríklad pri písaní e-mailov alebo webových adries, možno budete musieť zmeniť jazyk pri písaní. Ak chcete nastaviť jazyk pri písaní, vyberte položku Voľby > Voľby zadávania textu > Jazyk pri písaní a jazyk pri písaní, ktorý využíva znaky latinky.

#### Kopírovanie a vymazanie textu

- Ak chcete vybrať písmená a slová, stlačte a podržte tlačidlo # a súčasne stláčajte navigačné tlačidlo doľava alebo doprava. Ak chcete vybrať riadky textu, stlačte a podržte tlačidlo # a súčasne stláčajte navigačné tlačidlo nahor alebo nadol.
- 2 Ak chcete skopírovať text, stlačte a podržte tlačidlo # a súčasne vyberte položku Kopíruj.

Ak chcete vymazať vybraný text, stlačte tlačidlo vymazania **C**.

3 Ak chcete prilepiť text, prejdite na požadované miesto, stlačte a podržte tlačidlo # a súčasne vyberte položku Prilep.

#### Menu

Stlačte tlačidlo 🏠.

V menu môžete získať prístup k funkciám prístroja.

Ak chcete otvoriť aplikáciu alebo zložku, vyberte príslušnú položku.

Ak zmeníte poradie funkcií v menu, poradie sa môže líšiť od predvoleného poradia opísaného v tejto príručke.

Ak chcete označiť alebo zrušiť označenie položiek v aplikáciách, stlačte tlačidlo #.

Ak chcete zmeniť vzhľad menu, vyberte položku Voľby > Zmeniť vzhľad menu.

Ak chcete zatvoriť aplikáciu alebo zložku, vyberte položku **Voľby** > **Ukončiť**.

Ak chcete zobraziť otvorené aplikácie a prepínať medzi nimi, stlačte a podržte tlačidlo hlavného displeja a vyberte príslušnú aplikáciu.

Ak nechávate v pozadí bežať aplikácie, zvyšujú sa požiadavky na energiu batérie a výdrž batérie sa zníži.

#### Indikátory displeja

- Prístroj sa používa v sieti 3G alebo
  GSM (služba siete). Lišta vedľa ikony signalizuje intenzitu signálu siete v mieste, kde sa práve nachádzate. Čím je lišta vyššia, tým je signál silnejší.
- 3.5<sub>G</sub> Vysokorýchlostný zostupný paketový prístup (HSDPA)/ vysokorýchlostný vzostupný

paketový prístup (HSUPA) (služba siete) v sieti 3G je aktívny.

- Aktivovali ste profil off-line a prístroj nie je pripojený k celulárnej sieti.
- Úroveň nabitia batérie. Čím je stĺpec vyšší, tým viac energie zostáva v batérii.
- V zložke Prijaté v aplikácii Správy máte neprečítané správy. Ak indikátor bliká, zložka Prijaté je plná a ak budete chcieť prijať nové správy, budete z nej musieť odstrániť staré správy.
- Ov vzdialenej schránke máte novú e-mailovú správu.
- V zložke Na odoslanie v aplikácii Správy sa nachádzajú správy čakajúce na odoslanie.
- Máte neprijaté hovory.
- **–O** Tlačidlá prístroja sú zablokované.
- **Budík** je aktívny.
- Aktivovali ste tichý profil. Prístroj nebude signalizovať prichádzajúci hovor ani prijatú správu zvonením.
- Spojenie Bluetooth je aktívne.

- \$ Spojenie Bluetooth je vytvorené. Keď indikátor bliká, váš prístroj sa pokúša o spojenie s náprotivným zariadením.
- Paketové dátové spojenie cez sieť GPRS je dostupné (služba siete). Ikona a označuje, že spojenie je aktívne, a ikona o označuje, že spojenie je podržané.
- Paketové dátové spojenie cez sieť EGPRS je dostupné (služba siete). Ikona aktívne, a ikona spojenie je podržané.
- <sup>36</sup> Paketové dátové spojenie cez sieť 3G je dostupné (služba siete). Ikona <sup>36</sup> označuje, že spojenie je aktívne, a ikona <sup>36</sup> označuje, že spojenie je podržané.
- Služba HSDPA/HSUPA je podporovaná a dostupná (služba siete). Ikona sa môže v závislosti od regiónu líšiť. Ikona 350 označuje, že spojenie je aktívne, a ikona 350 označuje, že spojenie je podržané.
- Prístroj je pripojený k počítaču pomocou dátového kábla USB.
- **2** Používa sa druhá telefónna linka (služba siete).

- Všetky hovory sú presmerované na iné číslo. Ak máte dve telefónne linky, číslo predstavuje aktívnu linku.
- K prístroju je pripojený headset alebo indukčná slučka.
- K prístroju je pripojená handsfree súprava do auta.
- Prístroj sa synchronizuje.

Môžu sa zobraziť aj ďalšie indikátory.

#### Skratky

Tu sú niektoré tlačidlové skratky dostupné vo vašom prístroji. Pomocou skratiek môžete zefektívniť používanie aplikácií.

#### Hlavné skratky

| Vypínač | Prístroj zapnete alebo<br>vypnete stlačením a<br>pridržaním vypínača.<br>Jediné stlačenie slúži na<br>prepnutie medzi profilmi |
|---------|----------------------------------------------------------------------------------------------------|
| *       | Stlačenie a podržanie slúži<br>na aktiváciu alebo<br>deaktiváciu pripojenia<br>Bluetooth                                       |
| #       | Stlačenie a podržanie slúži<br>na aktiváciu alebo<br>deaktiváciu tichého<br>profilu.                                           |

| Tlačidlo<br>Hovor                  | Jediné stlačenie slúži na<br>zobrazenie zoznamu<br>naposledy volaných čísel. |
|------------------------------------|------------------------------------------------------------------------------|
| 分 Tlačidlo<br>hlavného<br>displeja | Stlačením prejdete na<br>hlavný displej z otvorenej<br>aplikácie.            |
|                                    | Stlačením a podržaním<br>môžete prepínať medzi<br>otvorenými aplikáciami.    |

#### Domáca obrazovka

| Ľavé<br>výberové<br>tlačidlo + *   | Zablokovanie a<br>odblokovanie klávesnice.                                                                                                    |
|------------------------------------|----------------------------------------------------------------------------------------------------|
| Tlačidlo<br>Hovor                  | Otvorenie denníka volaní                                                                                                    |
| 分 Tlačidlo<br>hlavného<br>displeja | Otvorte hlavné menu.                                                                                                    |
| 0                                  | Ak sa pridrží stlačené, slúži<br>na otvorenie domovskej<br>stránky vo webovom<br>prehliadači.                                                                               |
| 1                                  | Ak sa pridrží stlačené, slúži<br>na zavolanie do vašej<br>odkazovej schránky                                                                                                |
| Číslicové<br>tlačidlá (2 –<br>9)   | Zavolanie na telefónne<br>číslo s použitím rýchlej<br>voľby. Ak chcete aktivovať<br>rýchlu voľbu, vyberte<br>položku 分 > Nastavenia<br>a Telefón > Hovor ><br>Rýchla voľba. |

#### **Profil off-line**

Ak chcete rýchlo aktivovať profil off-line, krátko stlačte vypínač a vyberte položku **Off-line**.

Ak chcete prepnúť na iný profil, krátko stlačte vypínač a vyberte príslušný profil.

Keď je aktívny profil off-line, všetky pripojenia, ktoré využívajú rádiové frekvencie, sú zatvorené. Prístroj však môžete používať aj bez karty SIM a počúvať rádio alebo hudbu. Prístroj nezabudnite vypnúť, keď je používanie bezdrôtových telefónov zakázané.

Dôležité: V režime off-line nemôžete volať ani prijímať žiadne hovory, a nemôžete používať žiadne funkcie, ktoré si vyžadujú pokrytie celulárnej siete. Môžete však volať na oficiálne tiesňové číslo naprogramované vo vašom prístroji. Aby ste mohli volať, musíte najskôr aktivovať funkcie telefonovania zmenou profilu. Ak je prístroj zablokovaný, zadajte odblokovací kód.

#### Prístupové kódy

Vyberte položku ☆ > Nastavenia.

Ak chcete definovať spôsob využívania prístupových kódov a bezpečnostných nastavení v zariadení, vyberte položku Všeobecné > Ochrana > Telefón a SIM karta a jednu z týchto možností:

- Kód PIN (UPIN), ktorý sa dodáva s kartou SIM (USIM), chráni túto kartu pred neoprávneným použitím.
- Kód PIN2 (UPIN2), ktorý sa dodáva s niektorými kartami SIM (USIM), sa

vyžaduje na prístup k určitým službám.

- Kódy PUK (UPUK) a PUK2 (UPUK2) sa môžu dodávať s kartou SIM (USIM). Ak zadáte kód PIN nesprávne trikrát za sebou, zobrazí sa výzva na zadanie kódu PUK. Ak ste kódy nedostali, obráťte sa na svojho poskytovateľa služieb.
- Ochranný kód pomáha chrániť telefón pred neoprávneným použitím. Kód môžete vytvoriť a zmeniť a telefón nastaviť tak, aby vyžadoval zadanie kódu. Kód udržiavajte v tajnosti a na bezpečnom mieste, oddelene od prístroja. Ak zabudnete kód a telefón sa zablokuje, budete sa musieť obrátiť na servisné stredisko. Tam vám môžu účtovať ďalšie poplatky a všetky osobné údaje z prístroja sa môžu vymazať. Ďalšie informácie získate v autorizovanom centre Nokia Care alebo u predajcu prístroja.
- Blokovacie heslo sa vyžaduje pri použití funkcie Blokovanie na obmedzenie prichádzajúcich a odchádzajúcich hovorov telefónu (služba siete).

#### Konfiguračné nastavenia

Skôr ako budete môcť používať multimediálne správy, e-mail, synchronizáciu, prehrávanie online (streaming) a prehliadač, musíte mať v prístroji správne konfiguračné nastavenia. V závislosti od typu karty SIM môže prístroj automaticky konfigurovať nastavenia prehliadača, multimediálnych správ, miesta prístupu a prehrávania online. V opačnom prípade môžete nastavenia konfigurovať pomocou aplikácie Sprievodca nastaveniami. Nastavenia môžete dostať vo forme konfiguračnej správy, ktorú možno uložiť v prístroji. Ďalšie informácie o dostupnosti získate od poskytovateľa služieb alebo najbližšieho autorizovaného predajcu produktov Nokia.

Ak sa po prijatí konfiguračnej správy nastavenia automaticky neuložia a neaktivujú, zobrazí sa hlásenie 1 nová správa. Ak chcete uložiť nastavenia, vyberte položku Ukáž > Voľby > Uložiť. Možno budete musieť zadať kód PIN, ktorý ste dostali od poskytovateľa služieb.

#### Sprievodca nastavením

Pomocou aplikácie Sprievodca nastavením môžete definovať nastavenia e-mailu a pripojenia. Dostupnosť jednotlivých položiek v aplikácii Sprievodca nastavením závisí od funkcií prístroja, karty SIM, poskytovateľa služieb a údajov v databáze aplikácie Sprievodca nastavením.

Vyberte položku ☆ > Nastavenia > Spriev. nast..

Ak chcete pri používaní aplikácie Sprievodca nastavením dosiahnuť čo najlepšie výsledky, nechajte kartu SIM vloženú v prístroji. Ak karta SIM nie je vložená, postupujte podľa inštrukcií na displeji.

Vyberte si z nasledujúcich možností:

**Operátor** — Definujte špecifické nastavenia operátora, napríklad nastavenia správ MMS, internetu, WAP alebo nastavenia prehrávania online (streaming). **Nastav. e-mailu** — Konfigurujte protokol POP, IMAP alebo konto Mail for Exchange.

**Zdieľanie videa** — Konfigurujte nastavenia zdieľania videa.

Rozsah nastavení, prístupných pre úpravy, je premenlivý.

#### Diaľkové blokovanie

Prístroj môžete zablokovať z iného zariadenia pomocou textovej správy. Ak chcete v prístroji zapnúť blokovanie na diaľku a definovať obsah blokovacej správy, ktorá sa má použiť, vyberte položku 2 > Nastavenia > Nastavenia > Všeobecné > Ochrana a možnosť Telefón a SIM karta > Diaľkové blokov. telefónu. Po zadaní správy vyberte položku OK. Správa môže obsahovať až 20 znakov.

Ak chcete prístroj zablokovať, pošlite blokovaciu správu ako textovú správu na číslo mobilného telefónu. Ak chcete prístroj odblokovať neskôr, vyberte položku **Odblokuj** a zadajte blokovací kód.

#### Personalizácia prístroja

#### Domáca obrazovka

Po zapnutí prístroja a zaregistrovaní v sieti je prístroj v zobrazení domácej obrazovky a pripravený na použitie.

Ak chcete otvoriť zoznam naposledy volaných čísel, stlačte tlačidlo Volať.

Ak chcete zavolať na číslo odkazovej schránky, stlačte a podržte tlačidlo **1**.

Ak chcete použiť hlasové povely alebo hlasovú voľbu, stlačte a podržte pravé výberové tlačidlo.

Ak chcete zmeniť profil, krátko stlačte vypínač a vyberte požadovaný profil.

Ak chcete otvoriť pripojenie k webu, stlačte a podržte tlačidlo **0**.

Ak chcete upraviť domácu obrazovku, vyberte položku 3 > Nastavenia, možnosť Všeobecné > Personalizácia > Pohotovostný režim a jednu z uvedených možností:

**Téma pohot. režimu** — Výber témy domácej obrazovky.

**Skratky** — Pridanie skratiek k aplikáciám alebo udalostiam alebo priradenie skratiek navigačnému tlačidlu, v závislosti od vybranej témy domácej obrazovky.

#### **Panel kontaktov**

Ak chcete na domácu obrazovku pridať kontakt, vyberte ikonu pridania kontaktu a kontakt zo zoznamu kontaktov.

Ak chcete vytvoriť nový kontakt, vyberte položku Voľby > Nový kontakt, zadajte podrobnosti kontaktu a vyberte položku Hotovo. Ku kontaktným informáciám môžete pridať aj snímku.

Ak chcete ku kontaktu pridať webovú upútavku, vyberte ikonu pridania upútavky, zvoľte v zozname požadovanú upútavku a vyberte položku **Hotovo**.

Ak chcete vytvoriť novú upútavku, vyberte položku Voľby > Nová upútavka.

Ak chcete aktualizovať upútavku, vyberte položku **Obnov**.

Ak chcete odstrániť kontakt z domácej obrazovky, v zobrazení kontaktných informácií vyberte ikonu nastavení a zvoľte položku **Odstrániť**.

#### Témy

#### Zmena témy displeja

Vyberte jednu z uvedených možností: Všeobecné — Zmeňte tému používanú vo všetkých aplikáciách.

Vzhľad menu — Zmeňte tému používanú v hlavnom menu.

**Pohotov. režim** — Zmeňte tému používanú na hlavnom displeji.

**Tapeta** — Zmeňte snímku pozadia na hlavnom displeji.

**Šetrič energie** — Vyberte animáciu pre šetrič energie.

**Sním. pre hovor** — Zmeňte snímku, ktorá sa zobrazí počas hovorov.

Ak chcete aktivovať alebo deaktivovať efekty témy, vyberte položku Všeobecné > Voľby > Efekty témy.

#### Načítanie témy

Vyberte ☆ > Nastavenia > Témy.

Ak chcete stiahnuť tému, vyberte Všeobecné > Načítať témy > Voľby > Ísť na > Novú web. stránku. Zadajte webovú adresu, z ktorej chcete stiahnuť tému. Keď je téma stiahnutá, môžete si pozrieť jej náhľad alebo ju aktivovať.

Ak si chcete pozrieť náhľad témy, vyberte **Voľby** > **Prezrieť**.

Ak chcete tému aktivovať, vyberte **Voľby** > **Nastaviť**.

#### Hovoriaca téma

Vyberte ☆ > Nastavenia > Témy a Pohotov. režim > Hovoriaca téma.

Keď je hovoriaca téma aktivovaná, v aktívnom pohotovostnom režime sa zobrazí zoznam funkcií podporovaných hovoriacou témou. Pri prechádzaní funkciami prístroj číta zobrazené funkcie nahlas. Vyberte požadovanú funkciu.

Ak si chcete vypočuť položky v zozname kontaktov, vyberte možnosť Funkcie hovoru > Kontakty.

Ak chcete počúvať informácie o vašich zmeškaných, prijatých hovoroch a vytočených číslach, vyberte Funkcie hovoru > Posledné hovory. Ak chcete uskutočniť hovor zadaním telefónneho čísla, vyberte **Funkcie hovoru > Vytáčanie** a požadované čísla. Ak chcete zadať telefónne číslo, prejdite k čísliciam a postupne ich voľte.

Ak chcete zavolať do odkazovej schránky, vyberte položku Funkcie hovoru > Odkaz. schránka.

Ak chcete na uskutočnenie hovoru použiť hlasové povely, vyberte položku Hlasové povely.

Aby ste mohli hlasno počuť vaše prijaté správy, vyberte Čítačka správ.

Ak si chcete vypočuť aktuálny čas, vyberte Hodiny. Ak si chcete vypočuť aktuálny dátum, prejdite nadol.

Ak používate funkciu hlasovej pomoci, po ukončení signálu upozornenia na položku v kalendári prečíta aplikácia obsah upozornenia nahlas.

Ak si chcete vypočuť dostupné možnosti, vyberte **Voľby**.

#### Profily

Vyberte položku ☆ > Nastavenia > Profily.

Zvonenia, upozornenia a iné zvuky prístroja môžete upraviť a prispôsobiť pre rozličné okolnosti, prostredia a skupiny volajúcich. Aktívny profil sa v pohotovostnom režime zobrazuje v hornej časti displeja. Ak je však aktívny všeobecný profil, zobrazuje sa iba dnešný dátum. Ak chcete vytvoriť nový profil, vyberte Voľby > Vytvoriť nový, a definujte nastavenia.

Ak chcete prispôsobiť profil, vyberte tento profil a **Voľby** > **Personalizovať**.

Ak chcete aktivovať profil, vyberte príslušný profil a položku Voľby > Aktivovať.

Ak chcete nastaviť, aby bol profil aktívny do konkrétneho času v rámci najbližších 24 hodín, prejdite na profil, vyberte položku **Voľby > Načasovaný** a nastavte požadovaný čas. Po uplynutí nastaveného času sa profil zmení späť na predchádzajúci aktívny profil bez časového limitu. Keď načasujete profil, v pohotovostnom režime sa zobrazí symbol (). Profil offline nemožno načasovať.

Ak chcete vymazať profil, ktorý ste vytvorili, vyberte Voľby > Vymazať profil. Preddefinované profily nemožno vymazať.

Po aktivácii profilu Offline sa pripojenie k celulárnej sieti ukončí. Zablokujú sa všetky rádiofrekvenčné signály prenášané medzi zariadením a celulárnou sieťou. Ak sa pokúsite poslať správu, uloží sa do zložky Na odoslanie a pošle sa až po aktivácii iného profilu.

Zariadenie môžete používať aj bez karty SIM. Po vybratí karty SIM sa aktivuje profil Offline.

**Dôležité:** V režime off-line nemôžete volať ani prijímať žiadne hovory, a nemôžete používať žiadne funkcie, ktoré si vyžadujú pokrytie celulárnej siete. Môžete však volať na oficiálne tiesňové číslo naprogramované vo vašom prístroji. Aby ste mohli volať, musíte najskôr aktivovať funkcie telefonovania zmenou profilu. Ak je prístroj zablokovaný, zadajte odblokovací kód.

Ak používate profil Offline, môžete zároveň používať aj pripojenie Bluetooth. Pri vytváraní a používaní pripojenia Bluetooth nezabudnite dodržiavať všetky platné bezpečnostné predpisy a pravidlá.

#### Telefón

#### Volanie

Ak chcete volať, zadajte telefónne číslo vrátane medzimestskej predvoľby a stlačte tlačidlo Hovor.

**Tip:** Pri hovoroch do zahraničia vložte znak +, ktorý nahrádza medzinárodný volací znak, zadajte predvoľbu krajiny, medzimestskú predvoľbu (bez počiatočnej nuly) a telefónne číslo.

Ak chcete ukončiť hovor alebo zrušiť pokus o nadviazanie spojenia, stlačte tlačidlo Koniec.

Ak chcete zavolať účastníkovi, ktorého údaje sú uložené v zozname kontaktov, otvorte zložku Kontakty. Zadajte prvé písmená mena, prejdite na meno a stlačte tlačidlo Hovor.

Ak chcete nadviazať spojenie s použitím denníka, stlačte tlačidlo Hovor aby sa zobrazilo 20 čísiel, na ktoré ste naposledy volali, alebo sa pokúšali o spojenie. Prejdite na požadované číslo alebo meno a stlačte tlačidlo Hovor.

Ak chcete upraviť hlasitosť aktívneho hovoru, použite tlačidlá ovládania hlasitosti.

Ak chcete prepnúť z hlasového hovoru na videohovor, vyberte položku Voľby > Prepnúť na videohovor. Prístroj ukončí hlasový hovor a vytvorí s účastníkom videohovor.

#### **Prijatie hovoru**

Hovor prijmete stlačením tlačidla Hovor.

Ak chcete hovor odmietnuť, stlačte tlačidlo Koniec.

Ak chcete namiesto prijatia hovoru vypnúť tón zvonenia, vyberte položku **Tichý**.

Ak máte aktivovanú funkciu čakajúceho hovoru (služba siete), nový prichádzajúci hovor prijmete stlačením tlačidla Volať počas aktívneho hovoru. Prvý hovor sa podrží. Ak chcete aktívny hovor ukončiť, stlačte tlačidlo Koniec.

#### Vytvorenie videohovoru

Ak chcete uskutočniť videohovor, zadajte telefónne číslo alebo vyberte účastníka hovoru zo zoznamu kontaktov a zvoľte položku Voľby > Volať > Videohovor. Po zahájení videohovoru sa aktivuje fotoaparát prístroja. Ak sa fotoaparát práve používa, posielanie videozáberov nie je k dispozícii. Ak vám účastník hovoru nechce posielať videozábery, zobrazí sa namiesto nich statická snímka. Ak chcete definovať statickú snímku, ktorú bude prístroj odosielať namiesto videozáberov, vyberte položku 🖒 > Nastavenia a možnosť Telefón > Hovor > Snímka pre videohovor.

Ak chcete vypnúť posielanie zvuku, videozáberov alebo zvuku a videozáberov, vyberte položku Voľby > Vypnúť > Posielanie audia, Posielanie videa alebo Posielanie audia/videa. Ak chcete nastaviť hlasitosť aktívneho videohovoru, použite tlačidlá ovládania hlasitosti.

Ak chcete použiť reproduktor, vyberte položku Voľby > Zapnúť reproduktor. Ak chcete vypnúť reproduktor a použiť slúchadlo, vyberte položku Voľby > Zapnúť handset.

Ak chcete zmeniť umiestnenie záberov, vyberte Voľby > Vymeniť snímky.

Ak chcete snímku na displeji priblížiť alebo oddialiť, vyberte položku Voľby > Zoom a stlačte navigačné tlačidlo nahor alebo nadol.

Ak chcete ukončiť videohovor a s tým istým účastníkom uskutočniť nový hlasový hovor, vyberte položku Voľby > Prepnúť na hovor.

#### Prijatie a odmietnutie videohovoru

Keď prichádza videohovor, zobrazí sa ikona 🔊.

Videohovor prijmete stlačením tlačidla Volať. Zobrazí sa otázka Povoliť, aby sa videosnímka poslala volajúcemu?.

Ak chcete, aby prístroj začal odosielať živú videosnímku, vyberte možnosť **Áno**.

Ak videohovor neaktivujete, zo strany volajúceho budete počuť iba zvuk. Namiesto videosnímky sa zobrazí sivá plocha. Ak chcete namiesto sivej plochy zobraziť fotografiu zachytenú fotoaparátom vášho prístroja, vyberte ☆ > Nastavenia a Telefón > Hovor > Snímka pre videohovor.

Videohovor ukončíte stlačením tlačidla Koniec.

#### Požiadavky na zdieľanie videa

Zdieľanie videa vyžaduje, aby boli obe strany pripojené k sieti 3G. Ďalšie informácie o službe, dostupnosti siete 3G a poplatkoch účtovaných za používanie tejto služby získate od poskytovateľa služieb.

Ak chcete používať zdieľanie videa, uistite sa, že:

- máte definované správne nastavenia komunikácie medzi používateľmi, prijali ste pozvanie na zdieľanie videa alebo máte aktívny hovor,
- máte aktívne spojenie so sieťou 3G a nachádzate sa v oblasti jej pokrytia. Ak sa počas zdieľania videa dostanete mimo pokrytia siete 3G, zdieľanie sa preruší, ale hlasový hovor bude pokračovať.
- odosielateľ aj prijímateľ sú zaregistrovaní v sieti 3G. Ak na zdieľanie videodát pozvete účastníka, ktorého prístroj nie je v dosahu siete 3G alebo nemá inštalovanú funkciu Zdieľanie videa, prípadne nemá nastavené spojenie od účastníka k účastníkovi, príjemca sa o odoslaní pozvania nedozvie. Dostanete chybové hlásenie, že príjemca nemôže prijať pozvanie.

# Zdieľanie živých videozáberov a videoklipov

Počas aktívneho hlasového hovoru vyberte položku Voľby > Zdieľať video.

 Ak chcete počas hlasového hovoru zdieľať živé videozábery, vyberte položku Živé video.

> Ak chcete zdieľať videoklip, vyberte položku Videoklip a príslušný videoklip.

Zariadenie zistí, či videoklip treba skonvertovať. Ak je to potrebné, videoklip sa skonvertuje automaticky.

2 Ak má daný kontakt v zozname kontaktov niekoľko adries SIP alebo telefónnych čísiel vrátane predvoľby krajiny, vyberte požadovanú adresu alebo číslo. Ak chcete odoslať pozvanie, ale adresa SIP ani telefónne číslo príjemcu nie je k dispozícii, zadajte adresu alebo telefónne číslo príjemcu vrátane predvoľby krajiny a vyberte položku OK. Prístroj odošle pozvanie na adresu SIP.

Keď účastník prijme pozvanie, zdieľanie sa automaticky spustí.

#### Možnosti dostupné počas zdieľania videoklipov

- Priblížte videoklip (dostupné len pre odosielateľa).
  - Nastavte jas (dostupné len pre odosielateľa).

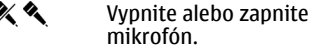

◄ )) 
 ✓ Zapnite alebo vypnite reproduktor.

# <u>9</u>, <u>0</u>

- Prerušte alebo obnovte zdieľanie videa. Prepnite do režimu zobrazenia na celom displeji (dostupné len pre príjemcu).
- 3 Ak chcete zdieľanie videa ukončiť, vyberte položku Stop. Hovor ukončíte stlačením tlačidla Koniec. Ukončením hovoru sa ukončí aj zdieľanie videoklipu.

Ak chcete uložiť živé videozábery, ktoré ste zdieľali, po výzve vyberte položku Áno. Prístroj vám oznámi miesto uloženia videoklipu v pamäti. Ak chcete definovať predvolené miesto v pamäti, vyberte položku () > Nastavenia a Spojenie > Zdieľanie videa > Prednostná uklad. pamäť.

Ak ste počas zdieľania videoklipu otvorili ďalšie aplikácie, zdieľanie sa preruší. Ak sa chcete vrátiť do okna zdieľania videoklipov a pokračovať v zdieľaní, v pohotovostnom režime vyberte položku Voľby > Obnoviť zdieľanie videa.

#### Konferenčný hovor

- Ak chcete uskutočniť konferenčný hovor (sieťová služba), zadajte telefónne číslo účastníka a stlačte tlačidlo Volať.
- 2 Po prijatí hovoru účastníkom zvoľte položku Voľby > Nový hovor.
- 3 Po zavolaní všetkým účastníkom zvoľte položku Voľby > Konferenčný, čím hovory spojíte do konferenčného hovoru.

Ak chcete počas hovoru vypnúť mikrofón v zariadení, zvoľte položku Voľby > Stlmiť.

Ak chcete niektorého účastníka vyradiť z konferenčného hovoru, zvoľte položku Voľby > Konferenčný > Vyradiť účastníka a požadovaného účastníka.

Ak chcete individuálne hovoriť s niektorým účastníkom konferenčného hovoru, zvoľte položku Voľby > Konferenčný > Súkromne a požadovaného účastníka.

#### Rýchla voľba

Vyberte položku 🏠 > Nastavenia a možnosť Telefón > Hovor > Rýchla voľba.

Rýchla voľba umožňuje uskutočniť hovor stlačením a podržaním číslicového tlačidla v pohotovostnom režime.

Ak chcete aktivovať rýchlu voľbu, vyberte položku **Zapnutá**.

Ak chcete priradiť číslicovému tlačidlu telefónne číslo, vyberte 🏠 > Nastavenia > Rýchla voľba.

Prejdite na číslicové tlačidlo (2 až 9) na displeji a vyberte **Voľby** > **Prideľ**.

Zo zoznamu kontaktov vyberte požadované číslo.

Ak chcete vymazať telefónne číslo priradené číselnému tlačidlu, prejdite na tlačidlo rýchlej voľby a vyberte položku Voľby > Zrušiť.

Ak chcete upraviť telefónne číslo priradené číselnému tlačidlu, prejdite na tlačidlo rýchlej voľby a vyberte položku **Voľby > Zmeniť**.

#### Hlasová voľba

Hovor uskutočníte tak, že vyslovíte meno uložené v zozname kontaktov.

Upozornenie: Používanie hlasových menoviek môže byť problematické napríklad v hlučnom prostredí alebo v tiesni, preto by ste sa nikdy nemali spoliehať výlučne na voľbu hlasom.

- V aktívnom pohotovostnom režime stlačte a podržte pravé výberové tlačidlo. Ozve sa krátky zvukový signál a zobrazí sa výzva Teraz hovorte.
- 2 Vyslovte meno kontaktu, ktorému chcete zavolať. Ak sa hlas rozpozná úspešne, zobrazí sa zoznam so zodpovedajúcimi zhodami. Telefón prehrá hlasový povel prvého zhodného kontaktu v zozname. Ak to nie je správny povel, prejdite na ďalšiu položku.

#### Nahrávač

Pomocou aplikácie Nahrávač môžete nahrávať hlasové memá a telefonické rozhovory. Môžete tiež odosielať zvukové klipy svojim priateľom. Vyberte položku 🏠 > Aplikácie > Nahrávač.

#### Nahratie zvukového klipu

Vyberte položku 💽

#### Ukončenie nahrávania zvukového klipu

Vyberte položku 🔳.

#### Počúvanie zvukových klipov

Vyberte položku 🕨.

#### Odoslanie zvukového klipu v správe

Vyberte položku Voľby > Poslať.

#### Nahratie telefonického rozhovoru

Počas hlasového hovoru otvorte nahrávač a vyberte položku •. Obom stranám sa počas nahrávania v pravidelných intervaloch ozýva tón.

#### Výber kvality nahrávania alebo miesta na ukladanie zvukových klipov

Vyberte položku Voľby > Nastavenia.

Hlasový záznamník nemožno používať počas dátového prenosu alebo GPRS spojenia.

#### Registre hovorov a dát

Vyberte položku 🏠 > Denník.

Ak si chcete prezrieť neprijaté a prijaté hovory a čísla, na ktoré ste v poslednom čase volali, vyberte položku **Posledné** hovory.

**Tip:** Ak si chcete v pohotovostnom režime pozrieť volané čísla, stlačte tlačidlo Hovor.

Ak si chcete prezrieť približné trvanie hovorov uskutočnených alebo prijatých prostredníctvom prístroja, vyberte položku **Trvanie hovoru**.

Ak si chcete prezrieť množstvo dát prenesených počas paketových dátových spojení, vyberte položku **Paketové dáta**.

#### Blokovanie hovorov

Vyberte položku 🏠 > Nastavenia a Telefón > Blokovanie.

Pomocou služby blokovania hovorov (služba siete) môžete v prístroji blokovať odchádzajúce i prichádzajúce hovory. Ak chcete zmeniť tieto nastavenia, potrebujete od poskytovateľa služieb blokovacie heslo. Blokovanie hovorov ovplyvňuje všetky typy hovorov.

Vyberte jedno z nasledujúcich nastavení blokovania hlasových hovorov.

**Odchádzajúce hovory** — Blokovanie telefonovania z vášho prístroja.

**Prichádzajúce hovory** — Blokovanie prijímania hovorov.

**Medzinárodné hovory** — Zablokujte hovory do iných krajín alebo regiónov.

#### Prichádzajúce hovory pri roamingu — Zablokujte prichádzajúce hovory, keď sa nachádzate mimo svojej domácej krajiny.

Medzinárodné okrem hovorov domov — Zablokujte hovory do iných krajín alebo regiónov, ale povoľte hovory do svojej domácej krajiny. Ak chcete zistiť stav blokovania hlasových hovorov, vyberte voľbu blokovania a položku Voľby > Overiť stav.

Ak chcete deaktivovať všetky typy blokovania hlasových hovorov, vyberte voľbu blokovania a položku Voľby > Deaktivovať vš. blokov..

Ak chcete zmeniť heslo blokovania hlasových a faxových hovorov, vyberte položku Voľby > Upraviť blokovacie heslo. Zadajte aktuálny kód a potom dvakrát nový kód. Blokovacie heslo musí obsahovať štyri číslice. Podrobné informácie získate od poskytovateľa služieb.

#### Pevný zoznam

Pomocou služby pevného zoznamu môžete obmedziť hovory z vášho zariadenia na určité telefónne čísla. Službu pevnej voľby nepodporujú všetky SIM karty. Ďalšie informácie získate od poskytovateľa služieb.

Vyberte ☆ > Kontakty a Voľby > Čísla na SIM > Kontakty pevn. zozn..

Aj keď sú aktivované bezpečnostné funkcie obmedzujúce možnosti volania (napríklad blokovanie hovorov, uzavreté skupiny používateľov alebo pevný zoznam), je možné volať na oficiálne tiesňové číslo naprogramované vo vašom prístroji. Blokovanie hovorov a presmerovanie hovorov nemôže byť aktívne súčasne.

Pre aktiváciu a deaktiváciu pevnej voľby alebo úpravu kontaktov v zozname pevnej

voľby sa vyžaduje PIN2 kód. Kód PIN2 získate od poskytovateľa služieb.

Vyberte Voľby a jednu z týchto možností:

Zapnúť pevný zoznam alebo Deaktivovať pev. zoznam — Aktivujte alebo deaktivujte pevný zoznam.

Nový SIM kontakt — Zadajte meno kontaktu a telefónne číslo, na ktoré chcete povoliť telefonovanie.

**Pridať z Kontaktov** — Skopírujte kontakt zo zoznamu kontaktov do pevného zoznamu.

Ak chcete na čísla kontaktov na karte SIM posielať textové správy, keď je služba pevného zoznamu aktívna, musíte do pevného zoznamu pridať aj číslo centra textových správ.

#### Presmerovanie hovoru

Presmerovanie prichádzajúcich hovorov do svojej odkazovej schránky alebo na iné telefónne číslo. Ďalšie informácie si vyžiadajte od svojho poskytovateľa služieb.

Vyberte typ hovorov, ktoré sa majú presmerovať, a zvoľte niektorú z nasledujúcich možností:

Všetky hovory alebo Všetky faxové prenosy — Presmerovanie všetkých prichádzajúcich hlasových hovorov alebo faxových prenosov. Hovory nemôžete prijímať, iba sa presmerujú na iné číslo.

**Ak je obsadené** — Presmerovanie prichádzajúcich hovorov počas aktívneho hovoru.

**Ak neodpovedá** — Presmerovanie prichádzajúcich hovorov po ukončení stanoveného času vyzváňania prístroja. Vyberte čas, počas ktorého bude prístroj zvoniť, kým sa hovor presmeruje.

**Ak je mimo dosahu** — Presmerovanie hovorov, keď je prístroj vypnutý alebo mimo dosahu siete.

**Ak nie je dostupný** — Presmerovanie hovorov, keď prebieha aktívny hovor, ak je prístroj vypnutý alebo mimo dosahu siete.

Ak chcete hovory presmerovať do odkazovej schránky, vyberte typ hovoru, možnosť presmerovania a Voľby > Aktivovať > Do hlasovej schránky.

Ak chcete hovory presmerovať na iné telefónne číslo, vyberte typ hovoru, možnosť presmerovania a Voľby > Aktivovať > Na iné číslo. Zadajte číslo alebo výberom položky Nájdi vyberte číslo uložené v zozname Kontakty.

Ak chcete zistiť aktuálny stav presmerovania, prejdite na možnosť presmerovania a vyberte Voľby > Overiť stav.

Ak chcete ukončiť presmerovanie hovoru, prejdite na možnosť presmerovania a vyberte Voľby > Deaktivovať.

#### Nastavenia hovorov

Vyberte položku 슜 > Nastavenia a možnosť Telefón > Hovor.

Vyberte si z nasledujúcich možností:

**Poslať moje číslo** — Zobrazenie telefónneho čísla osobe, ktorej voláte.

Čakajúci hovor — Nastavenie upozornenia na prichádzajúce hovory počas prebiehajúceho hovoru (služba siete).

#### Odmietnuť hovor správou

— Odmietnutie hovoru a odoslanie textovej správy volajúcemu.

**Text správy** — Napísanie štandardnej textovej správy, ktorá sa odošle pri odmietnutí hovoru.

Vlastné video v pr. hovore — Povolenie alebo zakázanie odosielania videozáberov z prístroja počas videohovoru.

**Snímka pre videohovor** — Zobrazenie statickej snímky, ak sa počas videohovoru neodosielajú videozábery.

Autoopakovanie voľby — Nastavenie, pri ktorom prístroj po neúspešnom pokuse o spojenie vykoná maximálne desať ďalších pokusov. Automatickú voľbu zastavíte stlačením tlačidla Koniec.

**Ukázať dĺžku hovoru** — Zobrazenie dĺžky trvania hovoru počas hovoru.

**Súhrnné info hovoru** — Zobrazenie dĺžky trvania hovoru po ukončení hovoru.

**Rýchla voľba** — Aktivácia rýchlej voľby.

**Príjem ľubov. tlačidlom** — Aktivácia prijatia ľubovoľným tlačidlom.

**Používaná linka** — toto nastavenie sa zobrazuje (služba siete), iba ak karta SIM podporuje dve účastnicke čísla, teda dve telefónne linky. Vyberte, ktorú telefónnu linku chcete používať na volanie a odosielanie textových správ. Hovory môžete prijímať na oboch linkách nezávisle od zvolenej linky. Ak vyberiete položku Linka 2, ale túto službu siete nemáte aktivovanú, respektíve predplatenú, nemôžete volať. Ak vyberiete linku 2, na domácej obrazovke sa zobrazí indikátor **2**.

**Zmena linky** — Zabránenie výberu linky (služba siete), ak ju karta SIM podporuje. Na zmenu tohto nastavenia potrebujete kód PIN2.

#### Nastavenia siete

Vyberte položku 🟠 > Nastavenia a možnosť Telefón > Sieť.

Ak chcete vybrať režim siete, vyberte položku **Režim siete** a možnosť **Duálny** režim, UMTS alebo GSM. V duálnom režime prístroj prepína medzi jednotlivými sieťami automaticky.

Tip: Výber položky UMTS umožňuje rýchlejší prenos dát, ale môže zvýšiť spotrebu energie z batérie a skrátiť životnosť batérie. V regiónoch blízkych k obidvom sieťam, GSM a UMTS, výber Duálny režim môže spôsobiť trvalé preskakovanie medzi dvoma sieťami, čo taktiež zvyšuje spotrebu energie z batérie.

Ak chcete vybrať operátora, zvoľte položku Voľba operátora a možnosť Manuálna, ak si chcete vybrať z dostupných sietí, alebo možnosť Automatická, ak chcete, aby si prístroj vybral sieť automaticky.

Ak chcete, aby vás prístroj upozornil, keď ho používate v mikrocelulárnej sieti (MCN), vyberte položku Info o sieti > Zapnuté.

#### Kontakty

#### Zostaňte v kontakte s priateľmi online

Kontaktné informácie v zariadení môžete synchronizovať s kontaktmi v službe Facebook. Môžete si tiež vytvoriť nový účet Facebook priamo zo zariadenia.

Keď povolíte synchronizáciu, budete môcť v aplikácii Kontakty v zariadení zobrazovať informácie o profile kontaktov v službe Facebook, napr. ich fotografie a aktualizácie stavu. Budete mať tiež informáciu o počte synchronizovaných kontaktov.

Po synchronizácii sa v profile priateľov

zobrazí ikona Kontakty 20 a získate možnosť volať a posielať správy aj pomocou aplikácie Facebook.

Synchronizácia kontaktov aj preberanie aktualizácií stavu sú sieťové služby. Za roaming a prenos dát sa vám môžu účtovať poplatky. Ak služba sociálnej siete nie je k dispozícii alebo nefunguje správne, možno nebudete môcť vykonať synchronizáciu alebo prevziať aktualizácie stavu.

Táto funkcia nemusí byť v niektorých regiónoch k dispozícii.

#### Prepojenie priateľov online so zoznamom kontaktov

Môžete prepojiť profily vašich priateľov na Facebooku s ich kontaktnými údajmi v zariadení. Potom sa budú najnovšie aktualizácie stavu vašich priateľov zobrazovať v zozname kontaktov a budete ich môcť kontaktovať prostredníctvom aplikácie Facebook.

Vyberte položku ☆ > Aplikácie > Facebook.

Pri prvom spustení aplikácie Facebook sa zobrazí výzva na synchronizáciu aplikácie s aplikáciou Kontakty, na prepojenie priateľov na Facebooku so zoznamom kontaktov.

Ak chcete synchronizovať aplikáciu Facebook neskôr, v aplikácii Facebook vyberte položku Možnosti > Nastavenia > Znova nájsť zhodu so všetkými kontaktmi > Zhoda.

#### Manuálne prepojenie kontaktu

- 1 Vyberte položku ☆ > Kontakty.
- 2 Vyberte kontakt a položku Voľby > Facebook > Nájsť zhodu s priateľom.
- 3 V aplikácii Facebook vyberte priateľa a položku **Zhoda**.

**Tip:** Prepojiť priateľov na Facebooku so zoznamom kontaktov môžete aj z aplikácie Facebook.

#### Odstránenie prepojenia

- 1 Vyberte položku 🏠 > Kontakty.
- 2 Vyberte príslušný kontakt a položku Voľby > Facebook > Odstrániť zhodu.

#### Komunikácia s priateľmi online

Môžete komunikovať so svojimi kontaktmi na Facebooku prostredníctvom aplikácie Facebook v zariadení. Môžete napríklad zavolať alebo poslať správu SMS kontaktu z Facebooku, aktualizovať stav na Facebooku, komentovať stav priateľov online alebo odosielať fotografie na Facebook.

#### Komentáre a aktualizácie stavu

Vďaka možnosti komentovať aktualizácie stavu alebo čítať si komentáre iných osôb môžete udržiavať intenzívnejší kontakt so svojimi priateľmi. Môžete tiež aktualizovať vlastný stav.

#### Pridanie komentára

- 2 Otvorte aktualizáciu, ktorú chcete komentovať, prejdite do poľa komentára a vyberte položku Komentovať.
- 3 Napíšte komentár a vyberte položku Komentovať.

**Tip:** Ak chcete komentovať prostredníctvom aplikácie Kontakty, otvorte profil priateľa a vyberte aktualizáciu stavu.

#### Aktualizácia vlastného stavu

- 2 Otvorte svoj profil a vyberte položku Upraviť.
- 3 Napíšte aktualizáciu stavu a vyberte položku Zdieľať.

#### Odoslanie snímky na Facebook

Môžete zhotoviť snímku a odoslať ju na Facebook priamo zo zariadenia.

Vyberte položku ☆ > Aplikácie > Facebook.

- 1 Prejdite do svojho profilu a vyberte položku 🔟.
- Vyberte položku Vybrať fotky z galérie, snímku a položku Odoslať.
- 3 Napíšte popis a vyberte položku Odoslať.

Tip: Taktiež môžete vybrať voľbu Nasnímať fotku a zhotoviť novú snímku.

#### Kopírovanie kontaktov

Vyberte položku 🏠 > Kontakty.

Pri prvom otvorení zoznamu kontaktov sa zobrazí otázka, či chcete skopírovať mená a čísla z karty SIM do prístroja.

#### Začatie kopírovania

Vyberte položku OK.

#### Zrušenie kopírovania

Vyberte položku Zruš.

Prístroj zobrazí otázku, či chcete v zozname kontaktov zobraziť kontakty karty SIM. Ak si chcete pozrieť kontakty, vyberte položku **OK**. Otvorí sa zoznam kontaktov a mená uložené na karte SIM budú označené symbolom

#### Spravovanie mien a čísel

Vyberte položku 🏠 > Kontakty.

#### Vymazanie kontaktu

Prejdite na kontakt a vyberte položku Voľby > Vymazať.

#### Vymazanie niekoľkých kontaktov

1 Ak chcete označiť kontakt, ktorý sa má vymazať, prejdite na kontakt a vyberte položku Voľby > Označiť/ Odznačiť.

2 Ak chcete vymazať označené kontakty, vyberte položku Voľby > Vymazať.

#### Kopírovanie kontaktu

Prejdite na kontakt, vyberte položku Voľby > Kopírovať a požadovanú lokalitu.

#### Odoslanie kontaktu inému zariadeniu

Vyberte príslušný kontakt a položku Voľby > Ukázať detaily > Voľby > Poslať vizitku.

#### Vypočutie si hlasovej menovky priradenej kontaktu

Vyberte príslušný kontakt a položku Voľby > Ukázať detaily > Voľby > Detaily hlasovej voľby > Voľby > Prehrať hlasovú voľbu.

Pri zadávaní kontaktov alebo úprave hlasových povelov nepoužívajte príliš krátke alebo veľmi podobné mená pre rôzne kontakty a povely.

Používanie hlasových volieb môže byť problematické napríklad v hlučnom prostredí alebo v tiesni, preto by ste sa nikdy nemali spoliehať výlučne na voľbu hlasom.

#### Ukladanie a úprava mien a čísel

Vyberte položku 🏠 > Kontakty.

#### Pridanie nového kontaktu do zoznamu kontaktov

1 Vyberte položku Voľby > Nový kontakt. 2 Vyplňte príslušné polia a vyberte položku **Hotovo**.

#### Úprava kontaktu

Vyberte kontakt a položku Voľby > Ukázať detaily > Voľby > Upraviť.

# Tóny zvonenia, snímky a text hovoru pre kontakty

Pre každý kontakt alebo skupinu kontaktov môžete definovať tón zvonenia a pre jednotlivé kontakty môžete definovať snímku a text hlásenia hovoru. Keď vám kontakt zavolá, prístroj bude zvoniť vybraným tónom zvonenia a zobrazí text hlásenia hovoru alebo snímku (ak sa spolu s hovorom odošle aj telefónne číslo volajúceho a prístroj ho spozná).

Ak chcete definovať tón zvonenia pre kontakt alebo skupinu kontaktov, vyberte kontakt alebo skupinu kontaktov, položku Voľby > Ukázať detaily > Voľby > Tón zvonenia a tón zvonenia.

Ak chcete pre kontakt definovať text pre hovor, vyberte príslušný kontakt a potom položku Voľby > Ukázať detaily > Voľby > Pridať text pre hovor. Zadajte text pre hovor a vyberte položku OK.

- Ak chcete ku kontaktu pridať snímku z pamäte zariadenia, vyberte príslušný kontakt a položku Voľby > Ukázať detaily > Voľby > Pridať snímku.
- 2 Vyberte snímku z lokality Fotografie.

Ak chcete nastavenie vyzváňania zrušiť, zo zoznamu rôznych druhov vyzváňania vyberte položku **Predvolený tón**.

Ak chcete zobraziť, zmeniť alebo odstrániť snímku z kontaktu, vyberte príslušný kontakt, položku Voľby > Ukázať detaily > Voľby > Snímka a požadovanú možnosť.

#### Správy

#### 0 správach

V menu Správy (služba siete) môžete posielať a prijímať textové, multimediálne, zvukové a e-mailové správy. Takisto môžete prijímať webové servisné správy, správy celulárneho vysielania, špeciálne správy obsahujúce údaje a posielať servisné príkazy.

Vyberte položku 🏠 > Správy.

Dostupnosť typov správ sa môže líšiť. Ďalšie informácie získate od poskytovateľa služieb.

Pred odosielaním alebo prijímaním správ možno bude potrebné vykonať tento postup:

- Vložte do prístroja platnú SIM kartu a zaistite, aby ste boli v dosahu signálu celulárnej siete.
- Overte si, či sieť podporuje funkcie prenosu správ, ktoré chcete použiť, a či sú aktivované na vašej SIM karte.
- V prístroji zadefinujte nastavenia miesta prístupu k internetu.
- V prístroji zadefinujte nastavenia emailového konta.
- Definujte nastavenie textovej správy v prístroji.
- Definujte nastavenie multimediálnej správy v prístroji.

Prístroj môže rozpoznať poskytovateľa SIM karty a automaticky nakonfigurovať niektoré nastavenia správ. V opačnom prípade budete musieť definovať nastavenia ručne alebo o konfiguráciu nastavení požiadať poskytovateľa služieb.

Vzhľad správ sa môže líšiť v závislosti od prijímajúceho zariadenia.

Multimediálne správy môžu prijímať a zobrazovať iba prístroje vybavené kompatibilnými funkciami. V závislosti od prijímajúceho zariadenia sa môže vzhľad správ líšiť.

#### Písanie a odosielanie správ

Vyberte 🏠 > Správy.

**Dôležité:** Buďte opatrní pri otváraní správ. Správy môžu obsahovať nebezpečný softvér alebo byť iným spôsobom škodlivé pre váš prístroj alebo počítač.

Pred vytvorením multimediálnej správy alebo napísaním e-mailu musíte mať nakonfigurované správne nastavenia pripojenia.

Bezdrôtová sieť môže obmedzovať veľkosť MMS správ. Ak vložený obrázok prekročí tento limit, môže ho prístroj zmenšiť, aby bolo obrázok možné odoslať v MMS.

Poskytovateľ služieb vám poskytne informácie o veľkostných obmedzeniach e-mailových správ. Ak sa pokúsite odoslať e-mailovú správu, ktorá presahuje obmedzenie veľkosti e-mailového servera, správa sa uloží v zložke Na odoslanie a prístroj sa bude pravidelne pokúšať o jej odoslanie. Odoslanie emailovej správy vyžaduje dátové spojenie. Pravidelné pokusy odoslať e-mailovú správu môžu zvýšiť poplatky na prenos dát. Túto správu môžete zo zložky Na odoslanie vymazať alebo ju môžete presunúť do zložky Koncepty.

- 1 Vyberte položku Nová správa.
- 2 Ak chcete odoslať textovú alebo multimediálnu správu (MMS), vyberte položku Správu. Ak chcete odoslať multimediálnu správu, ktorá obsahuje jeden zvukový klip, vyberte položku Zvukovú správu. Ak chcete poslať e-mail, vyberte položku Email.
- 3 V poli Komu stlačte navigačné tlačidlo a v zozname kontaktov vyberte príjemcov alebo skupiny príjemcov, prípadne zadajte telefónne číslo alebo e-mailovú adresu príjemcu. Ak chcete pridať bodkočiarku (;) na oddelenie príjemcov, stlačte tlačidlo \*. Číslo alebo adresu možno tiež skopírovať do schránky a odtiaľ ju vložiť do správy.
- 4 Do poľa Predmet zadajte predmet multimediálnej správy alebo e-mailu. Ak chcete skryť alebo zobraziť polia pri písaní textovej alebo multimediálnej správy, vyberte položku Voľby > Polia hlavičky správy.
- 5 Do poľa správy napíšte text správy. Ak chcete pri písaní textovej alebo multimediálnej správy vložiť šablónu alebo poznámku, vyberte položku Voľby > Vložiť obsah > Vložiť text > Šablónu alebo Poznámka. Ak chcete pridať šablónu k e-mailovej správe, vyberte položku Voľby > Vložiť šablónu.

- 6 Ak chcete do multimediálnej správy vložiť mediálny súbor, vyberte položku Voľby > Vložiť obsah, typ súboru alebo zdroj a požadovaný súbor. Ak chcete do správy pridať vizitku, snímku, poznámku alebo iný súbor, vyberte položku Voľby > Vložiť obsah > Vložiť iný typ.
- 7 Ak chcete zachytiť snímku alebo nahrať video alebo zvukový klip pre multimediálnu správu, vyberte Voľby > Vložiť obsah > Vložiť snímku > Nové, Vložiť videoklip > Nový alebo Vložiť zvukový klip > Nový.
- 8 Ak chcete k e-mailovej správe pridať prílohu, vyberte položku Voľby > Pridať prílohu, pamäť a súbor, ktorý chcete priložiť. Ikona () označuje prílohu e-mailu.
- Ak chcete poslať správu, vyberte Voľby > Poslať alebo stlačte tlačidlo Volať.

Dostupné možnosti sa môžu líšiť.

Upozornenie: Ikona alebo text oznamujúci odoslanie správy na displeji vášho prístroja neindikuje, že bola správa doručená zamýšľanému príjemcovi.

Váš prístroj podporuje textové správy prekračujúce limit pre jednu správu. Dlhšie správy sa odošlú ako dve alebo viaceré správy. Za takéto správy môže poskytovateľ služieb účtovať zodpovedajúce poplatky. Znaky s diakritikou alebo inými značkami a znaky niektorých jazykov zaberajú viac miesta, čím obmedzujú počet znakov, ktoré možno odoslať v jednej správe.
Videoklipy, ktoré sú uložené v MP4 formáte alebo prekračujú obmedzenie veľkosti bezdrôtovej siete sa nemusia dať odoslať v multimediálnej správe.

# E-mail

## Nastavenie vášho e-mailu

Pomocou sprievodcu e-mailom Nokia môžete nastavovať vaše firemné emailové kontá ako sú Microsoft Outlook, Mail for Exchange alebo Intellisync a vaše internetové e-mailové konto.

Pri nastavovaní vášho firemného e-mailu môžete byť vyzvaní zadať názov servera priradeného k vašej e-mailovej adrese. Podrobnosti si vyžiadajte v oddelení IT vašej spoločnosti.

- 1 Na úvodnom displeji zvoľte sprievodcu e-mailom.
- 2 Zadajte vašu e-mailovú adresu a heslo. Ak sprievodca nie je schopný nakonfigurovať vaše e-mailové nastavenia automaticky, budete potrebovať vybrať typ vášho emailového konta a zadať príslušné nastavenia konta.

Ak váš prístroj obsahuje akýchkoľvek emailových klientov, budú vám ponúknutí pri spustení sprievodcu e-mailom.

### Poslanie e-mailu

Vyberte položku 🏠 > Správy.

- 1 Vyberte schránku a položku Voľby > Vytvoriť e-mail.
- 2 Do poľa Komu zadajte e-mailovú adresu príjemcu. Ak sa e-mailová adresa príjemcu nachádza v zozname kontaktov, začnite zadávať meno

príjemcu a potom vyberte príjemcu z navrhovaných zhôd. Ak pridáte viacerých príjemcov, medzi jednotlivé e-mailové adresy vložte znak ;. Ak chcete odoslať kópiu ďalším príjemcom, použite pole Kópia. Ak chcete kópiu odoslať bez toho, aby ju videli ďalší príjemcovia, použite pole Skrytá kópia. Ak pole Skrytá kópia nie je viditeľné, vyberte položku Voľby > Ďalšie > Zobraziť skrytú kópiu.

- 3 Do poľa Predmet zadajte predmet emailovej správy.
- 4 Do textového poľa zadajte text správy.
- 5 Vyberte Voľby a jednu z nasledujúcich možností:

**Pridať prílohu** — Pridanie prílohy do správy.

**Priorita** — Nastavenie priority správy.

**Označiť príznakom** — Označenie správy pre neskoršiu odpoveď.

**Vložiť šablónu** — Vloženie textu zo šablóny.

**Pridať príjemcu** — Pridanie príjemcov do správy zo zložky Kontakty.

**Voľby pri úprave** — Vystrihnutie, kopírovanie alebo prilepenie vybraného textu.

Voľby zadávania textu — Aktivácia alebo deaktivácia prediktívneho písania textu alebo výber jazyka pri písaní.

6 Vyberte Voľby > Odoslať.

Dostupné možnosti sa môžu líšiť.

#### Pridávanie príloh

Vyberte položku ☆ > Správy.

Ak chcete napísať e-mailovú správu, vyberte schránku a zvoľte položku Voľby > Vytvoriť e-mail.

Ak chcete k e-mailovej správe pridať prílohu, vyberte položku Voľby > Pridať prílohu.

Ak chcete odstrániť vybranú prílohu, vyberte položku Voľby > Odstrániť prílohu.

#### Čítanie e-mailu

Vyberte položku ☆ > Správy.

Dôležité: Buď te opatrní pri otváraní správ. Správy môžu obsahovať nebezpečný softvér alebo byť iným spôsobom škodlivé pre váš prístroj alebo počítač.

Ak si chcete prečítať prijatú e-mailovú správu, vyberte schránku a v zozname vyberte správu.

Ak chcete odpovedať odosielateľovi správy, vyberte položku Voľby > Odpovedať. Ak chcete odpovedať odosielateľovi a všetkým ostatným príjemcov, vyberte položku Voľby > Odpovedať všetkým.

Ak chcete správu poslať ďalej, vyberte položku Voľby > Poslať ďalej.

#### Načítanie príloh

Vyberte položku 🏠 > Správy a požadovanú schránku.

Ak si chcete pozrieť prílohy v prijatej emailovej správe, prejdite do poľa príloh a vyberte položku **Voľby** > **Akcie**. Ak správa obsahuje jednu prílohu, výberom položky **Otvoriť** prílohu otvorte. Ak správa obsahuje niekoľko príloh, výberom položky **Zobraziť zoznam** sa otvorí zoznam zobrazujúci, ktoré prílohy boli načítané.

Ak chcete zo zoznamu do prístroja načítať vybranú prílohu alebo všetky prílohy, vyberte položku Voľby > Akcie > Načítať alebo Načítať všetky. Prílohy sa neuložia vo vašom prístroji a vymažú sa, keď vymažete správu.

Ak chcete do prístroja uložiť vybranú prílohu alebo všetky načítané prílohy, vyberte položku Voľby > Akcie > Uložiť alebo Uložiť všetky.

Ak chcete otvoriť vybranú načítanú prílohu, vyberte položku Voľby > Akcie > Otvoriť.

#### Odpoveď na žiadosť o stretnutie

Vyberte položku 🏠 > Správy a požadovanú schránku.

Na žiadosti o stretnutie môžete odpovedať, len ak máte aktivovanú synchronizáciu dát kalendára.

Vyberte prijatú žiadosť o stretnutie, zvoľte položku **Voľby** a jednu z nasledujúcich možností: **Prijať** — Prijatie žiadosti o stretnutie.

**Odmietnuť** — Odmietnutie žiadosti o stretnutie.

**Poslať ďalej** — Poslanie žiadosti o stretnutie ďalšiemu príjemcovi.

**Odstrániť z kalendára** — Odstránenie zrušeného stretnutia z kalendára.

### Vyhľadávanie e-mailových správ

Vyberte položku 🏠 > Správy a požadovanú schránku.

Ak chcete vyhľadávať položky v rámci príjemcov, predmetov a tela textu emailových správ v schránke, vyberte položku **Voľby > Hľadať**.

Ak chcete vyhľadávanie ukončiť, vyberte položku Voľby > Zastaviť hľadanie.

Ak chcete spustiť nové vyhľadávanie, vyberte položku Voľby > Nové hľadanie.

# Vymazávanie e-mailov

Vyberte položku 🏠 > **Správy** a požadovanú schránku.

Ak chcete vymazať e-mailovú správu, vyberte požadovanú správu a položku Voľby > Akcie > Vymazať. Správa je umiestnená v zložke Vymazané položky, ak je k dispozícii. Ak zložka Vymazané položky nie je k dispozícii, správa sa vymaže natrvalo.

Ak chcete vyprázdniť zložku vymazaných položiek, vyberte príslušnú zložku a zvoľte položku Voľby > Odstrániť vymaz. pol..

#### Prepínanie medzi zložkami e-mailov

Vyberte položku 🏠 > Správy a požadovanú schránku.

Ak chcete otvoriť inú e-mailovú zložku alebo schránku, vo vrchnej časti displeja vyberte položku **Prijaté**. Vyberte emailovú zložku alebo schránku zo zoznamu.

## Odpojenie od poštovej schránky

Vyberte položku 🏠 > Správy a požadovanú schránku.

Ak chcete zrušiť synchronizáciu medzi prístrojom a e-mailovým serverom a pracovať s e-mailom bez bezdrôtového spojenia, vyberte položku Voľby > Odpojiť. Ak schránka nemá možnosť Odpojiť, výberom položky Voľby > Ukončiť sa odpojte od schránky.

Ak chcete znovu spustiť synchronizáciu, vyberte položku **Voľby** > **Spojiť**.

#### Nastavenie odpovede pre prípad neprítomnosti

Vyberte položku 🏠 > Aplikácie > Email.

Ak chcete nastaviť odpoveď pre prípad neprítomnosti, zvoľte schránku a menu Voľby > Nastavenia > Schránka > Mimo pracoviska > Zapnuté.

Pre zadanie textu tejto odpovede vyberte Odpov. Mimo pracoviska.

#### Všeobecné nastavenia e-mailu

Vyberte položku 🏠 > Aplikácie > Email a možnosť Nastav. > Všeobecné nastavenia.

Vyberte jednu z uvedených možností:

Vzhľad zoznamu správ — Výber, či sa majú jednotlivé e-mailové správy v zložke Prijaté zobrazovať v jednom alebo dvoch riadkoch.

**Ukážka textu** — Pozrite si správy pri prechádzaní po zozname e-mailových správ v zložke Prijaté.

Oddeľovače nadpisov — Ak chcete mať možnosť rozbaliť a zbaliť zoznam emailových správ, vyberte položku Zapnuté.

Hlásenia načítania — Nastavte prístroj tak, aby po načítaní e-mailovej prílohy zobrazil upozornenie.

**Upozorniť pred vymaz.** — Nastavte prístroj tak, aby pred vymazaním e-mailovej správy zobrazil varovné hlásenie.

**Načítať snímky HTML** — Automaticky načítajte obrázky HTML v e-mailoch.

Hlavný displej — Definujte, koľko riadkov e-mailu sa má zobraziť v oblasti s informáciami hlavného displeja.

Dostupné možnosti sa môžu líšiť.

#### O aplikácii Chat

Pomocou služby Chat (služba siete) si môžete vymieňať okamžité správy so svojimi priateľmi. Môžete používať niekoľko chatových služieb alebo komunít súčasne a prepínať medzi nimi. Ak napríklad chcete prehliadať web, môžete nechať aplikáciu Chat spustenú v pozadí a stále dostávať upozornenia na nové okamžité správy.

Aplikácia Chat je v prístroji vopred nainštalovaná. Ak chcete začať chatovať, vyberte položku 🏠 > Aplikácie > Chat.

Používanie služieb siete a načítavanie obsahu do prístroja môže viesť k poplatkom za prenos dát.

# Pripojenie

# Pripojenie počítača k webu

Prístroj môžete použiť na pripojenie počítača na web.

- 1 Pripojte dátový kábel do USB zásuviek vo vašom zariadení a v počítači.
- 2 Vyberte položku Pripojiť počít. k sieti. Potrebný softvér sa automaticky inštaluje z prístroja do počítača.
- 3 Povoľte inštaláciu v počítači. Povoľte aj spojenie, ak sa zobrazí príslušná výzva. Po vytvorení spojenia s webom sa otvorí webový prehliadač v počítači.

V počítači musíte mať práva administrátora a povolenú možnosť automatického spustenia.

Ak používate operačný systém Mac, ako režim pripojenia vyberte možnosť PC Suite. Ďalšie informácie nájdete na webovej stránke www.nokia.com/ support.

# Prenos obsahu z iného prístroja

Pomocou aplikácie Prenos môžete prenášať obsah, napríklad kontakty, medzi dvoma kompatibilnými prístrojmi Nokia.

Typ obsahu, ktorý možno prenášať, závisí od modelu prístroja, z ktorého chcete obsah prenášať. Ak druhý prístroj podporuje synchronizáciu, môžete tiež synchronizovať kontakty medzi iným zariadením a vaším prístrojom. Ak druhé zariadenie nie je kompatibilné, vaše zariadenie vás na to upozorní.

Ak druhý prístroj nie je možné zapnúť bez karty SIM, môžete ju doň vložiť. Keď zapnete váš prístroj bez karty SIM, automaticky sa aktivuje profil off-line.

Druhé zariadenie musí podporovať pripojenie Bluetooth.

# Prenos obsahu

Pri prvom preberaní dát do prístroja z druhého zariadenia:

- 1 Aktivujte pripojenie Bluetooth v oboch zariadeniach:
- 2 Vyberte zariadenie, z ktorého chcete preniesť obsah. Prístroj vás požiada o zadanie kódu. Zadajte kód (1 – 16 číslic) a vyberte položku OK. Rovnaký kód zadajte v druhom prístroji a vyberte položku OK. Prístroje sú teraz spárované.

Pri niektorých modeloch prístroja sa aplikácia Prenos pošle do iného prístroja ako správa. Ak chcete nainštalovať aplikáciu Prenos v druhom zariadení, otvorte prijatú správu a postupujte podľa pokynov.

3 V prístroji označte obsah, ktorý chcete preniesť z druhého telefónu.

Obsah sa prenesie z pamäte druhého prístroja na príslušné miesto vo vašom prístroji.

Čas prenosu závisí od objemu prenášaných dát. Prenos môžete zrušiť a pokračovať v ňom neskôr.

Synchronizácia je dvojsmerná a dáta sa synchronizujú v oboch zariadeniach rovnako. Ak niektorú položku vymažete v jednom zariadení, pri synchronizácii sa vymaže aj z druhého zariadenia. Pomocou synchronizácie nemožno obnoviť vymazané položky.

Ak chcete zobraziť denník posledného prenosu, v hlavnom okne vyberte skratku a položku Voľby > Zobraziť denník.

# Bluetooth

## 0 aplikácii Bluetooth

Technológia Bluetooth vo vašom zariadení umožňuje bezdrôtové spojenia medzi elektronickými zariadeniami na vzdialenosť do 10 metrov (33 stôp). Spojenie cez Bluetooth možno použiť na odosielanie obrázkov, videoklipov, textu, vizitiek, záznamov z kalendára alebo na bezdrôtové spojenie so zariadeniami používajúcimi technológiu Bluetooth.

Keďže zariadenia využívajúce technológiu Bluetooth komunikujú prostredníctvom rádiových vĺn, váš prístroj nemusí byť na dohľad od náprotivného zariadenia. Stačí, ak vzdialenosť medzi dvoma zariadeniami nepresahuje 10 metrov, hoci spojenie môžu rušiť prekážky, napríklad steny a iné elektronické zariadenia.

Súčasne môže byť aktívnych viac spojení Bluetooth. Ak máte prístroj spojený napríklad s headsetom, môžete súčasne prenášať súbory do iného kompatibilného zariadenia.

Tento prístroj je v súlade so špecifikáciou Bluetooth 2,1 + EDR a podporuje nasledovné profily: Rozšírená audiodistribúcia (Advanced Audio Distribution). Diaľkové ovládanie audia/ videa (Audio/Video Remote Control), Základné snímanie obrazu (Basic Imaging), Základná tlač (Basic Printing), ID prístroia (Device ID), Pripoienie dial-up na sieť (Dial-up Networking), Prenos súborov (File Transfer), Všeobecná audiovizuálna distribúcia (Generic Audio/Video Distribution), Základný prístup (Generic Access), Základná výmena objektov (Generic Object Exchange), Handsfree, Zariadenie s používateľským rozhraním (Human Interface Device, Headset, Doručovanie obiektov (Obiect Push). Prístup k telefónnemu zoznamu (Phone Book Access), Sériový port (Serial Port) a Prístup na kartu SIM (SIM Access. Pre zaručenie bezproblémovei spolupráce s ďalšími zariadeniami, podporujúcimi technológiu Bluetooth, používajte s týmto modelom príslušenstvo schválené spoločnosťou Nokia. O kompatibilite iných zariadení s týmto prístrojom sa informuite u príslušných výrobcov.

Funkcie používajúce technológiu Bluetooth zvyšujú spotrebu energie z batérie a skracujú životnosť batérie.

### Bezpečnostné tipy

Prevádzkovanie prístroja v skrytom režime je bezpečnejšie z hľadiska ochrany pred škodlivým softvérom. Nepovoľujte nadviazanie Bluetooth spojenia zo zdrojov, ktorým nedôverujete. Môžete tiež vypnúť funkcie Bluetooth. Iné funkcie prístroja tým nebudú ovplyvnené.

Keď nepoužívate pripojenie Bluetooth, vyberte položku Bluetooth > Vypnutý

alebo Viditeľnosť môjho telef. > Skrytý.

Nepárujte prístroj s neznámymi zariadeniami.

#### Odosielanie a prijímanie údajov cez Bluetooth

Vyberte položku (公 > Nastavenia > Pripojenie > Bluetooth.

- 1 Pri prvom aktivovaní pripojenia Bluetooth je potrebné prístroj pomenovať. Dajte svojmu prístroju jedinečné meno, aby ste ho ľahko spoznali, ak sa v okolí nachádzajú viaceré zariadenia Bluetooth.
- 2 Vyberte Bluetooth > Zapnutý.
- 3 Vyberte Viditeľnosť môjho telef. > Vidia ho všetky alebo Definovať obdobie. Ak vyberiete Definovať obdobie, musíte definovať čas, počas ktorého bude vaše zariadenie viditeľné pre druhých. Váš prístroj a meno, ktoré ste zadali, sa teraz budú zobrazovať iným používateľom so zariadeniami, využívajúcimi technológiu Bluetooth.
- 4 Otvorte aplikáciu, kde je uložená položka, ktorú chcete odoslať.
- 5 Vyberte položku a Voľby > Poslať > Cez Bluetooth. Prístroj vyhľadáva ďalšie zariadenia používajúc technológiu Bluetooth v dosahu a vytvára ich zoznam.

Tip: Ak už ste v minulosti posielali údaje prostredníctvom pripojenia Bluetooth, zobrazí sa zoznam predchádzajúcich výsledkov vyhľadávania. Ak chcete vyhľadať ďalšie zariadenia Bluetooth, vyberte položku Viac zariadení.

6 Vyberte prístroj, s ktorým sa chcete spojiť. Ak si iný prístroj vyžaduje pred posielaním dát spárovanie, budete vyzvaní na zadanie prístupového kódu.

Po vytvorení spojenia sa zobrazí správa **Posielajú sa dáta**.

Zložka odoslaných položiek v aplikácii Správy neukladá správy poslané prostredníctvom pripojenia Bluetooth.

Ak chcete pomocou pripojenia Bluetooth prijímať dáta od nespárovaného zariadenia, vyberte položku **Bluetooth** > **Zapnutý a Viditeľnosť môjho telef.** > **Vidia ho všetky**, alebo ak chcete dáta prijímať len od spárovaných zariadení, vyberte položku **Skrytý**. Pri prijímaní dát prostredníctvom pripojenia Bluetooth (v závislosti od nastavení aktívneho profilu) zaznie tón a zobrazí sa otázka, či chcete správu s požadovanými dátami prijať. Ak ju prijmete, správa sa uloží do zložky Prijaté v aplikácii Správy.

**Tip:** K súborom v prístroji alebo na pamäťovej karte môžete mať prístup pomocou kompatibilného príslušenstva, ktoré podporuje službu File Transfer Profile Client (napríklad laptop).

Pripojenie Bluetooth sa automaticky odpojí po odoslaní alebo prijatí dát. Len balík programov Nokia Ovi Suite a niektoré typy príslušenstva, napríklad headsety, môžu zostať pripojené, aj keď sa aktívne nepoužívajú.

#### Párovanie zariadení

Vyberte 🟠 > Nastavenia > Pripojenie > Bluetooth.

Otvorte kartu spárovaných zariadení.

Pred spárovaním sa rozhodnite pre svoj vlastný prístupový kód (1-16 čísel) a dohodnite, aby používateľ druhého zariadenia použil ten istý kód. Prístroje, ktoré nemajú používateľské rozhranie, majú pevný prístupový kód. Prístupový kód budete potrebovať iba pri prvom prepojení prístrojov. Po spárovaní je možné autorizovať pripojenie. Párovanie a autorizácia pripojenia urýchli a uľahčí pripojenie, pretože už nemusíte potvrdzovať spojenie spárovaných zariadení vždy pri vytváraní spojenia.

Prístupový kód pre režim vzdialenej SIM karty musí mať 16 číslic.

V režime vzdialenej karty SIM môžete používať kartu SIM vášho zariadenia s kompatibilným príslušenstvom.

Keď je bezdrôtový prístroj v režime vzdialenej SIM karty, môžete volať a prijímať hovory iba prostredníctvom kompatibilného pripojeného príslušenstva - napríklad súpravy do auta.

V tomto režime váš prístroj nebude môcť uskutočniť žiadny hovor, s výnimkou volania na tiesňové číslo naprogramované vo vašom prístroji.

Aby ste mohli volať zo svojho prístroja, musíte najskôr opustiť režim vzdialenej SIM karty. Ak je prístroj zablokovaný, najskôr ho odblokujte zadaním odblokovacieho kódu.

- Vyberte Voľby > Nové párové zariadenie. Zariadenie začne vyhľadávať iné zariadenia Bluetooth v dosahu. Ak už ste v minulosti posielali údaje prostredníctvom pripojenia Bluetooth, zobrazí sa zoznam predchádzajúcich výsledkov vyhľadávania. Ak chcete vyhľadať ďalšie zariadenia Bluetooth, vyberte položku Viac zariadení.
- 2 Vyberte zariadenie, ktoré chcete spárovať, a zadajte heslo. Rovnaké heslo sa musí zadať aj v druhom zariadení.
- 3 Ak chcete vytvárať spojenia medzi vaším a iným zariadením automaticky, vyberte položku Áno. Ak chcete pri každom pokuse o spojenie potvrdzovať toto spojenie manuálne, vyberte položku Nie. Po spárovaní sa zariadenie uloží do zoznamu párových zariadení.

Ak chcete prideliť spárovanému zariadeniu prezývku, vyberte Voľby > Prideliť prezývku. Prezývka sa zobrazí vo vašom zariadení.

Ak chcete vymazať párovanie, vyberte zariadenie, ktoré spárovanie chcete zrušiť a Voľby > Vymazať. Ak chcete vymazať všetky spárovania, vyberte Voľby > Vymazať všetky. Ak zrušíte spárovanie so zariadením, ku ktorému ste práve pripojení, toto spárovanie sa odstráni okamžite a spojenie sa ukončí.

Ak chcete povoliť, aby sa párové zariadenie spojilo s vaším zariadením automaticky, vyberte položku Autorizovať. Spojenia medzi vaším a iným zariadením možno vytvárať bez vášho vedomia. Nie je potrebný osobitný súhlas ani autorizácia. Toto nastavenie používajte iba pre vlastné zariadenia (napríklad kompatibilný headset alebo počítač) alebo zariadenia, ktoré patria dôveryhodnej osobe. Ak chcete samostatne prijímať každú žiadosť o spojenie z iného zariadenia, vyberte položku **Zrušiť autorizáciu**.

Ak chcete používať audiopríslušenstvo s technológiou Bluetooth, napríklad handsfree alebo headset Bluetooth, musíte vaše zariadenie s týmto príslušenstvom spárovať. Heslo a ďalšie pokyny nájdete v používateľskej príručke príslušenstva. Pred vytvorením spojenia audiopríslušenstvo zapnite. Niektoré typy audiopríslušenstva sa pripoja k prístroju automaticky. V opačnom prípade otvorte kartu spárovaných zariadení, a vyberte príslušenstvo a zvoľte položku Voľby > Pripojiť k zv. zariadeniu.

### Blokovanie zariadení

Vyberte položku 合 > Nastavenia > Pripojenie > Bluetooth.

- 1 Ak chcete niektoré zariadenie zablokovať, aby nemohlo nadviazať spojenie Bluetooth s vaším prístrojom, otvorte kartu párových zariadení.
- 2 Vyberte zariadenie, ktoré chcete zablokovať, a potom položku Voľby > Zablokovať.

Ak chcete po zablokovaní zariadenia opätovne povoliť jeho spárovanie, vymažte zariadenie zo zoznamu blokovaných zariadení. Otvorte kartu blokovaných zariadení a vyberte položku Voľby > Vymazať.

Ak odmietnete žiadosť iného zariadenia o spárovanie, zobrazí sa otázka, či chcete blokovať všetky ďalšie žiadosti o spojenie z príslušného zariadenia. Ak na otázku odpoviete kladne, vzdialené zariadenie sa pridá do zoznamu blokovaných zariadení.

# Dátový kábel

Ak chcete zabrániť poškodeniu pamäťovej karty alebo zničeniu údajov, neodpájajte dátový kábel USB počas prenosu dát.

## Prenos dát medzi prístrojom a počítačom

- Vložte do prístroja pamäťovú kartu a pomocou dátového kábla USB pripojte prístroj ku kompatibilnému počítaču.
- 2 Keď sa vás prístroj opýta, aký režim sa má použiť, vyberte položku Veľkokapacit. pamäť. V tomto režime sa prístroj v počítači zobrazí ako vymeniteľný pevný disk.
- 3 Prenášajte požadované údaje medzi počítačom a prístrojom.
- 4 Ak chcete zabrániť poškodeniu pamäťovej karty, ukončite pripojenie v počítači (napríklad pomocou sprievodcu odpojenia alebo vysunutia hardvéru v systéme Windows).

Ak chcete upraviť nastavenia režimu USB, vyberte položku 🟠 > Nastavenia > Pripojenie > USB.

Ak chcete zmeniť režim USB, ktorý zvyčajne používate s dátovým káblom, vyberte položku **Režim pripojenia USB**. Ak chcete nastaviť, aby sa prístroj po každom pripojení kábla USB spýtal na spôsob pripojenia, vyberte položku Žiadať pri spojení > Áno.

Ak chcete s prístrojom používať balík Nokia PC Suite, nainštalujte balík Nokia PC Suite vo svojom počítači, pripojte dátový kábel USB a vyberte položku **PC Suite**.

#### Synchronizácia

Pomocou aplikácie Synchronizácia môžete synchronizovať poznámky, správy, kontakty a iné informácie so vzdialeným serverom.

Vyberte položku (公 > Nastavenia > Pripojenie > Synchron..

Nastavenia synchronizácie môžete prijať v konfiguračnej správe od poskytovateľa služby.

Synchronizačný profil obsahuje nastavenia potrebné na synchronizáciu. Po otvorení aplikácie sa zobrazí predvolený alebo predtým použitý synchronizačný profil.

# Zahrnutie alebo vyčlenenie typov obsahu

Vyberte typ obsahu.

#### Synchronizácia dát

Vyberte položku Voľby > Synchronizovať.

# Vytvorenie nového synchronizačného profilu

Vyberte položku Voľby > Nový synchronizač. profil.

#### Spravovanie synchronizačných profilov

Vyberte položku **Voľby** a požadovanú možnosť.

# Web

## 0 webovom prehliadači

Pomocou aplikácie Webový prehliadač si môžete na internete prezerať webové stránky vytvorené v jazyku HTML tak, ako boli pôvodne vytvorené. Môžete prezerať aj webové stránky špeciálne vytvorené pre mobilné zariadenia a použiť rozšíriteľný jazyk XHTML alebo jazyk bezdrôtových komunikácií WML.

Ak chcete prehliadať web, v prístroji musí byť nakonfigurované miesto prístupu k internetu.

#### Prehliadanie webu

Prostredníctvom aplikácie Prehliadač si môžete prezerať webové stránky.

Vyberte položku 🏠 > Web.

Skratka: Ak chcete otvoriť aplikáciu Prehliadač, na úvodnej obrazovke stlačte a podržte tlačidlo **0**.

# Prechod na webovú stránku

V okne záložiek vyberte príslušnú záložku alebo začnite zadávať webovú adresu (pole 🚭 sa otvorí automaticky) a vyberte položku **Prejdi na**.

Niektoré webové stránky môžu obsahovať materiál, ako napríklad videoklipy, ktorých zobrazenie si vyžaduje veľký objem pamäte. Ak sa pri načítavaní takejto webovej stránky vyčerpá pamäť prístroja, vložte pamäťovú kartu. V opačnom prípade sa videoklipy nezobrazia.

# Vypnutie zobrazenia grafiky s cieľom šetriť pamäť a zrýchliť načítavanie

Vyberte položku Voľby > Nastavenia > Stránka > Načítať obsah > Len text.

# Obnovenie obsahu webovej stránky

Vyberte položku Voľby > Voľby web. stránok > Obnoviť.

# Zobrazenie momentiek z navštívených webových stránok

Vyberte položku **Späť**. Zobrazí sa zoznam stránok, ktoré ste navštívili počas prebiehajúceho spojenia. Táto možnosť je k dispozícii, len ak je v nastaveniach prehliadača aktivovaná možnosť **Zoznam histórie**.

#### Zakázanie alebo povolenie automatického otvárania viacerých okien

Vyberte položku Voľby > Voľby web. stránok > Zablok. vyskak. okná alebo Povoliť vyskak. okná.

# Zobrazenie tlačidlových skratiek

Vyberte položku Voľby > Tlačidlové skratky. Ak chcete skratku upraviť, vyberte Uprav.

# Zväčšenie alebo zmenšenie webovej stránky

Stlačte tlačidlo \* alebo #.

**Tip:** Ak chcete prejsť na úvodnú obrazovku bez toho, aby ukončili aplikáciu Prehliadač alebo zatvorili pripojenie, jedenkrát stlačte tlačidlo Koniec.

#### O aplikácii Vyhľadávanie

Vyberte položku ☆ > Aplikácie > Hľadanie.

Pomocou aplikácie Vyhľadávanie (služba siete) môžete využívať rôzne internetové vyhľadávacie služby na vyhľadávanie napríklad webových lokalít a obrázkov. Obsah a dostupnosť služieb sa môžu líšiť.

#### Panel s nástrojmi prehliadača

Panel s nástrojmi prehliadača pomáha pri výbere často používaných funkcií prehliadača.

#### Otvorenie panela s nástrojmi

Stlačte a podržte posúvacie tlačidlo v prádznom priestore webovej stránky.

#### Pohyb v paneli s nástrojmi

Stlačte posúvacie tlačidlo doľava alebo doprava.

#### Na paneli s nástrojmi vyberte funkciu

Stlačte posúvacie tlačidlo

Na paneli s nástrojmi vyberte z týchto možností:

Isť na webovú adresu — Zadajte webovú adresu.

**Nedávno navšt. stránky** — ak chcete zobraziť zoznam často navštevovaných webových adries.

🛇 **Záložky** — Otvorenie okna záložiek.

**Celý displej** — Zobrazte webovú stránku na celom displeji.

**Prehľad stránky** — Zobrazte prehľad aktuálnej webovej stránky.

**Kládať podľa slova** — Vyhľadajte aktuálnu webovú stránku.

≪ **Nastavenia** — Upravte nastavenia webového prehliadača.

#### Navigácia na stránkach

Pri prehliadaní veľkej webovej stránky môžete použiť aplikáciu Minimapa alebo Prehľad stránky na zobrazenie stránky tak, aby sa dala pozrieť naraz.

Vyberte položku 🏠 > Web.

#### Aktivácia aplikácie Minimapa

Vyberte položku Voľby > Nastavenia > Všeobecné > Minimapa > Zapnutá. Keď si prezeráte veľkú webovú stránku, aplikácia Minimapa sa otvorí a zobrazí prehľad prezeranej webovej stránky.

### Pohyb v aplikácii Minimapa

Stlačte navigačné tlačidlo doľava, doprava, nahor alebo nadol. Keď nájdete požadované zobrazenie, prestaňte posúvacie tlačidlo stláčať. Aplikácia Minimapa sa zatvorí, pričom zostane zobrazené vybrané miesto.

#### Vyhľadanie informácií na webovej stránke pomocou aplikácie Prehľad stránky

- 1 Stlačte tlačidlo **8**. Otvorí sa miniatúrna snímku aktuálnej webovej stránky.
- 2 Na miniatúrnej snímke sa môžete pohybovať stláčaním navigačného tlačidla nahor, nadol, doľava alebo doprava.
- 3 Keď nájdete časť, ktorú chcete zobraziť, výberom položky **OK**

prejdete na požadovanú časť na webovej stránke.

#### Webové zdroje a blogy

S webovými informačnými kanálmi môžete jednoducho sledovať aktuálne správy a obľúbené blogy.

Vyberte položku 🏠 > Web.

Webové informačné kanály sú súbory XML na webových stránkach. Používajú sa na zdieľanie napríklad najnovších správ alebo blogov. Webové informačné kanály sa bežne nachádzajú na webových stránkach, v blogoch alebo na stránkach typu wiki.

Prehliadač automaticky zistí, či webová stránka obsahuje webové informačné kanály.

#### Prihlásenie na odber webového informačného kanála, keď je kanál k dispozícii na stránke

Vyberte položku Voľby > Pridať zdroj.

# Aktualizácia webového informačného kanála

V zobrazení webového informačného kanála vyberte kanál a zvoľte položku Voľby > Voľby webových zdrojov > Obnoviť.

#### Nastavenie automatickej aktualizácie všetkých webových informačných kanálov

V zobrazení webového informačného kanála vyberte položku Voľby > Upraviť > Upraviť. Táto voľba nie je dostupná, ak je označený jeden alebo viac kanálov.

## Hľadanie obsahu

Pomocou vyhľadávania kľúčových slov môžete na webovej stránke rýchlo vyhľadať požadované informácie.

Vyberte položku 🏠 > Web.

#### Vyhľadávanie textu na aktuálnej webovej stránke

Vyberte položku Voľby > Nájsť slovo. Ak chcete prejsť na predchádzajúcu alebo nasledujúcu zhodu, stlačte posúvacie tlačidlo nahor alebo nadol.

**Tip:** Ak chcete na aktuálnej webovej stránke vyhľadať text, stlačte tlačidlo **2**.

#### Záložky

Obľúbené webové stránky môžete ukladať v aplikácii Záložky, aby ste k nim mali okamžitý prístup.

Vyberte položku ☆ > Web.

# Prístup k záložkám

- Ak máte ako domovskú stránku nastavenú inú stránku ako Záložky, vyberte položku Voľby > Ísť na > Záložky.
- 2 Vyberte webovú adresu zo zoznamu alebo zo zbierky záložiek v zložke Nedávno navš. stránky.

### Uloženie aktuálnej webovej stránky ako záložky

Počas prehliadania vyberte položku Voľby > Voľby web. stránok > Uložiť ako záložku.

## Úprava alebo vymazanie záložiek

Vyberte položku Voľby > Správca záložiek.

#### Poslanie a pridanie záložiek alebo nastavenie webovej stránky označenej záložkou ako domovskej stránky

Vyberte položku Voľby > Voľby záložiek.

#### Vyhľadávanie udalostí v blízkom okolí

Hľadáte niečo zaujímavé v blízkom okolí? So službou Tu a teraz môžete získať informácie napríklad o počasí, udalostiach, programoch kín alebo reštauráciách v blízkom okolí.

Vyberte položku 🏠 > Web.

- 1 Vyberte položku Tu a teraz.
- Prezrite si dostupné služby. Ďalšie informácie zobrazíte výberom požadovanej služby.

Obsah ako satelitné obrázky, príručky, dopravné informácie a informácie o počasí vytvárajú tretie strany, ktoré nie sú závislé od spoločnosti Nokia. Tento obsah môže byť do istej miery nepresný a neúplný a nemusí byť vždy dostupný. Nikdy sa nespoliehajte výhradne na hore uvedený obsah a príslušné služby.

Niektoré služby nemusia byť k dispozícii vo všetkých krajinách a môžu sa poskytovať len vo vybraných jazykoch. Dostupnosť služieb môže závisieť od siete. Ďalšie informácie získate od poskytovateľa sieťových služieb.

#### Zmazanie pamäte prehliadača

Zmazanie vyrovnávacej pamäte vám pomôže uchovávať dáta v bezpečí.

Vyberte položku Voľby > Zmazať osobné údaje > Vyrovnávaciu pamäť.

Vyrovnávacia pamäť je oblasť pamäte, ktorá slúži na dočasné ukladanie dát. Ak ste pristupovali alebo sa pokúšali pristupovať k dôverným informáciám, pre ktoré sa vyžadovalo zadanie hesla, po každom takomto použití pamäť vyprázdnite. Do vyrovnávacej pamäte sa ukladajú informácie alebo služby, ku ktorým ste pristupovali.

#### Ukončenie spojenia

# Ukončenie pripojenia a zavretie aplikácie Prehliadač

Vyberte položku Voľby > Ukončiť.

# Odstránenie súborov "cookie"

Vyberte položku Voľby > Zmazať osobné údaje > Cookies. Súbory "cookie" obsahujú zhromaždené informácie o navštívených webových stránkach.

#### Bezpečnosť spojenia

Ak sa počas pripojenia zobrazuje bezpečnostný indikátor (), prenos dát medzi prístrojom a internetovou bránou alebo serverom je šifrovaný.

Ikona bezpečného spojenia neznamená, že je bezpečný aj prenos dát medzi bránou a serverom obsahu (kde sú uložené dáta). Prenos dát medzi bránou a serverom s obsahom zabezpečuje poskytovateľ služieb.

Bezpečnostné certifikáty sa môžu vyžadovať pre niektoré služby, napríklad bankové služby. Na displeji prístroja sa objaví upozornenie, ak identifikácia servera nie je hodnoverná alebo ak v prístroji nemáte správny bezpečnostný certifikát. Ďalšie informácie si vyžiadajte od svojho poskytovateľa služieb.

Dôležité: Ai keď používanie certifikátov podstatne znižuje riziká pri vzdialených pripoieniach a inštalácii softvéru, výhody zvýšenei bezpečnosti sa prejavia iba pri ich správnom používaní. Existencia certifikátu sama osebe neposkytuje žiadnu ochranu: zvýšenie bezpečnosti dosiahnete, iba ak správca certifikátov obsahuje správne, autentické alebo dôvervhodné certifikáty. Certifikáty majú obmedzenú dĺžku platnosti. Ak sa zobrazí upozornenie "Certifikát po uplynutí platnosti" alebo "Certifikát ešte nie je platný", hoci certifikát by mal byť platný, skontroluite, či máte vo svojom prístroji správne nastavený aktuálny dátum a čas.

Pred akoukoľvek zmenou nastavení certifikátu musíte mať istotu, že skutočne dôverujete vlastníkovi certifikátu a že certifikát uvedenému vlastníkovi skutočne patrí.

#### Webové nastavenia

Pomocou rozličných nastavení môžete vylepšiť prehliadanie internetu podľa svojich potrieb.

Zvoľte položku 🟠 > Web a Voľby > Nastavenia a jednu z uvedených možností:

#### Všeobecné nastavenia

Miesto prístupu — Zmeniť predvolený prístupový bod. Niektoré alebo všetky prístupové body môžu byť pre váš prístroj prednastavené vaším poskytovateľom služieb. Môže sa tiež stať, že nebudete môcť zmeniť, vytvoriť, upraviť alebo ich odstrániť.

**Domovská stránka** — Definuje domovskú stránku.

Minimapa — Aktivujte alebo deaktivujte aplikáciu Minimapa. Aplikácia Minimapa slúži na pomoc pri navigácii na webovej stránke.

**Zoznam histórie** — Ak počas prehliadania webových stránok vyberiete **Zapnutý**, aby ste videli zoznam stránok, ktoré ste navštívili počas aktuálnej návštevy webu, vyberte **Späť**.

**Ochranné varovanie** — skrytie alebo zobrazenie bezpečnostných výstrah.

**Skript Java/ECMA** — povolenie alebo zákaz skriptov.

**Chyby skriptu Java/ECMA** — Nastavte, aby zariadenie prijímalo hlásenia skriptov.

**Otvoriť počas sťahovania** — Povoľte otvorenie súboru už počas jeho sťahovania.

### Nastavenia stránky

Načítať obsah — Vyberte, či chcete nahrať obrázky a iné objekty pri prehliadaní webových stránok. Ak vyberiete Len text, nahrať obrázky alebo objekty neskôr počas prehliadania webových stránok môžete výberom Voľby > Voľby zobrazenia > Načítať snímky.

**Predvolené kódovanie** — Ak textové znaky nie sú zobrazené správne, môžete si vybrať iné kódovanie podľa jazyka aktuálnej stránky.

Zablokovať vyskak. okná — Povoľte alebo zablokujte automatické otváranie rôznych kontextových okien počas prehliadania.

**Automatické načítanie** — Nastavte, aby sa webové stránky obnovovali automaticky počas prehliadania.

**Veľkosť písma** — určenie veľkosti písma použitého na webových stránkach.

### Nastavenia ochrany osobných údajov

Nedávno navšt. stránky — povolenie alebo zákaz automatického ukladania záložiek. Ak chcete pokračovať v ukladaní adries navštívených webových stránok do zložky Nedávno navšt. stránky a zároveň skryť túto zložku v zobrazení záložiek, vyberte položku Skryť zložku.

**Uloženie dát formulára** — Vyberte, či chcete, aby boli údaje o heslách alebo údaje zadané v rôznych formulároch webových stránok uložené a použité pri budúcom otvorení stránok.

**Cookies** — povolenie alebo zákaz prijímania alebo odosielania súborov cookie.

#### Nastavenia webového zdroja

**Miesto pr. pre autoaktual.** — Vyberte požadovaný prístupový bod pre aktualizácie. Táto možnosť je k dispozícii len keď **Automatic. aktualizácie** je aktívne.

#### Aktualizácia pri roamingu — Aktivujte

automatickú aktualizáciu webových zdrojov pri roamingu.

Dostupné možnosti sa môžu líšiť.

# Určenie polohy

Tieto aplikácie vyžadujú spojenie so službou GPS.

#### O navigačnom systéme GPS

Systém GPS (Global Positioning System) prevádzkuje vláda Spojených štátov, ktorá nesie výlučnú zodpovednosť za presnosť a údržbu systému. Presnosť lokalizačných údajov môže byť ovplyvnená úpravami družíc svstému GPS vykonanými vládou Spojených štátov, a môže sa zmeniť úpravou civilnei GPS politiky Ministerstva obrany Spojených štátov a Federálneho rádionavigačného plánu. Presnosť môžu negatívne ovplyvniť aj odchýlky v geometrii satelitov. Dostupnosť a kvalita signálov GPS môžu negatívne ovplyvniť budovy a prirodzené prekážky, ako aj poveternostné podmienky. Signál GPS nemusí byť dostupný vnútri budov alebo v podzemí a môže bvť ovplvvnený materiálmi ako betón a kov

GPS by sa nemal používať na presné meranie polohy. Pre potreby lokalizácie alebo navigácie by ste sa nikdy nemali bezvýhradne spoliehať na lokalizačné údaje z GPS prijímača a celulárnej rádiokomunikačnej siete.

Počítadlo vzdialenosti má obmedzenú presnosť a môže dochádzať k zaokrúhľovacím chybám. Presnosť okrem toho závisí od dostupnosti a kvality signálov GPS.

Súradnice v GPS sú vyjadrené pomocou medzinárodného súradnicového systému WGS-84. Dostupnosť súradníc sa môže podľa regiónu líšiť.

#### Asistovaný systém GPS (A-GPS)

Prístroj podporuje aj asistovaný systém GPS (A-GPS).

Systém A-GPS vyžaduje podporu siete.

Asistované GPS (A-GPS) sa používa na získanie pomocných dát prostredníctvom paketového dátového spojenia, ktoré napomáha pri výpočte súradníc vašej aktuálnej polohy, keď vaše zariadenie prijíma signály zo satelitov.

Po aktivácii systému A-GPS prijíma váš prístroj z asistovaného servera dát cez celulárnu sieť užitočné satelitné informácie. Pomocou týchto údajov môže prístroj rýchlejšie získať polohu GPS.

Ak nie sú k dispozícii špecifické nastavenia systému A-GPS konkrétneho poskytovateľa služieb, prístroj predvolene využíva službu Nokia A-GPS. Údaje z asistovaného servera dát systému Nokia A-GPS prístroj prijíma len v prípade potreby.

Ak chcete vypnúť službu A-GPS, vyberte položku 🟠 > Aplikácie > Dáta GPS a možnosť Voľby > Nastavenia Polohy > Metódy určenia polohy > Asistované GPS > Voľby > Vypnúť.

Ak chcete prijímať údaje zo služby Nokia A-GPS prostredníctvom paketového dátového spojenia, musí byť v prístroji definované miesto prístupu k internetu. Miesto prístupu pre službu A-GPS možno definovať v nastaveniach určenia polohy. Použiť možno len miesto prístupu k internetu prostredníctvom paketového dátového spojenia. Pri prvom používaní služby GPS prístroj zobrazí výzvu na výber miesta prístupu na internet.

#### Mapy Ovi Mapy Prehľad aplikácie Mapy

Vyberte položku 🏠 > Mapy.

Vitajte v aplikácii Mapy.

Aplikácia Mapy zobrazuje, čo sa nachádza v okolí, umožňuje vám naplánovať trasu a povedie vás na miesto, ktoré chcete navštíviť.

- Vyhľadajte mestá, ulice a služby.
- Nájdite požadovanú trasu pomocou podrobnej navigácie.
- Synchronizujte obľúbené polohy a trasy medzi svojím mobilným zariadením a internetovou službou Mapy Ovi.
- Zistite predpoveď počasia a ďalšie miestne informácie, ak sú dostupné.

Upozornenie: Pri sťahovaní obsahu ako sú mapy, satelitné obrázky, zvukové súbory, príručky alebo dopravné informácie môže dochádzať k prenosu veľkého množstva dát (sieťová služba).

Niektoré služby nemusia byť k dispozícii vo všetkých krajinách a môžu sa poskytovať len vo vybratých jazykoch. Dostupnosť služieb môže závisieť od siete. Ďalšie informácie získate od poskytovateľa sieťových služieb.

Takmer celá digitálna kartografia je do určitej miery nepresná a neúplná. Nikdy sa bezvýhradne nespoliehajte na kartografické údaje, ktoré si načítavate pre použitie v tomto prístroji.

Obsah ako satelitné obrázky, príručky, dopravné informácie a informácie o počasí vytvárajú tretie strany, ktoré nie sú závislé od spoločnosti Nokia. Tento obsah môže byť do istej miery nepresný a neúplný a nemusí byť vždy dostupný. Nikdy sa nespoliehajte výhradne na hore uvedený obsah a príslušné služby.

# Informácie o spôsoboch určenia polohy

Aplikácia Mapy zobrazuje vašu polohu na mape pomocou systému GPS, A-GPS alebo určovaním polohy na základe ID mobilného telefónu.

Systém GPS (Global Positioning System) je navigačný systém založený na satelitnom signále, ktorý sa používa na výpočet vašej polohy. Asistovaný systém GPS (A-GPS) je sieťová služba, ktorá odosiela dáta GPS, čím zvyšuje rýchlosť a presnosť určenia polohy.

Pomocou ID mobilného telefónu sa poloha určí prostredníctvom antény, ku ktorej je mobilné zariadenie aktuálne pripojené.

V závislosti od dostupnej metódy určovania polohy sa presnosť určenia polohy môže líšiť od niekoľkých metrov až po niekoľko kilometrov.

Pri prvom použití aplikácie Mapy budete vyzvaní určiť miesto prístupu na internet, aby ste mohli načítať informácie o mape alebo použiť systém A-GPS.

Systém GPS (Global Positioning System) prevádzkuje vláda Spojených štátov, ktorá nesie výlučnú zodpovednosť za presnosť a údržbu systému. Presnosť lokalizačných údajov môže byť ovplyvnená úpravami družíc svstému GPS vykonanými vládou Spojených štátov, a môže sa zmeniť úpravou civilnej GPS politiky Ministerstva obrany Spojených štátov a Federálneho rádionavigačného plánu. Presnosť môžu negatívne ovplyvniť aj odchýlky v geometrii satelitov. Dostupnosť a kvalita signálov GPS môžu negatívne ovplyvniť budovy a prirodzené prekážky, ako aj poveternostné podmienky. Signál GPS nemusí byť dostupný vnútri budov alebo v podzemí a môže byť ovplyvnený materiálmi ako betón a kov.

GPS by sa nemal používať na presné meranie polohy. Pre potreby lokalizácie alebo navigácie by ste sa nikdy nemali bezvýhradne spoliehať na lokalizačné údaje z GPS prijímača a celulárnej rádiokomunikačnej siete.

Počítadlo vzdialenosti má obmedzenú presnosť a môže dochádzať k zaokrúhľovacím chybám. Presnosť okrem toho závisí od dostupnosti a kvality signálov GPS.

### Používanie kompasu

Po aktivovaní kompasu sa šípka kompasu aj mapa otáčajú automaticky podľa smeru, na ktorý ukazuje vrchná časť zariadenia.

Vyberte položku ☆ > Mapy a Moja poloha.

## Aktivácia kompasu

Stlačte tlačidlo 5.

### Vypnutie kompasu

Znova stlačte tlačidlo 5. Mapa je orientovaná na sever.

Kompas je aktívny, keď má zelený obrys. Ak kompas potrebuje kalibráciu, obrys sa zmení na červený alebo žltý.

## Kalibrácia kompasu

Plynulým pohybom otočte zariadenie okolo všetkých osí, kým sa farba obrysu kompasu nezmení na zelenú.

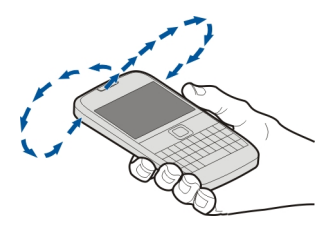

### Zobrazenie vlastnej polohy a mapy

Zobrazte na mape svoju aktuálnu polohu a prezerajte si mapy rôznych miest a krajín.

Vyberte položku ☆ > Mapy a Moja poloha.

Symbol o označuje vašu aktuálnu polohu, ak je k dispozícii. Ak nie je vaša poloha k dispozícii, symbol o predstavuje poslednú známu polohu.

Ak je k dispozícii len určovanie polohy na základe ID mobilného telefónu, červené

orámovanie ikony určenia polohy signalizuje oblasť, v ktorej sa môžete nachádzať. V porovnaní s riedko obývanými oblasťami sa v husto obývaných oblastiach presnosť odhadu zvyšuje a červené orámovanie je menšie.

# Pohyb po mape

Použite posúvacie tlačidlo. Mapa je predvolene orientovaná na sever.

#### Zobrazenie aktuálnej alebo poslednej známej polohy

Stlačte tlačidlo 0.

# Priblíženie alebo oddialenie obrazu

Stlačte tlačidlo \* alebo #.

Ak prehliadate oblasť, ktorú už mapy uložené v zariadení nepokrývajú a máte aktívne dátové spojenie, nové mapy sa načítajú automaticky.

Pokrytie mapami sa mení podľa krajiny a regiónu.

# Zobrazenie mapy

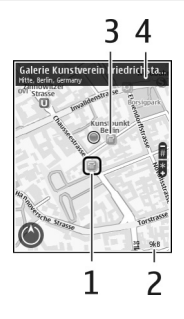

- 1 Vybraná lokalita
- 2 Oblasť indikátora
- 3 Zaujímavý bod (napríklad železničná stanica alebo múzeum)
- 4 Informačná oblasť

## Zmena vzhľadu mapy

Mapu si môžete prezerať v rôznych režimoch, aby ste jednoduchšie určili svoju polohu.

Vyberte položku 🏠 > Mapy a Moja poloha.

Stlačte tlačidlo **1** a vyberte si niektorú z týchto možností:

**Mapa** — V štandardnom zobrazení mapy je jednoduché čítať detaily, ako sú názvy lokalít alebo čísla ciest.

**Satelit** — Podrobné zobrazenie dosiahnete pomocou satelitných snímok.

**Terén** — Zobrazenie typu povrchu, napríklad pre terén mimo cesty.

# Prepínanie medzi dvojrozmerným a trojrozmerným zobrazením

Stlačte tlačidlo 3.

# Vyhľadanie lokality

Aplikácia Mapy vám pomôže nájsť konkrétne lokality a spoločnosti.

 Zadajte hľadané výrazy, ako napríklad názov ulice či PSČ. Výraz v poli vyhľadávania zmažete výberom položky Zmaž.

- 2 Vyberte položku Choď.
- 3 V zozname navrhovaných zhôd prejdite na požadovanú položku. Konkrétnu lokalitu zobrazíte na mape výberom položky Mapa.

Ak chcete na mape zobraziť ďalšie lokality zo zoznamu s výsledkami vyhľadávania, stlačte navigačné tlačidlo nahor alebo nadol.

#### Návrat k zoznamu navrhovaných zhôd

Vyberte položku Zozn..

#### Vyhľadávanie rôznych typov miest v blízkosti

Vyberte položku **Prechádzať kategórie** a kategóriu, ako napríklad nakupovanie, ubytovanie či doprava.

Ak sa nezobrazia žiadne výsledky vyhľadávania, skontrolujte pravopis hľadaných výrazov. Výsledky vyhľadávania online môžu tiež ovplyvniť problémy s pripojením na internet.

Ak máte mapy oblasti, v ktorej vyhľadávate, uložené v zariadení, výsledky vyhľadávania môžete získať aj bez aktívneho pripojenia na internet a vyhnúť sa tak poplatkom za prenos dát.

#### Zobrazenie detailov polohy

Pozrite si viac informácií o konkrétnej polohe alebo mieste, ako napríklad hoteli alebo reštaurácii, ak sú k dispozícii.

#### Zobrazenie detailov miesta

Vyberte miesto, stlačte posúvacie tlačidlo a vyberte položku **Zobraziť detaily**.

#### Plánovanie trasy

Naplánujte si cestu, vytvorte trasu a pozrite si ju mape, skôr ako sa vydáte na cestu.

Vyberte ☆ > Mapy a Moja poloha.

#### Vytvorenie trasy

- 1 Prejdite na východiskový bod.
- 2 Stlačte navigačné tlačidlo a vyberte položku **Pridať k trase.**
- 3 Ak chcete pridať ďalší bod trasy, vyberte položku Pridať nový bod trasy a príslušnú možnosť.

## Zmena poradia bodov trasy

- 1 Prejdite na príslušný bod trasy.
- 2 Stlačte navigačné tlačidlo a vyberte položku Presunúť.
- 3 Prejdite na umiestnenie, kam chcete bod trasy presunúť, a vyberte položku OK.

# Úprava lokality bodu trasy

Prejdite na príslušný bod trasy, stlačte navigačné tlačidlo, vyberte položku **Upraviť** a príslušnú možnosť.

### Zobrazenie trasy na mape

Vyberte položku Zobraziť trasu.

### Navigácia do cieľa

Vyberte položku Zobraziť trasu > Voľby > Začať jazdu alebo Začať chôdzu.

### Zmena nastavení trasy

Nastavenia trasy ovplyvňujú navádzanie navigácie a spôsob zobrazenia trasy na mape.

- V zobrazení plánovača cesty otvorte kartu Nastavenia. Ak chcete zo zobrazenia navigácie prejsť do zobrazenia plánovača cesty, vyberte položku Voľby > Body trasy alebo Zoznam bodov trasy.
- 2 Nastavte spôsob dopravy na možnosť Autom alebo Pešo. Ak vyberiete položku Pešo, jednosmerné ulice sú označené ako normálne ulice a možno použiť chodníky a trasy, napríklad cez parky a nákupné centrá.
- 3 Vyberte požadovanú možnosť.

# Výber režimu chôdze

Otvorte kartu Nastavenia a vyberte položku **Pešo > Preferovaná trasa > Ulice** alebo **Spojnica**. Možnosť **Spojnica** je užitočná v teréne mimo cesty, pretože označuje smer pešej chôdze.

# Použitie rýchlejšej alebo kratšej trasy pre vodičov

Otvorte kartu Nastavenia a vyberte položku Autom > Výber trasy > Rýchlejšia trasa alebo Kratšia trasa.

# Použitie optimalizovanej trasy pre vodičov

Otvorte kartu Nastavenia a vyberte položku Autom > Výber trasy > Optimalizovaná. Optimalizovaná trasa pre vodičov spája výhody kratších a rýchlejších trás. Môžete tiež zvoliť, či chcete použiť napríklad diaľnice, cesty s mýtom alebo trajekty, alebo sa im chcete vyhnúť.

### Ukladanie miest a trás

Ukladajte adresy, zaujímavé miesta a trasy, aby ste ich neskôr mohli rýchlo využiť.

Vyberte položku 🏠 > Mapy.

### Uloženie miesta

- 1 Vyberte položku Moja poloha.
- Prejdite na príslušnú lokalitu. Ak chcete vyhľadať adresu alebo miesto, zvoľte položku Hľadať.
- 3 Stlačte navigačné tlačidlo.
- 4 Vyberte položku Ulož. miesto.

## **Uloženie trasy**

- 1 Vyberte položku Moja poloha.
- Prejdite na príslušnú lokalitu. Ak chcete vyhľadať adresu alebo miesto, zvoľte položku Hľadať.
- 3 Ak chcete pridať ďalší bod trasy, stlačte navigačné tlačidlo a zvoľte položku Pridať k trase.
- 4 Zvoľte položku Pridať nový bod trasy a príslušnú možnosť.
- 5 Zvoľte položku Zobraziť trasu > Voľby > Uložiť trasu.

# Zobrazenie uložených miest a trás

Vyberte položku **Obľúb.** > **Miesta** alebo **Trasy**.

# Zobrazovanie a organizovanie miest alebo trás

Pomocou aplikácie Obľúbené získate rýchly prístup k uloženým miestam a trasám.

Pri plánovaní výletu môžete miesta a trasy napríklad zoskupiť do zbierky.

Vyberte položku 合 > Mapy a možnosť Obľúb..

### Zobrazenie uloženého miesta na mape

- 1 Vyberte položku Miesta.
- 2 Prejdite na príslušné miesto.
- 3 Vyberte položku Zobraziť na mape.

Ak sa chcete vrátiť do zoznamu uložených miest, vyberte položku **Zozn.**.

# Vytvorenie zbierky

Vyberte položku **Vytvoriť novú zbierku** a zadajte názov zbierky.

# Pridanie uloženého miesta do zbierky

- 1 Vyberte položku **Miesta** a príslušné miesto.
- 2 Vyberte položku Usporiadanie zbierok.
- 3 Vyberte položku **Nová zbierka** alebo existujúcu zbierku.

Ak potrebujete vymazať niektoré trasy, prejdite do internetovej služby Ovi Mapy na stránke www.ovi.com.

# Odosielanie miest priateľom

Ak chcete zdieľať informácie o mieste s priateľmi, odošlite tieto detaily priamo do ich zariadení. Vyberte 🏠 > Mapy a Moja poloha.

#### Odoslanie miesta priateľovi do kompatibilného zariadenia

Vyberte miesto na mape, stlačte posúvacie tlačidlo a vyberte položku **Odoslať**.

# Synchronizácia obľúbených miest

Na webovej stránke služby Ovi Mapy v počítači si naplánujte výlet, synchronizujte uložené miesta a trasy s mobilným telefónom a pozerajte si svoj plán na cestách.

Ak chcete synchronizovať miesta alebo trasy medzi mobilným telefónom a internetovou službou Ovi Mapy, musíte byť prihlásení do svojho účtu Nokia.

# Synchronizácia uložených miest a trás

Vyberte položku **Obľúb.** > **Synchr. so** službou **Ovi**?. Ak nemáte účet Nokia, zobrazí sa výzva na jeho vytvorenie.

Svoj telefón môžete nastaviť na automatickú aktualizáciu obľúbených miest pri otvorení alebo zatvorení aplikácie Mapy.

#### Automatická synchronizácia obľúbených položiek

Vyberte položku Voľby > Nastavenia > Synchronizácia > Zmeniť > Pri zapnutí a vypnutí.

Synchronizácia vyžaduje aktívne pripojenie na internet a môže zahŕňať prenos veľkého objemu údajov cez sieť vášho poskytovateľa služieb. Informácie o poplatkoch za prenos dát si vyžiadajte od poskytovateľa služieb.

Ak chcete používať internetovú službu Ovi Mapy, prejdite na lokalitu www.ovi.com.

## Zdieľanie polohy

Uverejnite svoju aktuálnu polohu v službe Facebook spolu s textom a obrázkom. Vaši priatelia v službe Facebook si môžu pozrieť vašu polohu na mape.

Vyberte položku ☆ > Mapy a Zd. umiest..

Na zdieľanie polohy potrebujete účet Nokia a konto v službe Facebook.

- 1 Prihláste sa k účtu Nokia alebo, ak ho ešte nemáte, vyberte položku Vytvoriť nový účet.
- 2 Prihláste sa ku kontu v službe Facebook.
- 3 Vyberte svoju aktuálnu polohu.
- 4 Zadajte aktualizáciu stavu.
- 5 Ak chcete k svojmu príspevku pripojiť obrázok, vyberte položku Pridať fotografiu.
- Vyberte položku Zdieľať umiestnenie.

#### Spravovanie konta v službe Facebook

V hlavnom okne vyberte položku Voľby > Účet > Zdieľať nastavenie umiestnenia > Facebook.

Zdieľanie vašej polohy a zobrazovanie polohy iných vyžaduje pripojenie k internetu. Používanie môže predstavovať prenos veľkého množstva dát, ktorý môže byť spoplatnený. Na zdieľanie polohy v službe Facebook sa vzťahujú podmienky používania služby Facebook. Oboznámte sa s podmienkami používania a zásadami ochrany osobných údajov služby Facebook.

Skôr ako budete zdieľať informácie o polohe s inými osobami, vždy starostlivo zvážte, s kým ich chcete zdieľať. Pozrite si nastavenia ochrany osobných údajov používanej služby sociálnej siete, pretože informácie o polohe možno budete zdieľať s veľkým počtom ľudí.

#### Získanie hlasového navádzania

Hlasové navádzanie, ak je k dispozícii pre váš jazyk, pomáha pri vyhľadávaní cesty do cieľa, čím vám umožňuje, aby ste si cestu vychutnali naplno.

Vyberte položky ☆ > Mapy a Autom alebo Pešo.

Keď používate navigáciu pre vodičov alebo chodcov prvýkrát, zobrazí sa výzva na výber jazyka hlasového navádzania a načítanie príslušných súborov.

Ak vyberiete jazyk, ktorý zahŕňa názvy ulíc, budú sa nahlas vyslovovať aj názvy ulíc. Hlasové navádzanie nemusí byť dostupné vo vašom jazyku.

### Zmena jazyka hlasového navádzania

V hlavnom okne vyberte položku Voľby > Nastavenia > Navigácia > Navigácia pre vodičov alebo Navigácia chodcov a príslušnú možnosť.

### Vypnutie hlasového navádzania

V hlavnom okne vyberte položku Voľby > Nastavenia > Navigácia > Navigácia pre vodičov alebo Navigácia chodcov a možnosť Žiadny.

# Opakovanie hlasového navádzania navigácie pre vodičov

V zobrazení navigácie vyberte položku Voľby > Opakovať.

#### Nastavenie hlasitosti hlasového navádzania navigácie pre vodičov

V zobrazení navigácie vyberte položku **Voľby > Hlasitosť**.

#### Presun pešo do cieľa

Ak potrebujete navigáciu pri ceste pešo, aplikácia Mapy vás bude viesť cez námestia, parky, pešie zóny a dokonca aj nákupné centrá.

Vyberte 🏠 > Mapy a Pešo.

#### Presun pešo do cieľa

Vyberte položku Nastaviť cieľ a príslušnú možnosť.

#### Presun pešo domov

Vyberte položku Ísť domov pešo.

Po prvom vybratí položky **Domov autom** alebo **Ísť domov pešo** sa zobrazí výzva na definovanie polohy domova. Ak chcete polohu domova neskôr zmeniť, postupujte takto:

- 1 V hlavnom okne vyberte položku Voľby > Nastavenia > Navigácia > Domovské umiestnenie > Zmeniť > Predefinovať.
- 2 Vyberte príslušnú možnosť.

**Tip:** Ak chcete ísť pešo bez nastavenia cieľovej lokality, vyberte položku **Mapa**. Pri pohybe sa vaša poloha bude zobrazovať v strede mapy.

## Jazda autom do cieľa

Ak počas šoférovania potrebujete detailnú navigáciu, aplikácia Mapy vám pomôže dostať sa do cieľa.

Vyberte 🏠 > Mapy a Autom.

### Jazda autom do cieľa

Vyberte položku Nastaviť cieľ a príslušnú možnosť.

#### Jazda autom domov

Vyberte položku Domov autom.

Po prvom vybratí položky **Domov autom** alebo **Ísť domov pešo** sa zobrazí výzva na definovanie polohy domova. Ak chcete polohu domova neskôr zmeniť, postupujte takto:

- 1 V hlavnom okne vyberte položku Voľby > Nastavenia > Navigácia > Domovské umiestnenie > Zmeniť > Predefinovať.
- 2 Vyberte príslušnú možnosť.

**Tip:** Ak chcete ísť autom bez nastavenia cieľovej lokality, vyberte položku **Mapa**. Pri pohybe sa vaša poloha bude zobrazovať v strede mapy.

### Zmena zobrazení počas navigácie

Stlačte navigačné tlačidlo a vyberte položku 2D, 3D, Zobrazenie so šípkami alebo Prehľad trasy. Rešpektujte všetky miestne predpisy. Ako vodič majte pri šoférovaní vždy voľné ruky, aby ste sa mohli venovať vedeniu vozidla. Pri šoférovaní musíte mať na zreteli predovšetkým bezpečnosť cestnej premávky.

### Získanie informácií o doprave a bezpečnosti

Pri šoférovaní vám pomôžu aktuálne informácie o dopravných udalostiach, zaraďovaní sa do jednotlivých pruhov a upozornení na najvyššiu povolenú rýchlosť (ak sú dostupné pre vašu krajinu alebo región).

# Zobrazenie dopravných udalostí na mape

Pri spustenej navigácii Autom vyberte položku Voľby > Dopr. info. Udalosti sa zobrazia ako trojuholníky a čiary.

# Aktualizácia dopravných informácií

Vyberte položku Voľby > Dopr. info > Aktualiz. dopr. info.

Pri plánovaní trasy môžete zariadenie nastaviť tak, aby ste sa vyhli dopravným udalostiam, ako napríklad dopravným zápcham alebo práci na ceste.

# Vyhnutie sa dopravným udalostiam

V hlavnom okne vyberte položku Voľby > Nastavenia > Navigácia > Zmeniť trasu kvôli premávke.

# 🕒 Výstraha:

V priebehu navigácie sa môže pozdĺž vašej trasy zobrazovať umiestnenie bezpečnostných kamier a kamier merajúcich rýchlosť, ak je táto funkcia povolená. Niektoré jurisdikcie zakazujú alebo obmedzujú využívanie informácií na lokalizáciu bezpečnostných kamier a kamier na meranie rýchlosti. Nokia nepreberá zodpovednosť za presnosť alebo následky použitia dát na lokalizáciu bezpečnostných kamier a kamier na meranie rýchlosti.

#### Orientačné body

Pomocou aplikácie Orientačné body môžete v prístroji uložiť informácie o polohe konkrétneho miesta. Uložené lokality môžete triediť podľa rôznych kategórií, napríklad práca, a pridať k nim ďalšie informácie, napríklad adresy. Uložené orientačné body môžete využiť v kompatibilných aplikáciách, napríklad v aplikácii Dáta GPS.

Vyberte položku 🏠 > Aplikácie > Orient. body.

Súradnice v systéme GPS sú vyjadrené pomocou medzinárodného súradnicového systému WGS-84.

Vyberte **Voľby** a jednu z nasledujúcich možností:

Nový orientačný bod — Vytvorte nový orientačný bod. Ak chcete požiadať o určenie vašej aktuálnej polohy, vyberte položku Aktuálna poloha. Ak chcete vybrať polohu z mapy, vyberte položku Zvoliť z mapy. Ak chcete informácie o polohe zadať manuálne, vyberte položku Zadať manuálne.

**Upraviť** — Upravte alebo pridajte informácie k uloženému orientačnému bodu (napríklad adresu ulice).

**Pridať do kategórie** — Pridajte orientačný bod do kategórie v aplikácii Orientačné body. Vyberte jednotlivé kategórie, do ktorých chcete orientačný bod pridať.

Poslať — Pošlite jeden alebo niekoľko orientačných bodov kompatibilnému zariadeniu. Prijaté orientačné body sa uložia do zložky Prijaté v aplikácii Správy.

Orientačné body môžete triediť podľa vopred nastavených kategórií a vytvárať nové kategórie. Ak chcete upraviť alebo vytvoriť nové kategórie orientačných bodov, otvorte kartu kategórií a vyberte položku **Voľby** > **Upraviť kategórie**.

#### Dáta GPS

#### Navádzanie na trase

Vyberte 合 > Aplikácie > Dáta GPS a Navigácia.

Navádzanie na trase spustite vonku. Ak ho spustíte vnútri, prijímač GPS nemusí byť schopný zachytiť potrebné informácie zo satelitov.

Navádzanie na trase používa otáčajúci sa kompas na displeji zariadenia. Červená guľôčka ukazuje smer k cieľu a vo vnútri kruhu kompasu je zobrazená približná vzdialenosť k cieľu.

Navádzanie na trase je navrhnuté tak, aby ukazovalo najpriamejšiu a najkratšiu trasu k cieľu meranú vzdušnou čiarou. Akékoľvek prekážky na trase, ako napríklad budovy a prírodné prekážky, sa ignorujú. Výškové rozdiely sa pri výpočte vzdialenosti neberú do úvahy. Navádzanie na trase je aktívne, iba ak sa pohnete.

Ak chcete nastaviť cieľ cesty, vyberte položku Voľby > Nastaviť cieľ a orientačný bod ako cieľ alebo zadajte súradnice zemepisnej šírky a dĺžky.

Ak chcete vymazať zvolený cieľ cesty, vyberte položku **Zastaviť navigáciu**.

#### Počítadlo údajov cesty

Vyberte ☆ > Aplikácie > Dáta GPS a Dĺžka trasy.

Počítadlo vzdialenosti má obmedzenú presnosť a môže dochádzať k zaokrúhľovacím chybám. Presnosť okrem toho závisí od dostupnosti a kvality signálov GPS.

Ak chcete zapnúť alebo vypnúť výpočet vzdialenosti, vyberte položku **Voľby** > **Štart** alebo **Stop**. Vypočítané hodnoty zostanú na displeji. Ak chcete prijímať lepší signál GPS, túto funkciu používajte vonku.

Ak chcete vzdialenosť, čas cesty a priemernú a maximálnu rýchlosť nastaviť na nulu a začať nový výpočet, vyberte položku Voľby > Vynulovať. Ak chcete vynulovať počítadlo prejdenej vzdialenosti a celkového času, vyberte položku Reštartovať.

## Hudba a zvuk

#### Hudba Ovi

So službou Hudba Ovi (sieťová služba) môžete vyhľadávať, prehliadať, kupovať a sťahovať hudbu do zariadenia.

Vyberte položku 🏠 > Aplikácie > Hudba Ovi.

Ak chcete načítavať hudbu, najskôr sa musíte zaregistrovať v príslušnej službe.

Načítavanie hudby môže zvýšiť poplatky a zahŕňať prenos veľkého množstva údajov (služba siete). Informácie o poplatkoch za prenos údajov si vyžiadajte od svojho poskytovateľa služieb siete.

Ak chcete otvoriť aplikáciu Hudba Ovi, musíte v zariadení definovať platné miesto prístupu na internet. Zariadenie vás môže požiadať o výber miesta prístupu, ktoré použijete pri pripojení k službe Hudba Ovi.

#### Výber miesta prístupu

Vyberte položku Predvol. miesto príst.

Dostupnosť a vzhľad nastavení služby Hudba Ovi sa môžu líšiť. Nastavenia môžu byť definované vopred a možno ich nebudete môcť meniť. Nastavenia môžete upravovať pri prehliadaní služby Hudba Ovi.

#### Úprava nastavení služby Hudba Ovi

Vyberte položku Voľby > Nastavenia.

Služba Hudba Ovi nie je k dispozícii vo všetkých krajinách alebo regiónoch.

#### Prehrávač hudby Prehrávanie skladby

Vyberte položku 🏠 > Aplikácie > Preh. hudby.

Ak chcete do hudobnej knižnice pridať všetky dostupné skladby, vyberte položku Voľby > Obnoviť knižnicu.

Ak chcete prehrať skladbu, vyberte požadovanú kategóriu a skladbu.

Ak chcete prerušiť prehrávanie, stlačte navigačné tlačidlo; na obnovenie stlačte tlačidlo ešte raz. Ak chcete prehrávanie ukončiť, prejdite nadol.

Ak sa chcete rýchlo presunúť dopredu alebo dozadu, stlačte a podržte navigačné tlačidlo smerom doprava alebo doľava.

Ak chcete preskočiť na ďalšiu položku, stlačte posúvacie tlačidlo doprava. Ak sa chcete vrátiť na začiatok položky, prejdite doľava. Ak chcete preskočiť predchádzajúcu položku, prejdite opäť doľava v priebehu 2 sekúnd po spustení prehrávania piesne alebo podcastu.

Ak chcete upraviť zvuk prehrávania hudby, vyberte položku Voľby > Ekvalizér.

Ak chcete upraviť vyváženie a stereofónny akustický obraz alebo zosilniť basy, vyberte položku Voľby > Nastavenia.

Ak sa chcete vrátiť do aktívneho pohotovostného režimu a nechať hrať prehrávač v pozadí, krátko stlačte tlačidlo Koniec.

# 🕒 Výstraha:

Dlhodobé pôsobenie vysokej hlasitosti vám môže poškodiť sluch. Počúvajte hudbu pri primeranej úrovni hlasitosti a nedržte pri používaní reproduktora prístroj blízko svojho ucha.

#### Say and Play

Pomocou aplikácie Say and Play môžete spustiť prehrávanie hudby vyslovením napríklad mena interpreta.

Ak chcete spustiť aplikáciu Say and Play, vyberte položku A Play, vyberte položku A Play, hudby. Po zaznení tónu vyslovte meno interpreta, názov albumu, názov zoznamu skladieb alebo meno interpreta a názov skladby. Držte prístroj približne 20 cm (8 palcov) od úst a hovorte štandardným tónom. Nezakrývajte mikrofón prístroja rukou.

Ak chcete pri prvom používaní aplikácie Say and Play a po načítaní nových skladieb do prístroja aktualizovať hlasové povely, vyberte položku Voľby > Obnoviť knižnicu.

Hlasové povely sú založené na metaúdajoch (meno interpreta a názov skladby) skladieb v prístroji. Aplikácia Say and Play podporuje dva hovorené jazyky: angličtinu a jazyk, ktorý ste vybrali ako jazyk prístroja. Metaúdaje skladby musia byť napísané v angličtine alebo v jazyku vybratom ako jazyk prístroja.

**Tip:** Ak chcete zvýšiť presnosť vyhľadávania, používajte hlasové povely na telefonovanie. Nástroj na volanie sa

prispôsobí vášmu hlasu a bude ho používať aj na vyhľadávanie hudby.

#### Vytvorenie zoznamu skladieb

Vyberte ikonu 🏠 > Aplikácie > Preh. hudby.

- 1 Vyberte ikonu Zoznamy skladieb.
- 2 Vyberte ikonu Voľby > Nový zoznam skladieb.
- 3 Zadajte názov zoznamu skladieb.
- 4 Zvoľte skladby, ktoré sa majú pridať do zoznamu skladieb, aby ste ich mohli prehrať.

Ak je vložená kompatibilná pamäťová karta, zoznam sa uloží na ňu.

## Pridanie skladby do zoznamu skladieb

Prejdite na skladbu a zvoľte položku Pridať do zoznamu.

# Odstránenie skladby zo zoznamu skladieb

V okne zoznamu skladieb prejdite na požadovanú skladbu a zvoľte položku Odstrániť.

Týmto skladbu neodstránite z prístroja, ale iba zo zoznamu skladieb.

### Prehratie zoznamu skladieb

Zvoľte položku **Zoznamy skladieb** a požadovaný zoznam skladieb.

**Tip:** Aplikácia Prehr. hudby automaticky vytvorí zoznam skladieb pre najčastejšie prehrávané skladby, nedávno prehrané skladby a nedávno pridané skladby.

#### Prenos hudby z počítača

- 1 Uistite sa, či je v prístroji vložená kompatibilná pamäťová karta.
- 2 Pripojte zariadenie k počítaču pomocou pripojenia Bluetooth alebo kompatibilného dátového kábla USB. Ak používate dátový kábel USB, pripojte ho najskôr k zariadeniu a potom k počítaču.
- 3 Ak používate dátový kábel USB, ako režim pripojenia vyberte možnosť Prenos médií.

Ak vyberiete **Prenos médií** ako spôsob pripojenia, môžete na synchronizáciu hudby medzi vaším prístrojom a počítačom tiež použiť Windows Media Player.

#### FM rádio

#### Počúvanie rádia

Vyberte 🏠 > Aplikácie > Rádio.

## Vyhľadanie stanice

Vyberte položku  $\triangle$  alebo  $\bigtriangledown$ .

#### Prechod na nasledujúcu alebo predchádzajúcu uloženú stanicu

Vyberte položku 🖂 alebo 🔀.

Vyberte **Voľby** a jednu z týchto možností: **Zapnúť reproduktor** — Počúvanie rádia prostredníctvom reproduktora.

**Manuálne ladenie** — Manuálna zmena frekvencie.

**Adresár staníc** — Zobrazenie staníc dostupných v závislosti od umiestnenia (služba siete).

**Uložiť stanicu** — Uloženie aktuálnej stanice.

Stanice — Zobrazenie uložených staníc.

Prehrať na pozadí — Návrat do pohotovostného režimu a súčasné počúvanie rádia FM hrajúceho v pozadí.

Kvalita rozhlasového vysielania závisí od pokrytia signálom rozhlasovej stanice v danom regióne.

Počas počúvania rádia môžete volať alebo prijímať hovory. Počas prebiehajúceho hovoru sa zvuk rádia vypne.

# 🕒 Výstraha:

Dlhodobé pôsobenie vysokej hlasitosti vám môže poškodiť sluch. Počúvajte hudbu pri primeranej úrovni hlasitosti a nedržte pri používaní reproduktora prístroj blízko svojho ucha.

# Foto-Video

## Zachytenie snímky

Vyberte položku 🏠 > Foto-Video.

Niekoľko užitočných rád pri fotosnímaní:

- Fotoaparát držte oboma rukami, aby ste zabránili chveniu.
- Kvalita digitálne priblíženej snímky je nižšia než kvalita nepriblíženej snímky.
- Ak počas približne jednej minúty nevykonáte žiadnu akciu, fotoaparát prejde do režimu šetriaceho batériu.
- Pri používaní blesku dodržiavajte bezpečnú vzdialenosť. Nepoužívajte blesk pri fotografovaní ľudí a zvierat z bezprostrednej blízkosti. Pri fotografovaní blesk nezakrývajte.
- Ak chcete v prípade potreby prepnúť režim videa na režim snímok, vyberte položku . Ak chcete zobraziť alebo skryť panel nástrojov, v režime na šírku rolujte doľava alebo doprava.
- 2 Stlačte posúvacie tlačidlo. Nehýbte prístrojom, kým sa snímka neuloží a kým sa na displeji nezobrazí výsledná snímka.

# Zachytávanie snímok pomocou sekundárneho fotoaparátu

- 1 Vyberte položku Voľby > Použiť sekundár. kameru.
- 2 Ak chcete zachytiť snímku, vyberte položku Zachyť. Nehýbte prístrojom, kým sa snímka neuloží a kým sa na displeji nezobrazí výsledná snímka.

# Priblíženie alebo oddialenie zobrazenia pri zachytávaní snímky

Použite tlačidlá Zoom.

# Nechanie fotoaparátu otvoreného v pozadí a používanie iných aplikácií

Stlačte tlačidlo Menu. Ak sa chcete vrátiť do režimu fotoaparátu, stlačte posúvacie tlačidlo.

# Nahranie videoklipu

- Ak chcete prepnúť z režimu snímok do režimu videa, ak je to potrebné, na aktívnom paneli s nástrojmi vyberte režim snímok.
- Ak chcete spustiť snímanie, vyberte položku Začni. Zobrazí sa červená ikona nahrávania .
- 3 Ak chcete nahrávanie prerušiť, vyberte možnosť Preruš. Ak chcete snímanie obnoviť, vyberte položku Pokračuj. Ak snímanie prerušíte a minútu nestlačíte žiadne tlačidlo, snímanie sa zastaví.

Ak chcete zobrazenie priblížiť alebo oddialiť, použite tlačidlá funkcie Zoom.

4 Ak chcete nahrávanie zastaviť, vyberte položku **Stop**. Videoklip sa automaticky uloží v zložke Fotografie.

# Snímky a videoklipy

### O aplikácii Galéria

Vyberte položku 🏠 > Galéria > Snímky a videá a jednu z týchto možností:

**Nasnímané** — Zobrazenie všetkých zachytených snímok a videoklipov.

**Mesiace** — Zobrazenie snímok a videoklipov usporiadaných podľa mesiaca, v ktorom boli zachytené.

**Albumy** — Zobrazenie predvolených a vami vytvorených albumov.

**Menovky** — Zobrazenie menoviek vytvorených pre jednotlivé položky.

Načítania — Pozrite si položky a videoklipy načítané z webu alebo prijaté ako multimediálna alebo e-mailová správa.

**Zdieľ. online** — Uverejnenie snímok alebo videoklipov na webe.

Súbory uložené na kompatibilnej pamäťovej karte (ak je vložená) sú označené symbolom .

Ak chcete skopírovať alebo presunúť súbory na iné miesto v pamäti, vyberte súbor, položku Voľby > Presunúť a kopírovať a požadovanú možnosť.

#### Zdieľanie on-line O aplikácii Zdieľanie online

Vyberte položku ☆ > Aplikácie > Zdieľ. online.

Pomocou aplikácie Zdieľanie online (služba siete) môžete uverejňovať snímky, videoklipy a zvukové klipy z prístroja v kompatibilných službách zdieľania online, ako sú albumy a blogy. Môžete si tiež prezerať príspevky v týchto službách, uverejňovať k nim komentáre a načítavať obsah do kompatibilného prístroja Nokia.

Typy podporovaného obsahu a dostupnosť služby Zdieľanie online sa môžu líšiť.

# Predplatenie služieb

Vyberte položku 🏠 > Aplikácie > Zdieľ. online.

Ak si chcete predplatiť službu zdieľania on-line, prejdite na webovú stránku poskytovateľa služieb a zistite, či je váš prístroj Nokia kompatibilný s príslušnou službou. Podľa pokynov si na webovej stránke vytvorte konto. Dostanete meno používateľa a heslo potrebné na nastavenie prístroja a konta.

- Ak chcete aktivovať službu, v prístroji spustite aplikáciu Zdieľanie on-line, vyberte požadovanú službu a zvoľte položku Voľby > Aktivovať.
- 2 Povoľte prístroju vytváranie spojenia so sieťou. Ak sa zobrazí výzva na zadanie miesta prístupu k internetu, vyberte ho zo zoznamu.
- Prihláste sa ku kontu podľa pokynov na webovej stránke poskytovateľa služieb.

Informácie o dostupnosti a poplatkoch za služby tretích strán a prenosy údajov si vyžiadajte od svojho poskytovateľa služieb alebo príslušnej tretej strany.

# Vytvorenie príspevku

Vyberte položku 🏠 > Aplikácie > Zdieľ. online.

Ak chcete v rámci služby uverejniť snímky alebo videoklipy, prejdite na príslušnú službu a vyberte položku Voľby > Odovzdať ďalšie. Ak má služba zdieľania online k dispozícii kanály na uverejňovanie súborov, vyberte požadovaný kanál.

Ak chcete do príspevku pridať snímku, videoklip alebo zvukový klip, vyberte položku **Voľby > Vložiť**.

Zadajte názov alebo popis príspevku, ak je k dispozícii.

Ak chcete do príspevku vložiť menovku, vyberte položku **Menovky:**.

Ak chcete poslať príspevok do služby, vyberte položku Voľby > Odovzdať.

# Videocentrum Nokia

Pomocou aplikácie Videocentrum Nokia (služba siete) môžete načítavať a prehrávať videoklipy on-line z kompatibilných internetových videoslužieb prostredníctvom paketového dátového spojenia. Do prístroja môžete prenášať videoklipy z kompatibilného počítača a sledovať ich prostredníctvom aplikácie Videocentrum.

Používanie miest prístupu pre paketové dátové spojenie na načítavanie videoklipov môže viesť k prenosu veľkého množstva dát cez sieť vášho poskytovateľa služieb. Informujte sa u svojho poskytovateľa služieb o poplatkoch za prenos dát.

V prístroji môžu byť vopred definované služby.

Poskytovatelia služieb môžu obsah poskytovať zadarmo alebo za poplatok. Cenu si overte v rámci príslušnej služby alebo u poskytovateľa služby.

### Prezeranie a načítavanie videoklipov Pripojenie k videoslužbám

- 2 Ak sa chcete pripojiť k službe a inštalovať videoslužby, vyberte položku Pridanie nových služieb a v katalógu služieb vyberte požadovanú videoslužbu.

# Prehliadanie videoklipu

Ak chcete prehliadať obsah inštalovaných videoslužieb, vyberte položku Videokanály.

Obsah niektorých videoslužieb je rozdelený do kategórií. Ak si chcete prehliadať videoklipy, vyberte požadovanú kategóriu.

Ak chcete v službe vyhľadať videoklip, vyberte položku **Vyhľadať video**. Vyhľadávanie nemusí byť dostupné vo všetkých službách.

Niektoré videoklipy sa dajú prehrávať v reálnom čase bez nutnosti uloženia načítaných dát, iné musia byť najskôr načítané do prístroja. Ak chcete načítať videoklip, vyberte položku **Voľby** > Načítať. Ak opustíte aplikáciu, načítavanie bude pokračovať na pozadí. Načítané videoklipy sa ukladajú v zložke Moje videá.

Ak chcete prehrať videoklip alebo si pozrieť načítaný klip, vyberte položku Voľby > Prehrať.

Na ovládanie prehrávača počas prehrávania videoklipu použite výberové tlačidlá a navigačné tlačidlo.

Ak chcete nastaviť hlasitosť, použite tlačidlo hlasitosti.

# 🌰 Výstraha:

Dlhodobé pôsobenie vysokej hlasitosti vám môže poškodiť sluch. Počúvajte hudbu pri primeranej úrovni hlasitosti a nedržte pri používaní reproduktora prístroj blízko svojho ucha.

Vyberte **Voľby** a jednu z nasledujúcich možností:

**Obnoviť načítanie** — Obnovte prerušené alebo neúspešné načítavanie.

**Zrušiť načítanie** — Zrušte načítanie.

**Prezrieť** — Zobrazenie ukážky videoklipu. Táto možnosť je k dispozícii, ak ju podporuje služba.

**Detaily o kanáli** — Pozrite si informácie o videoklipe.

**Obnoviť zoznam** — Obnovte zoznam videoklipov.

**Otvoriť odkaz v prehľ.** — Otvorte odkaz vo webovom prehliadači.

# Plánovanie načítania

Nastavenie aplikácie na automatické načítavanie videoklipov môže viesť k prenosu veľkého množstva dát cez sieť poskytovateľa služieb. Ďalšie informácie o poplatkoch za prenos dát si vyžiadajte od svojho poskytovateľa služieb.

Ak chcete naplánovať automatické načítavanie videoklipov v službe, vyberte položku Voľby > Plánovať načítania.

Aplikácia Videocentrum automaticky načítava videoklipy každý deň v určenom čase.

Ak chcete zrušiť plánované načítania, ako spôsob načítavania vyberte položku Manuálne načítanie.

# Plánovanie

#### Kalendár O aplikácii Kalendár

Vyberte položku 🏠 > Kalendár.

Pomocou kalendára môžete vytvárať a zobrazovať naplánované udalosti a stretnutia a prepínať medzi rôznymi zobrazeniami kalendára.

V zobrazení mesiaca sú záznamy kalendára označené trojuholníkom. Záznamy o výročiach sú označené aj výkričníkom. Záznamy vybraného dňa sú zobrazené v zozname.

Ak chcete otvoriť záznamy v kalendári, vyberte zobrazenie kalendára a príslušný záznam.

Kedykoľvek uvidíte ikonu >, prejdite doprava pre prístup ku zoznamu akcií, ktoré sú k dispozícii. Zoznam zatvoríte prechodom doľava.

### Vytváranie záznamov v kalendári

Vyberte ☆ > Kalendár.

V kalendári môžete vytvárať nasledovné typy záznamov:

- Záznamy o stretnutiach vás upozornia na udalosť viažúcu sa na špecifický dátum a čas.
- Žiadosti o stretnutia sú pozvánky, ktoré môžete poslať zvoleným účastníkom. Aby ste mohli vytvárať žiadosti o stretnutie, musíte mať na svojom prístroji nakonfigurovanú kompatibilnú poštovú schránku.

- Poznámky sa vzťahujú na celý deň, ale nie na konkrétny čas dňa.
- Záznamy výročí vám pripomínajú narodeniny a významné dátumy.
  Odkazujú na určitý deň, avšak nie na konkrétny čas dňa. Záznamy o výročiach sa každoročne opakujú.
- Záznamy úloh vám pripomínajú úlohy, ktoré majú stanovený termín ako dátum, ale nie čas.

Ak chcete vytvoriť záznam v kalendári, prejdite na dátum, vyberte Voľby > Nový záznam, a typ záznamu.

Ak chcete nastaviť prioritu záznamu o stretnutí, vyberte **Voľby** > **Priorita**.

Ak chcete zadefinovať spôsob zaobchádzania so záznamom počas synchronizácie, vyberte **Súkromné**, aby ste skryli záznam pre iné osoby, ak je kalendár dostupný online, **Verejné**, aby ste sprístupnili záznam pre iné osoby, alebo **Žiadne**, aby sa záznam nekopíroval do počítača.

Ak chcete odoslať záznam do kompatibilného zariadenia, vyberte Voľby > Odoslanie.

Ak chcete vytvoriť žiadosť o stretnutie v zázname o stretnutí, vyberte Voľby > Pridať účastníkov.

### Vytváranie žiadostí o stretnutie

Vyberte 🏠 > Kalendár.

Aby ste mohli vytvárať žiadosti o stretnutie, musíte mať na svojom prístroji

nakonfigurovanú kompatibilnú poštovú schránku.

Vytvorenie záznamu o stretnutí:

- 1 Ak chcete vytvoriť záznam o stretnutí, vyberte deň a Voľby > Nový záznam > Žiadosť o stretnutie.
- 2 Zadajte mená požadovaných účastníkov. Ak chcete pridať mená zo zoznamu kontaktov, zadajte niekoľko prvých písmen a vyberte z navrhnutých zhôd. Ak chcete pridať voliteľných účastníkov, vyberte Voľby > Pridať nepovinnú účasť.
- 3 Zadajte predmet.
- 4 Zadajte počiatočné a koncové časy a dáta alebo vyberte Celodenná udalosť.
- 5 Zadajte miesto.
- 6 Nastavte alarm pre záznam, ak je to potrebné.
- 7 Pre opakované stretnutia nastavte čas opakovania a zadajte čas ukončenia.
- 8 Zadajte popis.

Ak chcete nastaviť prioritu žiadosti o stretnutie, vyberte **Voľby** > **Priorita**.

Ak chcete odoslať žiadosť o stretnutie, vyberte Voľby > Poslať.

# Zobrazenia kalendára

Vyberte položku 🏠 > Kalendár.

Môžete prepnúť medzi nasledovnými zobrazeniami:

- V zobrazení mesiaca uvidíte aktuálny mesiac a zoznam záznamov v kalendári pre vybraný deň.
- Zobrazenie týždňa ukazuje udalosti pre vybraný týždeň v siedmych okienkach jednotlivých dní.
- V zobrazení dňa uvidíte udalosti pre vybraný deň zoskupené do časových stĺpcov podľa času ich začiatku.
- V zobrazení úloh sú vidieť všetky úlohy.
- V zobrazení agendy uvidíte zoznam udalostí pre vybraný deň.

Ak chcete zmeniť zobrazenie, vyberte položku Voľby > Zmeniť zobrazenie a požadované zobrazenie.

**Tip:** Ak chcete otvoriť zobrazenie týždňa, vyberte číslo týždňa.

Ak chcete prejsť na zobrazenie ďalšieho alebo predchádzajúceho dňa v zobrazení mesiaca, týždňa, dňa a agendy, vyberte požadovaný deň.

Ak chcete zmeniť predvolené zobrazenie, vyberte položku Voľby > Nastavenia > Predvolený prehľad.

#### Budík

Vyberte položku 🏠 > Aplikácie > Hodiny.

Ak chcete zobraziť aktívne a neaktívne budíky, otvorte kartu budíkov. Ak chcete nastaviť nový budík, vyberte položku Voľby > Nové budenie. Ak je to potrebné, zadajte čas opakovania. Keď je
nastavený budík, zobrazuje sa symbol  $\bigotimes$ 

Ak chcete zvonenie budíka vypnúť, vyberte položku **Stop**. Ak chcete budík na určitý čas zastaviť, vyberte položku **Spánok**.

Ak nastane čas budenia, keď je prístroj vypnutý, prístroj sa zapne a začne zvoniť tónom budíka.

Tip: Ak chcete nastaviť časový interval opätovného zvonenia budíka po prepnutí do spánkového režimu, vyberte položku Voľby > Nastavenia > Odklad budenia.

Ak chcete budík zrušiť, vyberte položku **Voľby > Odstrániť budenie**.

Ak chcete zmeniť nastavenia času, dátumu a typu hodín, vyberte položku Voľby > Nastavenia.

Ak chcete, aby sa v prístroji automaticky aktualizovali informácie o čase, dátume a časovom pásme (služba siete), vyberte položku Voľby > Nastavenia > Autom. aktualizácia času > Zapnutá.

#### Nastavenia hodín

Vyberte Voľby > Nastavenia.

Ak chcete zmeniť čas alebo dátum, vyberte Čas alebo Dátum.

Ak chcete zmeniť typ hodín zobrazených na domovskej stránke, vyberte **Typ** hodín > Analógové alebo Digitálne. Ak chcete povoliť, aby údaje o čase, dátume alebo časovej zóne na vašom prístroji aktualizovala mobilná sieť (služba siete), vyberte Autom. aktualizácia času > Zapnutá.

Ak chcete zmeniť tón budíka, vyberte **Tón** budíka.

# Kancelárske aplikácie

## Čítanie PDF dokumentov

S programom PDF Reader môžete na displeji prístroja čítať dokumenty vo formáte PDF, vyhľadávať text v dokumentoch, meniť nastavenia, napr. úroveň priblíženia alebo oddialenia a okná stránok, a odosielať súbory vo formáte PDF v e-mailovej správe.

#### Slovník

Môžete prekladať slová z jedného jazyka do iného. Nie všetky jazyky musia byť podporované.

# Vyhľadanie slova, ktoré chcete preložiť

- 1 Vyberte položku ☆ > Aplikácie > Pracovňa > Slovník.
- 2 Zadajte text do poľa vyhľadávania. Po zadaní textu sa zobrazia odporúčané slová na preklad.
- 3 Vyberte slovo zo zoznamu.

Vyberte **Voľby** a jednu z nasledujúcich možností:

**Počúvať** — Vypočujte si vybrané slovo.

**História** — Nájdite slová preložené počas aktuálneho prekladania.

Jazyky — Zmeňte zdrojový alebo cieľový jazyk, načítajte jazyky z internetu alebo odstráňte jazyk zo slovníka. Anglický jazyk sa zo slovníka odstrániť nedá. Okrem angličtiny môžete mať nainštalované ešte dva ďalšie jazyky. Hlas — Upravte nastavenia funkcie hlasu. Môžete upravovať rýchlosť a hlasitosť hlasu.

## O balíku programov Quickoffice

Vyberte položku 🏠 > Aplikácie > Pracovňa > Quickoffice.

Balík programov Quickoffice obsahuje nasledujúce položky:

- aplikáciu Quickword na zobrazovanie dokumentov programu Microsoft Word,
- aplikáciu Quicksheet na zobrazovanie hárkov programu Microsoft Excel,
- aplikáciu Quickpoint na zobrazovanie prezentácií programu Microsoft PowerPoint,
- aplikáciu Quickmanager na nákup softvéru.

Ak máte verziu aplikácie Quickoffice s editorom, môžete tiež upravovať dokumenty.

Nie všetky formáty a funkcie sú podporované.

#### Prevody

Pomocou aplikácie Prevody môžete uskutočňovať prevody jednotiek.

Aplikácia Prevody má obmedzenú presnosť a môžu sa vyskytnúť chyby v dôsledku zaokrúhľovania.

## **Prevod meny**

Vyberte položku 
 Aplikácie > Pracovňa > Prevody a Voľby > Typ prevodu > Mena.

- 2 V druhom poli Jednotka vyberte menu, na ktorú chcete hodnotu previesť.
- 3 V prvom poli Počet zadajte hodnotu, ktorú chcete previesť. V druhom poli Počet sa automaticky zobrazí hodnota po prevode.

#### **Prevod mier**

So zariadením môžete uskutočňovať prevody jednotiek, napríklad dĺžky.

- 1 V poli Typ vyberte mieru, ktorú chcete použiť.
- 2 V prvom poli Jednotka vyberte jednotku, z ktorej chcete hodnotu previesť.
- 3 V druhom poli Jednotka vyberte jednotku, na ktorú chcete hodnotu previesť.
- 4 V prvom poli Počet zadajte hodnotu, ktorú chcete previesť. V druhom poli Počet sa automaticky zobrazí hodnota po prevode.

#### Kalkulačka

Vyberte položku 🏠 > Aplikácie > Pracovňa > Kalkulačka.

Táto kalkulačka má obmedzenú presnosť a je určená pre jednoduché výpočty.

Pri výpočte zadajte prvé číslo výpočtu. Zo zoznamu funkcií vyberte niektorú funkciu, napríklad sčítanie alebo odčítanie. Zadajte druhé číslo výpočtu a vyberte **=**. Kalkulačka vykonáva výpočty v poradí, v ktorom sú zadávané. Výsledok výpočtu zostáva v poli editora a môžete ho použiť ako prvé číslo nasledujúceho výpočtu.

Zariadenie uloží výsledok posledného výpočtu do svojej pamäte. Pri odchode z aplikácie kalkulačky alebo vypnutí prístroja sa výsledok v pamäti nevymaže. Ak chcete vyvolať z pamäte posledný uložený výsledok, pri nasledujúcom otvorení kalkulačky vyberte položku Voľby > Posledný výsledok.

Ak chcete uložiť čísla alebo výsledky výpočtov, vyberte položku Voľby > Pamäť > Uložiť.

Ak chcete výsledky výpočtu prevziať z pamäte a použiť ich v novom výpočte, vyberte položku Voľby > Pamäť > Vyvolať.

#### Aktívne poznámky O aktívnych poznámkach

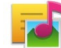

■ Vyberte položku ☆ > Aplikácie > Pracovňa > Aktív. pozn..

Aktívne poznámky umožňujú vytvárať poznámky, ktoré obsahujú snímky a zvukové klipy alebo videoklipy. Poznámku môžete tiež priradiť ku kontaktu. Poznámka sa zobrazí počas hovoru s kontaktom.

## Vytváranie a upravovanie poznámok

Vyberte položku 🏠 > Aplikácie > Pracovňa > Aktív. pozn..

#### Vytvorenie poznámky

Začnite písať.

## Upravenie poznámky

Otvorte poznámku a zvoľte položku Voľby > Voľby pri úprave.

# Zmena písma na tučné, šikmé alebo podčiarknuté

Stlačte a podržte tlačidlo **#** a posunutím zvoľte požadovaný text. Potom zvoľte položku **Voľby** > **Text**.

Vyberte **Voľby** a jednu z nasledujúcich možností:

**Vložiť objekt** — Vložte položky do poznámky.

**Poslať** — Odošlite poznámku do kompatibilného zariadenia.

**Priradiť pozn. k hovoru** — Ak chcete poznámku priradiť niektorému kontaktu, vyberte položku **Pridať kontakty**. Poznámka sa zobrazí pri uskutočňovaní alebo prijímaní hovoru od príslušného kontaktu.

## Nastavenia aktívnych poznámok

Vyberte položku 🏠 > Aplikácie > Pracovňa > Aktív. pozn. a možnosť Voľby > Nastavenia.

#### Výber miesta na ukladanie poznámok

Vyberte položku Voľba pamäte a požadovanú pamäť.

#### Zmena rozloženia aktívnych poznámok

Vyberte položku Zmeniť zobrazenie > Ikony alebo Zoznam.

# Zobrazenie poznámky počas telefónneho hovoru

Vyberte položku Ukázať počas hovoru > Áno.

Tip: Ak chcete, aby sa poznámky dočasne nezobrazovali počas telefonických hovorov, vyberte položku Ukázať počas hovoru > Nie. Týmto spôsobom nebude potrebné odstrániť prepojenia medzi poznámkami a kartami kontaktov.

#### Poznámky O aplikácii Poznámky

V aplikácii Poznámky môžete písať poznámky a ukladať prijaté jednoduché textové súbory (vo formáte .txt).

#### Napísanie poznámky

- 1 Vyberte položku ☆ > Aplikácie > Pracovňa > Poznámky.
- 2 Začnite zadávať text. Automaticky sa otvorí editor poznámok.

#### Spravovanie poznámok

Vyberte položku 🏠 > Aplikácie > Pracovňa > Poznámky.

Vyberte položku **Voľby** a jednu z týchto možností:

Otvoriť – Otvorte poznámku.

**Poslať** — Pošlite poznámku iným kompatibilným zariadeniam.

Vymazať — Vymažte poznámku. Môžete vymazať aj niekoľko poznámok súčasne. Ak chcete označiť jednotlivé položky,

ktoré sa majú vymazať, vyberte položku Voľby > Označiť/Odznačiť a vymažte poznámky.

**Synchronizácia** — Synchronizujte poznámky s kompatibilnými aplikáciami v kompatibilnom zariadení alebo definujte nastavenia synchronizácie.

#### Zip manager

Pomocou aplikácie Správca komprimácie môžete vytvárať nové archívne súbory na ukladanie komprimovaných súborov vo formáte ZIP, pridávať do archívu jeden alebo viac komprimovaných súborov alebo adresárov, nastavovať, mazať alebo meniť heslá chránených archívov a upravovať nastavenia, napríklad úroveň komprimácie.

Archivované súbory môžete uložiť v pamäti zariadenia alebo na pamäťovej karte.

## Nastavenia

#### Nastavenia aplikácie

Vyberte 🏠 > Nastavenia a Aplikácie.

Ak chcete upraviť jej nastavenie, vyberte aplikáciu zo zoznamu.

#### Bezpečnosť prístroja a SIM karty

Vyberte položku ☆ > Nastavenia > Nastavenia > Nastavenia > Všeobecné > Ochrana.

Ak chcete zmeniť kód PIN, vyberte položku **Telefón a SIM karta > PIN kód**. Nový kód musí musí obsahovať 4 až 8 číslic. Kód PIN chráni kartu SIM pred neoprávneným použitím a dodáva sa s kartou SIM. Ak trikrát po sebe zadáte nesprávny kód PIN, kód sa zablokuje. Na jeho odblokovanie je potrebný kód PUK, aby ste mohli kartu SIM opäť používať.

Ak chcete nastaviť, aby sa klávesnica po určitom čase zablokovala automaticky, vyberte položku Telefón a SIM karta > Interval autoblok. kláves..

Ak chcete nastaviť čas, po ktorom sa prístroj automaticky zablokuje, a bude ho možné znova používať až po zadaní správneho blokovacieho kódu, vyberte položku **Telefón a SIM karta** > **Autoblokovací cyklus tel.**. Zadajte časový limit v minútach alebo výberom položky Žiadny funkciu automatického blokovani vypnite. Aj keď je prístroj zablokovaný, môžete prijímať prichádzajúce hovory a volať na oficiálne tiesňové číslo naprogramované vo vašom prístroji.

Ak chcete zmeniť blokovací kód, vyberte položku Telefón a SIM karta >

Blokovací kód. Predvolený blokovací kód je 12345. Zadajte aktuálny kód a potom dvakrát zadajte nový kód. Nový kód môže obsahovať 4 až 255 znakov. Použiť môžete alfanumerické znaky s veľkými alebo malými písmenami. Prístroj vás upozorní, ak formát blokovacieho kódu nie je správny.

#### Všeobecné nastavenia príslušenstva

Vyberte položku ☆ > Nastavenia a možnosť Všeobecné > Doplnky.

U väčšiny typov príslušenstva môžete uskutočniť tieto nastavenia:

Ak chcete definovať profil, ktorý sa aktivuje po pripojení príslušenstva k prístroju, vyberte príslušenstvo a položku **Predvolený profil**.

Ak chcete, aby prístroj s pripojeným príslušenstvom automaticky odpovedal na hovory po uplynutí piatich sekúnd, vyberte položku Automatická odpoveď > Zapnutá. Ak je typ zvonenia vo vybranom profile nastavený na možnosť Pípne raz alebo Tiché, automatická odpoveď je vypnutá.

Ak chcete, aby prístroj počas pripojenia príslušenstva svietil, vyberte položku Svetlo > Zapnuté.

Dostupné možnosti sa môžu líšiť v závislosti od konkrétneho príslušenstva.

#### Obnovenie pôvodných nastavení

Ak chcete obnoviť pôvodné nastavenia prístroja, vyberte položku -> Nastavenia a možnosť Všeobecné > Pôvodné nastav.. Na zmenu tohto nastavenia potrebujete blokovací kód prístroja. Po obnovení pôvodných nastavení môže zapnutie prístroja trvať dlhšie. Dokumenty, kontaktné informácie, záznamy v kalendári a súbory zostanú nezmenené.

# Správa údajov

#### Inštalácia aplikácií

Vyberte ikonu 合 > Aplikácie > Inštalácie > Správca apl..

Inštalačné súbory možno do zariadenia prenášať z kompatibilného počítača, načítať ich počas prehliadania stránok alebo ich prijímať v multimediálnej správe, ako prílohu e-mailu alebo pomocou iných spôsobov pripojenia, napríklad Bluetooth. Na inštaláciu aplikácií v zariadení môžete používať aplikáciu Nokia Application Installer z balíka programov Nokia Ovi Suite.

Ikony aplikácie Správca aplikácií – vysvetlenie:

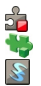

aplikácia SIS alebo SISX aplikácia Java™ miniaplikácia

Dôležité: Inštalujte a používajte iba aplikácie a softvér z dôveryhodných zdrojov napríklad aplikácie nesúce podpis Symbian Signed alebo ktoré prešli Java Verified™ testom.

Niekoľko užitočných rád pred inštaláciou:

 Ak si chcete pozrieť typ aplikácie, číslo verzie a informácie o dodávateľovi alebo výrobcovi aplikácie, zvoľte položku Voľby > Zobraziť detaily.

Ak si chcete pozrieť podrobnosti bezpečnostného certifikátu príslušnej aplikácie, vyberte možnosť Detaily: > Certifikáty: > Zobraziť detaily. Ak inštalujete súbor, ktorý obsahuje aktualizáciu alebo opravu existujúcej aplikácie, pôvodnú aplikáciu môžete obnoviť, iba ak máte pôvodný inštalačný súbor alebo úplnú záložnú kópiu odstráneného softvérového balíka. Ak chcete obnoviť pôvodnú aplikáciu, odinštalujte ju a znova nainštalujte z pôvodného inštalačného súboru alebo záložnej kópie.

Na inštaláciu aplikácií Java je potrebný súbor JAR. Ak chýba, zariadenie môže vyžiadať jeho stiahnutie. Ak pre aplikáciu nie je definované žiadne miesto prístupu, zariadenie požiada, aby ste nejaké zvolili. Počas sťahovania súboru JAR možno budete musieť zadať meno používateľa a heslo, aby ste získali prístup k serveru. Tieto údaje získate od dodávateľa alebo výrobcu aplikácie.

Pri inštalácii softvéru alebo aplikácie postupujte takto:

1 Ak chcete vyhľadať inštalačný súbor, vyberte položku > Aplikácie > Inštalácie > Správca apl.. Prípadne vyhľadajte inštalačné súbory pomocou aplikácie Správca súborov alebo zvoľte možnosť Správy > Prijaté a otvorte správu, ktorá obsahuje inštalačný súbor.

2 V Správcovi aplikácií zvoľte položku Voľby > Inštalovať. V ostatných aplikáciách inštaláciu spustíte výberom inštalačného súboru.

Počas inštalácie zariadenie zobrazuje informácie o priebehu inštalácie. Ak

inštalujete aplikáciu bez digitálneho podpisu alebo certifikátu, zariadenie zobrazí varovanie. Pokračujte v inštalácii, iba ak ste si istí pôvodom a obsahom aplikácie.

Ak chcete spustiť inštalovanú aplikáciu, vyhľadajte ju v menu a vyberte ju.

Ak si chcete pozrieť, ktoré softvérové balíky sú inštalované alebo odstránené a kedy, zvoľte položku Voľby > Zobraziť denník.

**Dôležité:** Váš prístroj dokáže podporovať iba jednu antivírovú aplikáciu. Ak si nainštalujete viac než jednu aplikáciu s antivírovými funkciami, môže dôjsť k zhoršeniu výkonu a ovládateľnosti alebo prístroj môže úplne prestať pracovať.

Po inštalácii aplikácií na kompatibilnú pamäťovú kartu zostanú inštalačné súbory (.sis, .sisx) v pamäti prístroja. Tieto súbory zaberajú veľký objem pamäte a znemožňujú ukladanie ďalších súborov. Aby ste zachovali dostatočnú pamäť, použite softvérový balík Nokia Ovi Suite na zálohovanie inštalačných súborov na kompatibilný počítač, potom použite súborového manažéra na odstránenie inštalačných súborov z pamäte prístroja. Ak je .sis súbor príloha správy, vymažte správu zo schránky prijatých správ.

#### Správca súborov O Správcovi súborov

Vyberte položku 🏠 > Aplikácie > Pracovňa > Správca súb..

Pomocou aplikácie Správca súborov môžete prezerať, spravovať a otvárať súbory.

Výber možností je premenlivý.

Ak chcete mapovať alebo vymazať jednotky, alebo definovať nastavenia pre kompatibilnú vzdialenú jednotku pripojenú k zariadeniu, vyberte položku Voľby > Vzdialené jednotky.

# Vyhľadávanie a usporadúvanie súborov

Vyberte položku 🏠 > Aplikácie > Pracovňa > Správca súb..

Ak chcete vyhľadať súbor, zvoľte položku Voľby > Nájsť. Zvoľte miesto, kde chcete hľadať, a zadajte výraz zodpovedajúci názvu súboru.

Ak chcete presunúť alebo skopírovať súbory a zložky, prípadne vytvoriť v pamäti nové zložky, prejdite na požadované umiestnenie a zvoľte položku Voľby > Usporiadať.

Skratka: Ak chcete akciu vykonať na viacerých položkách naraz, označte príslušné položky. Ak chcete označiť položky alebo zrušiť ich označenie, stlačte tlačidlo #.

#### Zálohovanie pamäte telefónu

Vyberte položku 🏠 > Aplikácie > Pracovňa > Správca súb..

Vyberte ikonu Voľby > Zálohovať pamäť telef.. Skontrolujte, či je na pamäťovej karte dostatok miesta.

#### Spravovanie pamäťovej karty

Vyberte položku 🏠 > Aplikácie > Pracovňa > Správca súb..

Tieto možnosti sú k dispozícii len vtedy, ak je v prístroji vložená kompatibilná pamäťová karta.

Vyberte **Voľby** a jednu z nasledujúcich možností:

**Voľby pamäťovej karty** — premenujte alebo formátujte pamäťovú kartu.

**Heslo pamäťovej karty** — zabezpečte pamäťovú kartu heslom.

**Odblokovať kartu** — Odblokovanie pamäťovej karty.

#### Správca zariadenia Vzdialená konfigurácia

Vyberte položku (分 > Nastavenia > Správca zariadenia.

Pomocou aplikácie Správca zariadenia môžete vo svojom prístroji na diaľku spravovať nastavenia, dáta a softvér.

Môžete sa pripojiť k serveru a získať konfiguračné nastavenia pre váš prístroj. Môžete dostať profily servera a rôzne konfiguračné nastavenia od svojho poskytovateľa služieb alebo informačného managementu spoločnosti. Konfiguračné nastavenia môžu obsahovať pripojenia a iné nastavenia používané rôznymi aplikáciami vo vašom prístroji. Výber možností je premenlivý.

Spojenie konfigurácie na diaľku sa obvykle spustí zo servera, keď je potrebné aktualizovať nastavenia prístroja. Ak chcete vytvoriť nový profil servera, vyberte Voľby > Profily servera > Voľby > Nový profil servera.

Tieto konfiguračné nastavenia môžete dostať od vášho poskytovateľa služieb v konfiguračnej správe. V opačnom prípade definujte nasledujúce:

**Názov servera** — Uveďte názov konfiguračného servera.

**ID servera** — Napíšte jednoznačný identifikátor konfiguračného servera.

**Heslo servera** — Napíšte heslo, ktorým sa bude váš prístroj preukazovať serveru.

Miesto prístupu — Vyberte miesto prístupu, ktoré sa použije pre spojenie, alebo vytvorte nové miesto prístupu. Môžete tiež zvoliť možnosť výberu miesta prístupu výzvou pri každom spustení synchronizácie. Toto nastavenie je k dispozícii iba vtedy, ak ste vybrali Internet ako typ nosiča.

**Hostiteľská adresa** — Uveďte webovú adresu konfiguračného servera.

**Port** — Uveď te číslo portu servera.

Meno užívateľa a Heslo — Zadajte identifikačné údaje používateľa a heslo na prístup ku konfiguračnému serveru.

**Povoliť konfiguráciu** — Vyberte Áno, ak chcete povoliť serveru iniciovať konfiguračné sedenie.

Automatic. prijať všetky — Vyberte Áno, ak nechcete, aby od vás server žiadal potvrdenie, ak iniciuje konfiguračné sedenie.

Autentifikácia siete — Vyberte, či chcete použiť http autentizáciu.

#### Meno užívateľa siete a Sieťové

heslo — Zadajte identifikačné údaje používateľa a heslo na autentifikáciu http. Toto nastavenie je k dispozícii, iba ak ste vybrali použitie položky Autentifikácia siete.

Ak sa chcete pripojiť k serveru a prijať konfiguračné nastavenia pre váš prístroj, vyberte Voľby > Začať konfiguráciu.

Ak si chcete zobraziť konfiguračný denník vybraného profilu, vyberte Voľby > Zobraziť denník.

Ak chcete aktualizovať softvér cez bezdrôtové spojenie, vyberte Voľby > Preveriť aktualizácie. Aktualizácia nevymaže vaše nastavenia. Po načítaní aktualizačného balíka do vášho prístroja postupujte podľa inštrukcií na displeji. Váš prístroj sa po ukončení inštalácie reštartuje.

Sťahovanie aktualizácií softvéru môže vyžadovať prenos veľkého objemu dát (sieťová služba).

Zaistite, aby mala batéria vášho prístroja dostatok energie, alebo pred spustením aktualizácie pripojte nabíjačku.

🕨 Výstraha:

Počas inštalácie aktualizácie softvéru nie je možné prístroj používať dokonca ani na tiesňové volania, až kým sa inštalácia neskončí a prístroj sa nereštartuje.

#### Chránený obsah

Obsah chránený technológiou správy digitálnych práv (DRM), napríklad niektoré mediálne súbory, ako sú snímky, hudba alebo videoklipy, sa dodáva s priradenou licenciou, ktorá definuje vaše práva používať daný obsah.

Môžete zobraziť podrobnosti a stav licencií a takisto licencie opakovane aktivovať a odstraňovať.

#### Spravovanie licencií s digitálnymi právami

Vyberte položku 🏠 > Aplikácie > Licencie.

## Správa digitálnych práv

Vlastníci obsahu môžu na ochranu svojho duševného vlastníctva, vrátane autorských práv. využívať rozličné technológie správy digitálnych práv (DRM - Digital Rights Management). Na prístup k obsahu, chránenému technológiami DRM tento prístroj používa rôzne typy DRM softvéru. S týmto prístrojom môžete pristupovať k obsahu chránenému WMDRM 10, OMA DRM 1.0 a 2.0. Ak niektorý DRM softvér nechráni obsah, vlastníci obsahu môžu vyžadovať neumožniť takému DRM softvéru pristupovať k novému obsahu s ochranou DRM. Takéto zrušenie prístupu môže zabrániť ai obnoveniu obsahu, s ochranou DRM, ktorý sa už nachádza vo vašom prístroji. Zrušenie prístupu pre takýto DRM softvér neovplyvňuje možnosť používania obsahu chráneného inými typmi DRM alebo používania obsahu bez DRM ochrany.

Obsah chránený technológiou správy digitálnych práv (DRM) sa dodáva s priradenou licenciou, ktorá vymedzuje vaše práva používať daný obsah.

Ak sa v zariadení nachádza obsah chránený technológiou OMA DRM, na zálohovanie licencie a obsahu použite zálohovaciu funkciu balíka Nokia Ovi Suite.

Pri iných spôsoboch prenosu sa licencia nemusí preniesť tak, aby sa po sformátovaní pamäte prístroja obnovila zo zálohy spolu s obsahom a umožnila vám pokračovať v používaní obsahu chráneného technológiou OMA DRM. Licenciu budete musieť obnoviť zo zálohy aj v prípade, že dôjde k poškodeniu súborov v zariadení.

Ak sa v zariadení nachádza obsah chránený technológiou WMDRM, prídete pri formátovaní pamäte prístroja o licenciu aj o obsah. O licenciu a obsah môžete prísť aj v prípade poškodenia súborov v zariadení. Strata licencie alebo obsahu môže obmedziť vaše možnosti opätovného použitia rovnakého obsahu v zariadení. Ďalšie informácie získate od poskytovateľa služieb.

Niektoré licencie môžu byť spojené so špecifickou SIM kartou a ku chránenému obsahu môžete mať prístup, iba ak je v prístroji vložená takáto SIM karta.

# Ďalšia pomoc

#### Podpora

Ak chcete získať ďalšie informácie o používaní výrobku alebo ak si nie ste istí, ako by malo zariadenie fungovať, prejdite na stránku www.nokia.com/support alebo pomocou mobilného zariadenia prejdite na stránku nokia.mobi/support. Môžete tiež v zariadení vybrať položku > Pomocník.

Ak sa problém nevyrieši, postupujte takto:

- Opätovne zapnite zariadenie. Vypnite zariadenie a vyberte batériu. Približne po minúte znova vložte batériu a zariadenie zapnite.
- Obnovte pôvodné nastavenia.
- Aktualizujte softvér zariadenia.

Ak problém naďalej pretrváva, informujte sa v spoločnosti Nokia o možnostiach opravy zariadenia. Prejdite na stránku www.nokia.com/repair. Skôr ako odošlete zariadenie na opravu, vždy si zálohujte údaje v zariadení.

#### Aktualizácia softvéru a aplikácií zariadenia

# O aktualizáciách softvéru a aplikácií zariadenia

Prostredníctvom aktualizácií softvéru a aplikácií môžete v zariadení získať nové rozšírené funkcie. Aktualizácia softvéru môže zároveň zvýšiť výkon zariadenia.

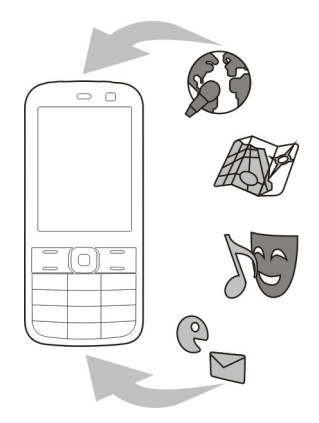

Pred aktualizáciou softvéru zariadenia sa odporúča zálohovať osobné údaje.

# ⚠\_> Výstraha:

Počas in<sup>š</sup>talácie aktualizácie softvéru nie je možné prístroj používať dokonca ani na tiesňové volania, až kým sa inštalácia neskončí a prístroj sa nereštartuje.

Sťahovanie aktualizácií softvéru môže vyžadovať prenos veľkého objemu dát (sieťová služba).

Zaistite, aby mala batéria vášho prístroja dostatok energie, alebo pred spustením aktualizácie pripojte nabíjačku.

Po aktualizácii softvéru alebo aplikácií zariadenia viac nemusia byť pokyny v príslušnej používateľskej príručke aktuálne.

# Aktualizácia softvéru a aplikácií pomocou zariadenia

Môžete kontrolovať, či sú k dispozícii aktualizácie softvéru alebo jednotlivých aplikácií zariadenia a sťahovať a inštalovať ich v zariadení (služba siete). Zariadenie môžete nastaviť aj tak, aby automaticky vyhľadávalo aktualizácie a v prípade dostupných dôležitých alebo odporúčaných aktualizácií zobrazovalo upozornenia.

Vyberte položku 合 > Nastavenia > Aktualiz. SW.

Ak sú k dispozícii aktualizácie, vyberte, ktoré aktualizácie chcete stiahnuť a inštalovať, a potom vyberte položku .

#### Nastavenie, aby zariadenie automaticky vyhľadávalo aktualizácie

Vyberte položku Voľby > Nastavenia > Aut. kontrola aktualizácií.

# Aktualizácia softvéru zariadenia pomocou počítača

Softvér zariadenia môžete aktualizovať pomocou počítačovej aplikácie Nokia Software Updater. Ak chcete aktualizovať softvér zariadenia, potrebujete kompatibilný počítač, vysokorýchlostné pripojenie na internet a kompatibilný dátový kábel USB na pripojenie zariadenia k počítaču.

Ak chcete získať ďalšie informácie a stiahnuť aplikáciu Aktualizácia softvéru Nokia, prejdite na stránku www.nokia.com/softwareupdate.

## Predĺženie napájacieho cyklu batérie

Mnoho funkcií prístroja zvyšuje požiadavky na energiu batérie a skracuje interval napájania. Ak chcete šetriť energiu batérie, uvedomte si, že:

- Pri používaní funkcií s pripojením Bluetooth a pri spúšťaní takýchto funkcií v pozadí počas používania iných funkcií sa zvyšuje spotreba energie batérie. Technológiu Bluetooth vypnite vždy, keď ju nepotrebujete.
- Keď prejdete na nové miesta na mape, aplikácia Mapy načíta z mapy nové informácie, čím zvyšuje spotrebu energie batérie. Funkciu automatického načítavania nových máp môžete vypnúť.
- Ak sa intenzita signálu celulárnej siete vo vašom okolí veľmi odlišuje, prístroj musí opakovane vyhľadávať dostupné siete. Týmto sa zvyšuje spotreba energie batérie.

Ak je režim siete v nastaveniach siete nastavený na duálny režim, prístroj vyhľadá sieť 3G. Prístroj môžete nastaviť tak, aby používal len sieť GSM. Ak chcete používať len sieť GSM, vyberte položku 🏠 > Nastavenia a Telefón > Sieť > Režim siete > GSM.

- Podsvietenie displeja zvyšuje spotrebu energie batérie. V nastaveniach displeja môžete zmeniť dĺžku časového limitu, po ktorom sa podsvietenie displeja vypne. Vyberte položku > Nastavenia a Všeobecné > Personalizácia > Displej > Časový limit osvetlenia.
- Aplikácie spustené v pozadí zvyšujú požiadavky na spotrebu energie batérie. Ak chcete zatvoriť nepoužívané aplikácie, stlačte a podržte tlačidlo Menu, prejdite k aplikácii a stlačte tlačidlo C.
- Ak chcete šetriť energiu, aktivujte režim šetrenia energie. Stlačte vypínač a vyberte položku Zapnúť šetrenie energie. Ak ho chcete vypnúť, vyberte položku Vypnúť šetrenia energie. Keď je režim šetrenia energie aktivovaný, možno nebudete môcť zmeniť nastavenia určitých aplikácií.

#### Pomocník prístroja

Váš prístroj obsahuje pokyny, ktoré vám pomôžu používať jeho aplikácie.

Ak chcete otvoriť text Pomocníka z hlavného menu, vyberte položku 🏠 > Pomocník a aplikáciu, ku ktorej si chcete prečítať pokyny.

Ak je aplikácia otvorená, výberom položky Voľby > Pomocník získate prístup k Pomocníkovi pre aktívne okno. Ak chcete počas čítania pokynov zmeniť veľkosť písma textu Pomocníka, vyberte položku Voľby > Zmenšiť písmo alebo Zväčšiť písmo.

Odkazy na príbuzné témy môžete nájsť na konci textu pomocníka.

Ak vyberiete podčiarknuté slovo, zobrazí sa stručné vysvetlenie.

V texte Pomocníka sa používajú uvedené indikátory:

 Odkaz na príbuznú tému pomocníka.
 Odkaz na aplikáciu, ku kto

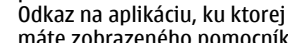

máte zobrazeného pomocníka.

Ak chcete počas čítania inštrukcií k danej téme prepínať medzi pomocníkom a aplikáciou, ktorú máte otvorenú v pozadí, vyberte **Voľby** > **Ukázať otvorené aplik.** a požadovanú aplikáciu.

# Ochrana životného prostredia

#### Šetrenie energie

Batériu nebude potrebné nabíjať tak často, ak budete dodržiavať tieto pokyny:

- Zatvorte aplikácie a dátové spojenia (napríklad pripojenie Bluetooth), ktoré nepoužívate.
- Vypnite nepotrebné zvuky, napríklad tóny tlačidiel.

#### Recyklácia

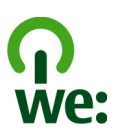

Po skončení životnosti tohto zariadenia možno všetky jeho súčasti obnoviť vo forme materiálov a energie. Spoločnosť Nokia spolupracuje so svojimi partnermi v rámci programu "Spoločne: recyklujeme", aby zabezpečila správnu likvidáciu a opätovné použitie zariadení. Informácie o recyklácii starých produktov Nokia a zberných miestach získate na webových stránkach www.nokia.com/werecycle, pomocou mobilného telefónu na adrese nokia.mobi/werecycle alebo telefonicky v kontaktnom centre spoločnosti Nokia.

Recyklujte obaly a používateľské príručky podľa miestnej schémy recyklovania.

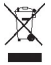

Symbol preškrtnutej odpadovej nádoby s kolieskami na výrobku, batérii, v dokumentácii alebo na obale upozorňuje, že všetky elektrické a elektronické výrobky, batérie a akumulátory sa po skončení svojej životnosti musia odniesť na osobitné zberné miesto. Toto opatrenie platí v Európskej únii. Nevyhadzujte tieto výrobky do netriedeného komunálneho odpadu. Ďalšie informácie o environmentálnych vlastnostiach prístroja nájdete na webovej stránke www.nokia.com/ ecodeclaration.

## Informácie o produkte a bezpečnostné informácie

#### Batéria

#### Informácie o batérii a nabíjačke

Váš prístroj je napájaný nabíjateľnou batériou. Tento prístroj je určený na používanie s batériou BL-SCT. Spoločnosť Nokia môže vyrábať ďalšie modely batérií, ktoré sa môžu použiť s týmto prístrojom. Pre tento prístroj sú určené nasledujúce nabíjačky: AC-8, AC-15. Presné číslo modelu nabíjačky sa môže líšiť podľa typu zásuvky. Typ konektora sa identifikuje niektorým z nasledovných znakov: E, X, AR, U, A, C, K alebo B.

Batériu môžete nabiť a vybiť niekoľko stokrát, ale nakoniec sa opotrebuje. Keď sa hovorový čas a čas pohotovostného režimu podstatne skrátia oproti normálnym intervalom, batériu vymeňte. Používajte iba batérie schválené spoločnosťou Nokia a batériu nabíjajte iba nabíjačkami, schválenými spoločnosťou Nokia a určenými pre tento prístroj.

Keď prvý raz používate batériu alebo ste batériu dlho nepoužívali, bude možno potrebné po zapojení nabíjačku najprv odpojiť a znova zapojiť, aby sa začalo nabíjanie. Ak je batéria úplne vybitá, môže trvať niekoľko minút, kým sa na displeji objaví indikátor nabíjania a kým budete môcť začať telefonovať.

Bezpečné vybratie. Pred vybratím batérie prístroj vždy vypnite a odpojte od nabíjačky.

Správne nabíjanie. Keď nabíjačku nepoužívate, odpojte ju od elektrickej siete a od prístroja. Nenechávajte úplne nabitú batériu zapojenú do nabíjačky, pretože prebíjanie môže skrátiť jej životnosť. Ak úplne nabitú batériu nepoužívate, časom sa sama vybije. Vyhýbajte sa extrémnym teplotám. Snažte sa batériu vždy udržiavať v prostredí s teplotou medzi 15 °C a 25 °C (59 °F a 77 °F). Extréme teploty znižujú kapacitu a životnosť batérie. Prístroj s horúcou alebo studenou batériou môže krátkodobo prestať pracovať. Výkonnosť batérií je zvlášť obmedzená pri teplotách hloko pod bodom mrazu.

Neskratujte batériu. K náhodnému skratu môže dôjsť, keď kovový predmet - napríklad minca, sponka alebo pero - spôsobí priame prepojenie kladného (+) a záporného (-) pólu batérie. (Kontakty majú tvar kovových prúžkov na batérii.) Môže k tomu dôjsť napríklad vtedy, keď nosíte náhradnú batériu vo vrecku alebo kabelke. Pri skratovaní pólov batérie môže dôjsť k poškodeniu batérie alebo predmetu, ktorý skrat spôsobil.

Likvidácia. Nevhadzujte nepotrebné batérie do ohňa - mohli by explodovať. Použité batérie likvidujte v súlade s miestnymi predpismi. Ak je to možné, nechajte ich recyklovať. Neodhadzujte ich do komunálneho odpadu.

Vytekanie. Batérie alebo články batérie nerozoberajte, nerozrezávajte, neotvárajte, nedvrte, neohýbajte, nedeformujte, neprepichujte alebo nekúskujte. V prípade vytekania batérie predíďte kontaktu tekutiny z batérie s pokožkou alebo očami. Ak dôjde k takémuto kontaktu, okamžite vypláchnite postihnuté miesto vodou alebo vyhľadajte lekársku pomoc.

Poškodenie. Batérie nemodifikujte, neprerábajte, nesnažte sa do nich vkladať cudzie predmety, neponárajte a nevystavujte ich vplyvu vody, ani iných tekutín. Poškodená batéria môže explodovať.

Správne použitie. Používajte batériu iba na také účely, pre ktoré je určená. Nesprávne použitie batérie môže spôsobiť požiar, explóziu, alebo iné nebezpečenstvo. Ak prístroj alebo batéria spadne predovšetkým na tvrdý povrch a máte pocit, že je batéria poškodená, nechajte ju pred ďalším používaním najprv skontrolovať v autorizovanom servisnom stredisku. Nikdy nepoužívajte poškodenú nabíjačku alebo batériu. Uchovávajte batériu mimo dosahu malých detí.

#### Bezpečnosť batérie

Pred vybratím batérie prístroj vždy vypnite a odpojte od nabíjačky. Keď odpájate nabíjačku alebo príslušenstvo, držte a ťahajte zástrčku, nie kábel.

Keď nabíjačku nepoužívate, odpojte ju od elektrickej siete a od pristroja. Nenechávajte úplne nabitú batériu zapojenú do nabíjačky, pretože prebíjanie môže skrátiť životnosť batérie. Ak úplne nabitú batériu nepoužívate, časom sa sama vybije. Batériu vždy udržiavajte v prostredí s teplotou medzi 15 °C a 25 °C (59 °F a 77 °F). Extrémne teploty znižujú kapacitu a životnosť batérie. Prístroj s horúcou alebo studenou batériou môže krátkodobo prestať pracovať.

K náhodnému skratu môže dôjsť, keď sa kovový predmet dotkne kovových prúžkov na batérii, napríklad ak nosíte náhradnú batériu vo vrecku. Pri skratovaní môže dôjsť k poškodeniu batérie alebo predmetu, ktorý skrat spôsobil.

Nevhadzujte nepotrebné batérie do ohňa - mohli by explodovať. Použité batérie likvidujte v súlade s miestnymi predpismi. Ak je to možné, nechajte ich recyklovať. Neodhadzujte ich do komunálneho odpadu.

Batérie alebo články batérie nerozoberajte, nerozrezávajte, neotvárajte, nedrvte, neohýbajte, nedeformujte, neprepichujte alebo nekúskujte. Ak z batérie vyteká tekutina, zabráňte jej kontaktu s pokožkou alebo očami. Ak dôjde k takémuto kontaktu, okamžite vypláchnite postihnuté miesto vodou alebo vyhľadajte lekársku pomoc.

Batérie nemodifikujte, neprerábajte, nesnažte sa do nich vkladať cudzie predmety, neponárajte a nevystavujte ich vplyvu vody, ani iných tekutín. Poškodená batéria môže explodovať.

Batériu a nabíjačku používajte iba na také účely, na ktoré sú určené. Nesprávne použitie alebo používanie neschválených batérií alebo nabíjačiek môže spôsobiť vznik požiaru, explóziu alebo iné nebezpečenstvo a viesť k strate platnosti všetkých povolení a záruk. Ak máte pocít, že je batéria alebo nabíjačka poškodená, nechajte ju pred ďalším používaním najprv skontrolovať v autorizovanom servisnom centre. Nikdy nepoužívajte poškodenú batériu ani nabíjačku. Nabíjačky nikdy nepoužívajte vonku.

#### Návod na overenie pravosti batérií Nokia

V záujme vlastnej bezpečnosti vždy používajte originálne batérie Nokia. Ak chcete mať istotu, že dostanete originálnu batériu Nokia, kúpte ju v autorizovanom servisnom centre spoločnosti Nokia alebo od autorizovaného predajcu Nokia a skontrolujte holografický štítok podľa nasledovných krokov.

#### Hologram na overenie pravosti

 Pozrite sa na hologram. Pri pohľade z jedného uhla by ste mali vidieť symbol spojených rúk Nokia a pri pohľade z iného uhla logo Nokia Original Accessories.

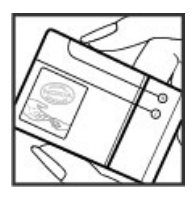

2 Nakloňte hologram doľava, doprava, nadol a nahor. Na jednotlivých stranách by ste postupne mali vidieť 1, 2, 3 resp. 4 bodky.

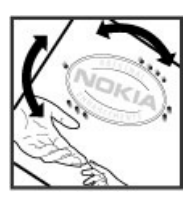

Avšak ani toto nie je úplnou zárukou pravosti batérie. Ak nedokážete overiť pravosť batérie alebo ak máte akýkoľvek dôvod domnievať sa, že vaša batéria s hologramom na štítku nie je pravá originálna batéria Nokia, prestaňte ju používať a odneste ju do najbližšieho autorizovaného servisného centra spoločnosti Nokia alebo k predajcovi.

Pre ďalšie informácie o originálnych batériách Nokia prejdite na stránku www.nokia.com/battery.

#### Starostlivosť o váš prístroj

S prístrojom, batériou, nabíjačkou a príslušenstvom zaobchádzajte opatrne. Nasledujúce odporúčania vám pomôžu dodržať podmienky záruky.

 Uchovávajte prístroj v suchu. Zrážky, vlhkosť a najrôznejšie tekutiny a kondenzáty obsahujú minerály, ktoré spôsobujú koróziu elektronických obvodov. Keď sa váš prístroj zamočí, vyberte batériu a nechajte prístroj úplne vysušiť.

- Nepoužívajte a neuchovávajte prístroj v prašnom ani špinavom prostredí. Môže dôjsť k poškodeniu jeho pohyblivých súčastí a elektroniky.
- Neuchovávajte prístroj v horúcom prostredí. Vplyvom vysokej teploty môže dôjsť k skráteniu životnosti prístroja, poškodeniu batérie a deformácii či roztaveniu niektorých plastov.
- Neuchovávajte prístroj v chladnom prostredí. Keď sa prístroj zohreje na svoju normálnu teplotu, môže sa v jeho vnútri vytvoriť kondenzát a poškodiť elektronické obvody.
- Nepokúšajte sa prístroj otvoriť inak, než je uvedené v používateľskej príručke.
- Neautorizované úpravy môžu prístroj poškodiť a môžu byť v rozpore s právnymi predpismi upravujúcimi prevádzku rádiofrekvenčných zariadení.
- Nenechajte prístroj spadnúť, neudierajte a netraste ním. Hrubým zaobchádzaním môžete poškodiť vnútorné dosky s obvodmi a mechaniku.
- Na čistenie povrchu prístroja používajte iba jemnú, čistú a suchú handričku.
- Prístroj nefarbite. Farba môže zaniesť pohyblivé časti prístroja a znemožniť jeho správne fungovanie.
- Ak chcete dosiahnuť optimálnu činnosť prístroja, z času na čas ho vypnite a vyberte z neho batériu.
- Nenechávajte prístroj v blízkosti magnetov ani magnetických polí.
- Ak chcete mať dôležité dáta v bezpečí, uchovávajte ich minimálne na dvoch samostatných miestach, napríklad v prístroji, na pamäťovej karte alebo v počítači, alebo si ich zapíšte.

Počas dlhotrvajúcej prevádzky sa prístroj môže zahrievať. Vo väčšine prípadov je to normálne. Ak máte podozrenie, že prístroj nepracuje správne, zverte ho najbližšiemu autorizovanému servišnému stredisku.

#### Recyklovanie

Použité elektronické výrobky, batérie a obalové materiály odneste vždy na určené zberné miesto. Týmto spôsobom prispejete k obmedzeniu nekontrolovanej likvidácii odpadu a pomôžete recyklovať materiály. Pozrite si environmentálne informácie o produkte a spôsobe recyklácie produktov Nokia na stránke www.nokia.com/werecycle alebo prostredníctvom mobilného zariadenia na stránke nokia.mobi/werecycle.

#### Ďalšie bezpečnostné informácie Uskutočnenie tiesňového volania

1 Presvedčte sa, že je prístroj zapnutý.

- 2 Skontrolujte, či je intenzita signálu dostatočná. Možno bude potrebné vykonať tieto kroky:
  - Vložte kartu SIM.
  - Inaktivujte obmedzenia hovorov, ktoré ste aktivovali v prístroji, napríklad blokovanie hovorov, pevný zoznam vytáčania alebo uzavreté skupiny používateľov.
  - Skontrolujte, či nie je aktivovaný režim offline alebo režim V lietadle.
- 3 Stláčajte tlačidlo Koniec, kým sa nezobrazí úvodný displej.
- 4 Zadajte oficiálne tiesňové číslo platné v oblasti, kde sa nachádzate. Čísla tiesňového volania sa v rôznych oblastiach líšia.
- 5 Stlačte tlačidlo Hovor.
- 6 Čo najpresnejšie podajte všetky potrebné informácie. Neukončujte hovor, kým na to nedostanete povolenie.

Dôležité: Ak váš prístroj podporuje hovory cez internet, aktivujte celulárne aj internetové hovory. Prístroj sa môže pokúšať o tiesňové volania prostredníctvom celulárnej siete aj prostredníctvom poskytovateľ služieb internetových hovorov. Spojenie nemožno zaručiť za každých okolností. Nikdy sa nespoliehajte na žiadne bezdrôtové zariadenie ako na jediný prostriedok pre životne dôležitú komunikáciu, napríklad na privolanie lekárskej pomoci.

#### Malé deti

Váš prístroj a jeho príslušenstvo nie sú hračky. Môžu obsahovať malé súčasti. Uchovávajte ich mimo dosahu malých detí.

#### Zdravotnícke prístroje

Používanie rádiofrekvenčných prenosových zariadení, vrátane bezdrôtových telefónov, môže rušiť funkcie nedostatořne chránených zdravotníckych prístrojov. Ak chcete zistiť, či je prístroj adekvátne chránený pred externou rádiofrekvenčnou energiou, informujte sa u lekára alebo výrobcu prístroja. Vypnite prístroj, ak vás k tomu napríklad v nemocniciach vyzývajú vyvesené nariadenia.

#### Implantované zdravotnícke prístroje

Výrobcovia zdravotníckej techniky odporúčajú na ochranu pred možným rušením dodržiavať minimálnu vzďialenosť 15.3 centimetra (6 palcov) medzi bezdnóťotvým zariadením a implantovaným zdravotníckym prístrojom, ako kardiostimulátor alebo implantovaný kardioverterdefibrilátor. Osoby nosiace tieto prístroje by sa mali riadiť týmito pokynmi:

- Vždy udržujte bezdrôtový prístroj vo vzdialenosti viac ako 15,3 centimetra (6 palcov) od zdravotníckeho prístroja.
- Nenoste bezdrôtový prístroj v náprsnom vrecku.
- Držte prístroj pri uchu na opačnej strane než je zdravotnícky prístroj.
- Vypnite bezdrôtový prístroj ak je akýkoľvek dôvod predpokladať, že spôsobuje rušenie.
- Postupujte podľa pokynov od výrobcu implantovaného zdravotníckeho prístroja.

V prípade akýchkoľvek otázok týkajúcich sa používania bezdrôtových zariadení s implantovanými zdravotníckymi prístrojmi, prekonzultujte ich so svojim lekárom.

#### Schopnosť vnímať zvuky

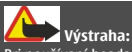

Pri používaní headsetu sa znižuje vaša schopnosť vnímať okolité zvuky. Nepoužívajte headset tam, kde vás to môže vystaviť nebezpečenstvu.

Medzi niektorými bezdrôtovými zariadeniami a niektorými načúvacími prístrojmi môže dochádzať k rušeniu.

#### Nikel

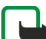

Upozornenie: Povrch tohto prístroja nie je pokovovaný materiálom, obsahujúcim nikel. Povrch tohto prístroja obsahuje ušľachtilú oceľ.

#### Ochrana prístroja pred škodlivým obsahom

Váš prístroj môže byť vystavený vírusom a inému škodlivému obsahu. Vykonajte nasledujúce opatrenia:

- Buďte opatrní pri otváraní správ. Môžu obsahovať nebezpečný softvér alebo byť iným spôsobom škodlivé pre váš prístroj alebo počítač.
- Buďte opatrní pri prijímaní požiadaviek na pripojenie, prehliadaní internetu alebo načítavaní obsahu.
   Nepovoľujte pripojenia Bluetooth zo zdrojov, ktorým nedôverujete.
- Inštalujte a používajte iba služby a softvér zo zdrojov, ktorým dôverujete a ktoré poskytujú adekvátnu bezpečnosť a ochranu.
- Inštalujte antivírusy a iný bezpečnostný softvér do vášho zariadenia a do každého pripojeného počítača. Súčasne používajte len jednu antivírusovú aplikáciu.

Používanie viacerých aplikácií môže mať vplyv na výkon a funkčnosť prístroja a počítača.

Pri otváraní vopred nainštalovaných záložiek a odkazov na internetové stránky tretich strán vykonajte príslušné opatrenia. Spoločnosť Nokia sa nehlási k zodpovednosti za takéto stránky ani ju nepreberá.

#### Prevádzkové prostredie

Tento prístroj vyhovuje smerniciam regulujúcim podmienky pôsobenia rádiofrekvenčného žiarenia pri používani buď v normálnej polohe pri uchu, alebo vo vzdialenosti najmenej 1,5 centimetra (5/8 palca) od tela. Ak nosíte telefón upevnený na tele pomocou ochranného puzdra, spony na opasok alebo držiaka, tieto nesmú obsahovať kovy a musia medzi prístrojom a telom zabezpečiť uvedenú minimálnu vzdialenosť.

Na odosielanie dátových súborov a správ je potrebné kvalitné sieťové spojenie. Dátové súbory alebo správy môžu byť omeškané, dokiaľ takéto spojenie nie je k dispozícii. Uvedené pokyny o vzdialenosti od tela dodržujte, kým prenos neskonť.

#### Vozidlá

Rádiofrekvenčné signály môžu mať vplyv na nesprávne nainštalované alebo neadekvátne tienené elektronické systémy v motorových vozidlách, ako je elektronické zariadenie (antilock), elektronické protišmykové brzdové zariadenie (antilock), elektronické systémy ovládania rýchlosti a airbagové systémy. Bližšie informácie vám poskytne výrobca vášho vozidla alebo jeho výbavy.

Servis prístroja alebo jeho inštaláciu vo vozidle môže vykonávať iba kvalifikovaný personál. Chybná inštalácia alebo servis môžu byť nebezpečné a môžu mať za následok neplatnosť záruky. Pravidelne kontrolujte, či sú všetky bezdrótové zariadenia vo vašom vozidle správne namontované a funkčné. Neskladujte alebo neprevážajte ľahko zápalné kvapaliny, plyny alebo explozívne materiály v tom istom priestore ako prístroj, jeho súčasti alebo príslušenstvo. Nezabudnite, že airbagy sa nafúknu veľkou silou. Prístroj ani jeho príslušenstvo neumiestňujte do oblasti, kde sa rozpína airbag.

Pred nastúpením do lietadla vypnite svoj prístroj. Použitie bezdrôtových telefónnych prístrojov v lietadle môže byť nebezpečné pre ovládanie lietadla a môže byť protiprávne.

#### Potenciálne explozívne prostredia

Vypnite prístroj, keď sa nachádzate v oblasti s potenciálne výbušným prostredím. Dodržiavajte všetky vyvesené nariadenia. Iskry môžu v takýchto oblastiach spôsobiť výbuch alebo oheň, ktoré môžu mať za následok telesné poranenie alebo smrť. Prístroj vypnite na čerpacích staniciach, ako napr. v blízkosti LPG čerpacích staníc a servisných staníc. Dodřžujte obmedzenia v skladoch pohonných hmôt, v skladoch a priestoroch predaja palív, chemických továrniach, alebo na miestach, kde prebiehajú thacie práce. Oblasti s potenciálne výbušnou atmosférou sú často, ale nie vždy, jasne označené. Patria sem oblasti, kde vás vyzvú k vypnutiu motora vozidla, podpalubia lodí, miesta skladovania alebo prepravy chemikálií a miesta, kde sa vo vzduchu vyskytujú chemikálie alebo častice ako prach alebo kovový prášok. Informujte sa u výrobcu vozidiel používajúcích skvapalnený petroleový plyn (ako napr. propňa nlebo bután), či môžete v ich okolí prístroj bezpečne použíť.

#### Informácia o certifikácii (SAR)

# Tento mobilný prístroj vyhovuje smerniciam o expozícii rádiovými vlnami.

Váš mobilný prístroj je vysielač a prijímač rádiových vĺn. Je skonštruovaný tak, aby neprekračoval limity expozície rádiovými vlamami, odporúčané medzinárodnými smernicami. Tieto smernice boli vypracované nezávislou vedeckou organizáciou ICNIRP a zahŕňajú bezpečnostné rezervy pre zabezpečenie ochrany všetkých osôb nezávisle od veku a zdravotného stavu.

Smernice pre vyžarovanie mobilných prístrojov používajú meraciu jednotku, ktorá je známa ako špecifický absorbovaný výkon alebo SAR (Specific Absorption Rate). Limit SAR, stanovený v smerniciach ICNIRP, je 2,0 wattu na kilogram (W/ kg) a je priemernou hodnotou na 10 gramov tkaniva. Merania SAR sa vykonávajú v štandardných prevádzkových polohách a s prístrojom vysielajúcim na najvyššej certifikovanej výkonovej úrovni vo všetkých testovaných frekvenčných pásmach. Skutočná hodnota SAR prístroja, ktorý je v prevádzke, môže byť nižši a ako maximálna hodnota, pretože prístroj je konštruovaný tak, aby využíval najnižší výkon postačujúci pre komunikáciu so sieťou. Tento výkon ovplyvňujú mohé faktory, napríklad vzdialenosť od základňovej stanice siete.

Najvyššia hodnota SAR v zmysle smerníc ICNIRP pri používaní prístroja pri uchu je 1,34 W/kg .

Pri používaní doplnkov a príslušenstva prístroja sa môžu hodnoty SAR zmeniť. Hodnoty SAR sa môžu odlišovať v závislosti od metodiky ich uvádzania a stanovovania v jednotlivých krajinách a od frekvenčného pásma siete. Ďalšie informácie o SAR môžete nájsť medzi produktovými informáciami na stránkach vvvv.nokia.com.

#### VYHLÁSENIE O ZHODE

# **C€**0434

NOKIA CORPORATION týmto vyhlasuje, že tento RM-645 výrobok spĺňa základné požiadavky a všetky príslušné ustanovenia smernice 1999/5/ES. Vyhlásenie o zhode - Declaration of Conformity - nájdete na adrese http:// www.nokia.com/phones/declaration\_of\_conformity/.

© 2010-2011 Nokia. Všetky práva vyhradené.

Nokia, Nokia Connecting People, Navi, OVI a logo Nokia Original Enhancements sú ochrannými značkami alebo registrovanými ochrannými značkami spoločnosti Nokia Corporation. Nokia tune je zvuková značka spoločnosti Nokia Corporation. Ostatné názvy produktov a spoločnosti uvedené v tomto dokumente môžu byť ochrannými značkami alebo ochchdnými označeniami ich príslušných vlastníkov.

Rozmožovanie, prenášanie, rozširovanie alebo uchovávanie časti alebo celého obsahu tohto dokumentu v akejkoľvek forme bez predchádzajúceho písomného súhlasu spoločnosti Nokia je zakázané. Spoločnosť Nokia uplatňuje politiku kontinuálneho vývoja. Nokia si vyhradzuje právo meniť a zdokonaľovať ktorýkoľvek z výrobkov opísaných v tomto dokumente bez predchádzajúceho upozornenia.

This software is based in part of the work of the FreeType Team. This product is covered by one or more of the following patents: United States Patent 5,155,805, United States Patent 5,325,479, United States Patent 5,159,668, United States Patent 2232861 and France Patent 9005712.

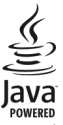

Java and all Java-based marks are trademarks or registered trademarks of Sun Microsystems, Inc.

Portions of the Nokia Maps software are ©1996-2011 The FreeType Project. All rights reserved.

Tento výrobok je licencovaný pod licenciou MPEG-4 Visual Patent Portfolio License (i) na osobné a nekomerčné použitie v spojení s informáciami, ktoré boli zakódované podľa štandardu MPEG-4 Visual Standard spotrebiteľom, vykonávajúcím osobnú a nekomerčnú činnosť, a (i) na použitie v spojitosti s videom MPEG-4 poskytovaným licencovaným poskytovateľom videa. Na akékoľvek iné použitie sa žiadna licencia neudeľuje ani sa nedá uplatniť. Doplňujúce informácie vrátane informácií týkajúcich sa používania na reklamné, interné a komerčné účely možno získať od spoločnosti MPEG LA, LLC. Navštívte lokalitu http:// www.mpegla.com.

SPOLOČNOSŤ NOKIA ANI ŽIADNY Z JEJ POSKYTOVATEĽOV LICENCIÍ NENESIE ZODPOVEDNOSŤ ZA AKÚKOĽVEK STRATU DÁT ALEBO PRÍJMU, ANI ZA AKOKOĽVEK VZNIKNUTÉ OSOBITNÉ, NÁHODNÉ, NÁSLEDNÉ ALEBO NEPRIAME ŠKODY A TO V NAJVÄČŠOM MOŽNOM ROZSAHU, PRÍPUSTNOM PODĽA PLATNÉHO PRÁVA.

OBSAH TOHTO DOKUMENTU SA VYKLADÁ "TAK, AKO JE". NEPOSKYTUJÚ SA ŽIADNE ZÁRUKY AKÉHOKOLVEK DRUHU, ČI UŽ VÝŠLOVNÉ ALEBO IMPLIKOVANÉ, OHLADOM SPRÁVNOSTI, SPOLAHLIVOSTI ALEBO OBSAHU TOHTO DOKUMENTU, VRÁTANE, ALE NIE VÝHRADNE, IMPLIKOVANÝCH ZÁRUK OBCHODOVATEĽNOSTI A VHODNOSTI NA URČITÝ ÚČEL, OKREM ZÁRUK VYŽADOVANÝCH PRÍSLUŠNÝMI PLATNÝMI PRÁVNYMI PREDPISMI. SPOLOČNOSŤ NOKIA SI VYHRADZUJE PRÁVO KEDYKOLVEK A BEZ PREDCHÁDZAJÚCEHO UPOZORNENIA TENTO DOKUMENT ZMENIŤ ALEBO STIAHNUŤ 2 OBEHU.

Spätné technické úpravy softvéru v zariadení sú zakázané do rozsahu, ktorý pripúšťajú príslušné právne predpisy. Keďže táto používateľská príručka obsahuje všetky obmedzenia súvisiace s vyhláseniami, zárukami, škodami a zodpovednosťou spoločnosti Nokia, tieto obmedzenia sa takisto vzťahujú na všetky vyhlásenia, záruky, škody a zodpovednosť poskytovateľov licencií Nokia. Dostupnosť určitých výrobkov, aplikácií a služieb pre tieto výrobky sa môže v závislosti od regiónu líšiť. O podrobnostiach a dostupnosti jazykových verzií sa informujte u svojho predajcu výrobky, technológiu alebo softvér, na ktoré sa vzťahujú právne predpisy upravujúce oblasť exportu, platné v USA a ostatných krajinách.

#### **UPOZORNENIE FCC**

Váš prístroj môže spôsobovať rušenie televízneho alebo rozhlasového príjmu (napríklad pri používaní telefónu v bezprostrednej blízkosti prijímacieho zariadenia). FCC môže požadovať, aby ste svoj telefón prestali používať, ak takémuto rušeniu nemožno zabrániť. Ak potrebujete pomoc, obrátte sa na miestne servisné stredisko. Tento prístroj vyhovuje požiadavkám smerníc FCC uvedených v časti 15. Prevádzka je podmienená splnením nasledujúcich dvoch podmienok: (1) tento prístroj nesmie spôsobovať škodlivé rušenie a (2) prístroj musí zniesť akékoľvek pôsobiace rušenie vrátane rušenia, ktoré môže spôsobiť nežiadúce zhoršenie prevádzky. Akékoľvek zmeny alebo úpravy, ktoré nie sú výslovne povolené spoločnosťou Nokia, môžu viesť k zrušeniu oprávnenia používateľa na prevádzkovanie tohto zariadenia.

Niektoré operácie a funkcie závisia od SIM karty a/alebo od siete, od MMS alebo od komaptibility prístrojov a podporovaných formátov obsahov. Niektoré služby sú predmetom zvláštnych poplatkov.

Váš prístroj môže mať vopred nainštalované záložky a linky na internetové stránky tretích strán. Cez váš prístroj môžete mať takisto prístup na stránky tretích strán. Stránky tretích strán nemajú väzbu na spoločnosť Nokia a Nokia sa nehlási k zodpovednosti za tieto stránky, ani ju nepreberá. Ak zvolíte prístup na tieto stránky, ani ju ste vykonať opatrenia na zaistenie bezpečnosti obsahu.

/3.0. Vydanie SK

72

# Register

| A                                      |              |
|----------------------------------------|--------------|
| A-GPS (asistované GPS)                 | 53           |
| Aktívne poznámky                       | 75, 76       |
| aktualizácie                           |              |
| — aplikácie                            | 85, 86       |
| <ul> <li>softvér zariadenia</li> </ul> | 85,86        |
| aktualizácie softvéru                  | 85,86        |
| aktualizácie stavu                     | 32           |
| antény                                 | 11           |
| aplikácia Pomocník                     | 87           |
| aplikácie                              | 80, 86       |
| automatická aktualizácia času/dát      | <u>umu72</u> |
| automatické blokovanie                 | 78           |
|                                        |              |

# В

| batéria                                              |    |
|------------------------------------------------------|----|
| <ul> <li>indikátor úrovne nabitia batérie</li> </ul> | 15 |
| — nabíjanie                                          | 9  |
| <u> </u>                                             | 86 |
| — vloženie                                           | 7  |
| — vybratie                                           | 13 |
| bezpečnosť                                           |    |
| — Bluetooth                                          | 42 |
| — prehliadač                                         | 50 |
| <ul> <li>prístroj a karta SIM</li> </ul>             | 78 |
| bezpečnostný kód                                     | 18 |
| blogy                                                | 49 |
| blokovacie heslo                                     | 18 |
| blokovací kód                                        | 78 |
| blokovanie                                           |    |
| — automatické blokovanie prístroja                   | 78 |
| — klávesnica                                         | 78 |
| blokovanie hovorov                                   | 27 |
| blokovanie klávesnice                                | 10 |
| blokovanie prístroja                                 | 19 |
|                                                      |    |

| Bluetooth                          | 44 |
|------------------------------------|----|
| — bezpečnosť                       | 42 |
| <ul> <li>posielanie dát</li> </ul> | 43 |
| <ul> <li>prijímanie dát</li> </ul> | 43 |
| budík                              | 72 |
|                                    |    |

#### Č

čas a dátum

#### D

| dátové spojenia                      |    |
|--------------------------------------|----|
| <ul> <li>— synchronizácia</li> </ul> | 46 |
| dátový kábel USB                     | 45 |
| dátum a čas                          | 72 |
| denník                               | 27 |
| displej                              | 15 |
| DRM (správa digitálnych práv)        | 83 |
|                                      |    |

#### Ε

| nail                            |                                                                                                    |
|---------------------------------|----------------------------------------------------------------------------------------------------|
| čítanie                         | 38                                                                                                    |
| kontá                           | 39                                                                                                    |
| nastavenia                      | 40                                                                                                    |
| nastavenie                      | 37                                                                                                    |
| odosielanie                     | 35                                                                                                    |
| odpojenie                       | 39                                                                                                    |
| odpoveď v prípade neprítomnosti | 39                                                                                                    |
| poslanie                        | 37                                                                                                    |
| pridávanie príloh               | 38                                                                                                    |
| prílohy                         | 38                                                                                                    |
| vyhľadávanie                    | 39                                                                                                    |
| vymazávanie                     | 39                                                                                                    |
| zložky                          | 39                                                                                                    |
|                                 | nail<br>čítanie<br>kontá<br>nastavenia<br>nastavenie<br>odpojenie<br>odpojenie<br>odpoveď v prípade neprítomnosti<br>poslanie<br>pridávanie príloh<br>prílohy<br>vyhľadávanie<br>vymazávanie<br>zložky |

| F             |        |
|---------------|--------|
| Facebook      | 31, 32 |
| FM rádio      | 66     |
| fotoaparát    |        |
| — režim videa | 67     |

# 96 Register

| foto-video                                       |    |
|--------------------------------------------------|----|
| <ul> <li>režim snímok</li> </ul>                 | 67 |
| <ul> <li>zachytávanie snímok</li> </ul>          | 67 |
|                                                  |    |
| G                                                |    |
| GPS (globálny pozičný systém)                    | 53 |
|                                                  |    |
| Н                                                |    |
| headset                                          | 10 |
| hľadanie                                         |    |
| — hudba                                          | 65 |
| hlasová pomoc                                    |    |
| Pozrite si hovoriaca téma                        |    |
| hlasová voľba                                    | 26 |
| hlavný displei                                   | 20 |
| Hodiny                                           |    |
| — nastavenia                                     | 73 |
| hovoriaca téma                                   | 21 |
| hovorv                                           |    |
| — čakajúci hovor                                 | 29 |
| <ul> <li>ID volaiúceho</li> </ul>                | 29 |
| — nastavenia                                     | 29 |
| — obmedzenie                                     | 28 |
| <ul> <li>odmietnutie hovorov textovou</li> </ul> |    |
| správou                                          | 29 |
| — prijatie                                       | 23 |
| — rýchla voľba                                   | 26 |
| — výber typu                                     | 29 |
| — vytváranie                                     | 23 |
| — zrušenie                                       | 23 |
| hudba                                            | -  |
| <ul> <li>zoznamy skladieb</li> </ul>             | 65 |
| Hudba Ovi                                        | 64 |

# CH

| chat (okamžité správy) | 40 |
|------------------------|----|
| chatové služby (chat)  | 40 |

| I                                   |     |
|-------------------------------------|-----|
| ID volajúceho                       | 29  |
| indikátor intenzity signálu         | 15  |
| indikátory                          | 15  |
| Informácie o podpore produktov Noki | a85 |
| internetové pripojenie              | 47  |
| Pozrite si aj <i>prehliadač</i>     |     |

# J

| jazyk            |    |
|------------------|----|
| — výmena         | 15 |
| jazyk pri písaní | 15 |

#### К

| kábel                                     | 45     |
|-------------------------------------------|--------|
| kalendár                                  | 71     |
| — okná                                    | 72     |
| <ul> <li>záznamy v kalendári</li> </ul>   | 71     |
| <ul> <li>žiadosti o stretnutie</li> </ul> | 71     |
| kalkulačka                                | 75     |
| karta SIM                                 |        |
| — vloženie                                | 7      |
| — vybratie                                | 13     |
| klávesnica                                |        |
| — nastavenia blokovania                   | 78     |
| kód PIN                                   |        |
| — výmena                                  | 78     |
| kód UPIN                                  |        |
| — výmena                                  | 78     |
| konferenčné hovory                        | 25     |
| konfigurácia na diaľku                    | 82     |
| konfiguračné nastavenia                   | 18     |
| kontakty                                  |        |
| — hlasová voľba                           | 32     |
| — kopírovanie                             | 32     |
| — snímky v aplikácii                      | 33     |
| <u> </u>                                  | 32, 33 |
| <ul> <li>— synchronizácia</li> </ul>      | 46     |
| <ul> <li>tóny zvonenia</li> </ul>         | 33     |

| — v sociálnych sieťach                   | 31 |
|------------------------------------------|----|
| 1                                        |    |
| licencie                                 | 83 |
|                                          |    |
| Μ                                        |    |
| Мару                                     | 54 |
| <ul> <li>detaily lokality</li> </ul>     | 57 |
| <ul> <li>dopravné informácie</li> </ul>  | 62 |
| <ul> <li>hlasové navádzanie</li> </ul>   | 60 |
| — kompas                                 | 55 |
| — navigácia                              | 61 |
| — Obľúbené                               | 59 |
| <ul> <li>odosielanie miest</li> </ul>    | 59 |
| <ul> <li>organizovanie miest</li> </ul>  | 59 |
| <ul> <li>organizovanie trás</li> </ul>   | 59 |
| <ul> <li>plánovanie trás</li> </ul>      | 57 |
| — prehliadanie                           | 55 |
| — prvky displeja                         | 56 |
| <u> </u>                                 | 59 |
| <ul> <li>trasy pre chodcov</li> </ul>    | 61 |
| <ul> <li>trasy pre vodičov</li> </ul>    | 61 |
| <ul> <li>ukladanie miest</li> </ul>      | 58 |
| <ul> <li>ukladanie trás</li> </ul>       | 58 |
| — určenie polohy                         | 54 |
| <ul> <li>vyhľadávanie lokalít</li> </ul> | 56 |
| — zdieľanie polôh                        | 60 |
| — zmena zobrazení                        | 56 |
| médiá                                    |    |
| — rádio                                  | 66 |
| menu                                     | 15 |
| miestne udalosti a služby                | 50 |
| Minimapa                                 | 48 |
| MMS (multimedia message service)         | 35 |
| modem                                    | 41 |
| multimediálne správy                     | 35 |
|                                          |    |
| N                                        |    |
| nabíjanje batérie                        | 9  |

| nahrávač                                        | 26 |
|-------------------------------------------------|----|
| nastavenia                                      |    |
| — aplikácie                                     | 78 |
| <ul> <li>blokovanie klávesnice</li> </ul>       | 78 |
| — hodiny                                        | 73 |
| — hovory                                        | 29 |
| — konfigurácia                                  | 18 |
| — obnovenie                                     | 79 |
| <ul> <li>prehliadač webových stránok</li> </ul> | 51 |
| — príslušenstvo                                 | 78 |
| — sieť                                          | 30 |
| nastavenia aplikácie                            | 78 |

#### 0

| Obchod Ovi                       | 13 |
|----------------------------------|----|
| obnovenie pôvodných nastavení    | 79 |
| obr. výplne pozad.               | 20 |
| odpoveď pre prípad neprítomnosti | 39 |
| off-line                         | 18 |
| ochrana autorských práv          | 83 |
| ochrana tlačidiel                | 10 |
| ochranný modul                   | 18 |
| operátor                         |    |
| — výber                          | 30 |
| orientačné body                  | 62 |
| Ovi by Nokia                     | 12 |
| Ovi Suite                        | 12 |
| ovládanie hlasitosti             | 10 |

| Ρ                                             |       |
|-----------------------------------------------|-------|
| pam                                           | 81    |
| pamäť                                         |       |
| <ul> <li>webová vyrovnávacia pamäť</li> </ul> | 50    |
| pamäťová karta                                | 8, 13 |
| panel kontaktov                               | 20    |
| párovanie zariadení                           | 44    |
| personalizácia zariadenia                     | 21    |
| pevný zoznam                                  | 28    |
| PIN                                           | 18    |
|                                               |       |

| podpora                                  | 85     |
|------------------------------------------|--------|
| posielanie                               |        |
| <ul> <li>pomocou Bluetooth</li> </ul>    | 43     |
| pôvodné nastavenia                       | 79     |
| poznámky                                 | 76     |
| Poznámky                                 | 76     |
| prediktívne písanie textu                | 14     |
| prehľad stránky                          | 48     |
| prehliadač                               | 47, 50 |
| — bezpečnosť                             | 50     |
| <ul> <li>panel s nástrojmi</li> </ul>    | 48     |
| <ul> <li>prehliadanie stránok</li> </ul> | 47, 48 |
| <ul> <li>vyhľadávanie obsahu</li> </ul>  | 49     |
| <ul> <li>vyrovnávacia pamäť</li> </ul>   | 50     |
| — záložky                                | 47, 49 |
| prehliadač webových stránok              |        |
| — nastavenia                             | 51     |
| prehliadanie súborov PDF                 | 74     |
| prehrávač hudby                          |        |
| — prehrávanie                            | 64     |
| <ul> <li>prenášanie hudby</li> </ul>     | 66     |
| prenos mediálnych súborov                | 68     |
| presmerovanie hovoru                     | 28     |
| prevod meny                              | 74     |
| prevod mier                              | 75     |
| prevodník mien                           | 74     |
| prevodník mier                           | 75     |
| pripojenia                               |        |
| <ul> <li>Pripojenia počítača</li> </ul>  | 41     |
| pripojenie Bluetooth                     |        |
| <ul> <li>blokovanie zariadení</li> </ul> | 45     |
| príslušenstvo                            |        |
| — nastavenia                             | 78     |
| prístupové kódy                          | 18     |
| profily                                  |        |
| <ul> <li>personalizácia</li> </ul>       | 21     |
| — vytváranie                             | 21     |
| PUK                                      | 18     |

| Q                           |        |
|-----------------------------|--------|
| Quickoffice                 | 74     |
| Varenomee                   |        |
| R                           |        |
| rádio                       | 66     |
| recyklovanie                | 88     |
| rýchla voľba                | 26     |
|                             |        |
| S                           |        |
| Say and Play                | 65     |
| schôdzky                    | 38     |
| sieť                        |        |
| — nastavenia                | 30     |
| skratky                     | 17     |
| slovník                     | 74     |
| slúchadlá                   | 10     |
| SMS (short message service) | 35     |
| snímky                      |        |
| — zdieľanie                 | 32     |
| sociálne siete              | 31, 32 |
| spôsoby pripojenia          |        |
| — Bluetooth                 | 43     |
| — dátový kábel              | 45     |
| správa súborov              | 81     |
| Správca komprimácie         | 77     |
| správca zariadenia          | 82     |
| spravodajské zdroje         | 49     |
| správy                      | 35     |
| <u> </u>                    | 29     |
| Sprievodca nastaveniami     | 19     |
| súbory "cookie"             | 50     |
| svnchronizácia              | 46     |

## Š

| šetrič displeja    | 20 |
|--------------------|----|
| šnúrka na zápästie | 9  |

Register 99

| T                                       |    |
|-----------------------------------------|----|
| témy                                    | 20 |
| — sťahovanie                            | 21 |
| text                                    |    |
| <ul> <li>prediktívne písanie</li> </ul> | 14 |
| textové správy                          |    |
| — odosielanie                           | 35 |
| tiesňové volania                        | 90 |
| tlačidlá a súčasti                      | 7  |
|                                         |    |

| U    |    |
|------|----|
| UPIN | 18 |
|      |    |

## ۷

| videocentrum                                    |    |
|-------------------------------------------------|----|
| — načítanie                                     | 69 |
| — zobrazenie                                    | 69 |
| Videocentrum                                    | 69 |
| videohovory                                     | 24 |
| <ul> <li>prepínanie na hlasový hovor</li> </ul> | 23 |
| — volanie                                       | 23 |
| volania                                         |    |
| <ul> <li>konferenčný hovor</li> </ul>           | 25 |
| — tiesňové                                      | 90 |
| volanie                                         | 23 |
| vyhľadávanie                                    | 48 |
| vyhľadávanie hudby                              | 65 |
| vyrovnávacia pamäť                              | 50 |
|                                                 |    |

# W

| webové pripojenie | 47 |
|-------------------|----|
| webový prehliadač |    |
| — záložky         | 50 |

# Zzablokovanie na diaľku19zadávanie textu14zálohovanie dát81záložky49

| zapnutie a vypnutie prístroja                     | 10 |
|---------------------------------------------------|----|
| záznam                                            |    |
| — videoklipov                                     | 67 |
| zdieľanie, online                                 | 32 |
| zdieľanie mediálnych súborov online               | 68 |
| zdieľanie on-line                                 | 68 |
| <ul> <li>aktivácia služieb</li> </ul>             | 68 |
| — predplatenie                                    | 68 |
| <ul> <li>vytváranie príspevkov</li> </ul>         | 69 |
| zdieľanie videa                                   | 24 |
| <ul> <li>zdieľanie videoklipov</li> </ul>         | 25 |
| <ul> <li>zdieľanie živého videoprenosu</li> </ul> | 25 |
| zdroje, spravodajské                              | 49 |
| zobrazenie menu                                   | 15 |
| zoznamy skladieb                                  | 65 |
| zvukové správy                                    | 35 |